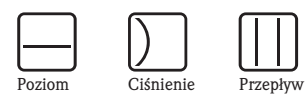

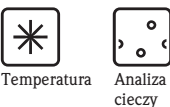

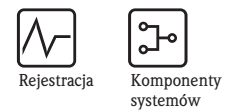

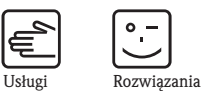

Instrukcja obsługi

# Proline t-mass 65 MODBUS RS485

Termiczny przepływomierz masowy

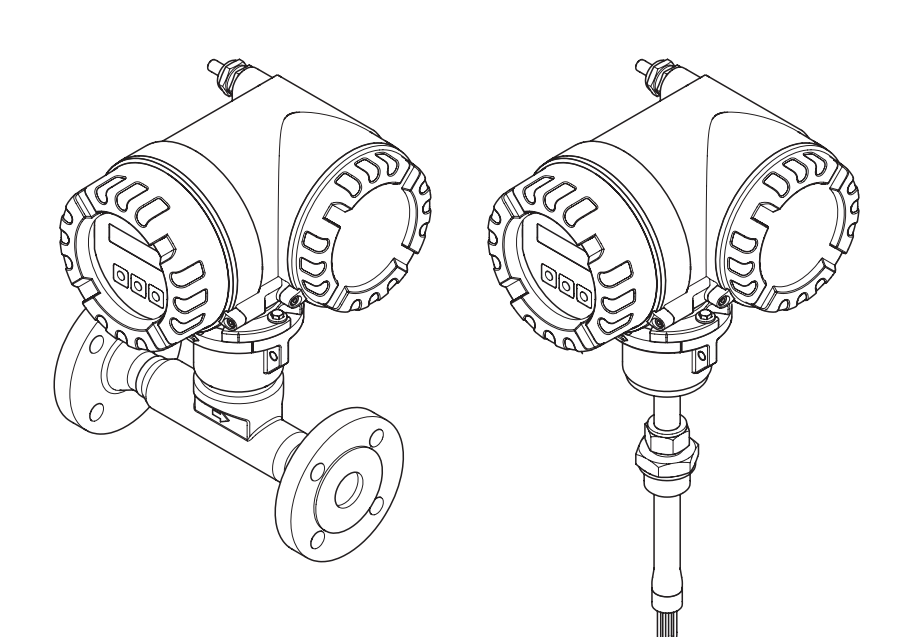

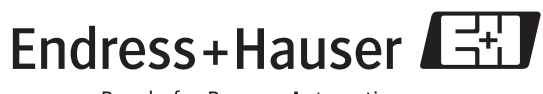

People for Process Automation

# Spis treści

| 1                               | Zalecenia dotyczące bezpieczeństwa 5                                                                                                    |                                  |  |  |  |  |
|---------------------------------|----------------------------------------------------------------------------------------------------|----------------------------------|--|--|--|--|
| 1.1<br>1.2<br>1.3<br>1.4<br>1.5 | Zastosowanie5Montaż, uruchomienie i obsługa5Bezpieczeństwo użytkowania6Zwrot przyrządu6Uwagi i symbole dotyczące bezpieczeństwa6                                                                                       |                                  |  |  |  |  |
| 2                               | Identyfikacja                                                                                                    | 7                                |  |  |  |  |
| 2.1                             | <ul> <li>Oznaczenie przyrządu</li> <li>2.1.1 Tabliczka znamionowa przetwornika</li> <li>2.1.2 Tabliczka znamionowa czujnika</li> <li>2.1.3 Tabliczka znamionowa przedziału podłaczeniowego</li> </ul>                  | . 7<br>. 7<br>. 8                |  |  |  |  |
| 2.2<br>2.3                      | Certyfikaty i dopuszczenia<br>Zastrzeżone znaki towarowe                                                                                                    | 10<br>10                         |  |  |  |  |
| 3                               | Montaż                                                                                                    | 11                               |  |  |  |  |
| 3.1                             | Odbiór dostawy, transport i składowanie         3.1.1       Odbiór dostawy         3.1.2       Transport         3.1.3       Składowanie                                                                               | 11<br>11<br>11<br>11             |  |  |  |  |
| 3.2                             | <ul> <li>Warunki montażowe</li> <li>3.2.1 Wymiary</li> <li>3.2.2 Wymagania dotyczące zabudowy w instalacj<br/>rurociagowej</li> </ul>                                                                                  | 12<br>12<br>12<br>i<br>12        |  |  |  |  |
|                                 | <ul> <li>3.2.3 Pozycja pracy</li> <li>3.2.4 Odcinki dolotowe i wylotowe</li> <li>3.2.5 Odcinek wylotowy w punkcie pomiarowym z przetwornikiem ciśnienia</li> </ul>                                                     | 13<br>14<br>16                   |  |  |  |  |
|                                 | <ul> <li>3.2.6 Perforowana prostownica strumienia</li> <li>3.2.7 Ustawienie czujnika kołnierzowego zgodne z kierunkiem przepływu</li> </ul>                                                                            | 16<br>16<br>17                   |  |  |  |  |
|                                 | 3.2.8 Ustawienie czujnika przepływowego zgodne z kierunkiem przepływu                                                                                                    | 17                               |  |  |  |  |
|                                 | <ul> <li>3.2.9 Głębokość zanurzenia czujnika F</li> <li>3.2.10 Króciec z wbudowanym zaworem kulowym montażu wersji zanurzeniowej (dla aplikacji niskociśnieniowych)</li> </ul>                                         | 18<br>do                         |  |  |  |  |
|                                 | 3.2.11       Ciśnienie w instalacji procesowej         3.2.12       Wejście kompensacji zmian ciśnienia         3.2.13       Zakres temperatur         3.2.14       Ogrzewanie         3.2.15       Izolacja termiczna | 22<br>23<br>23<br>23<br>23<br>24 |  |  |  |  |
| 3.3                             | 3.2.10Drgania instalacjiWskazówki montażowe3.3.1Obracanie obudowy przetwornika3.3.2Montaż obudowy naściennej przetwornika3.3.3Obracanie wskaźnika lokalnego                                                            | 24<br>25<br>25<br>25<br>27       |  |  |  |  |
| 3.4                             | Kontrola po wykonaniu montażu                                                                                                    |                                  |  |  |  |  |

| 4   | Podła          | ączenie elektryczne                     | . 29       |
|-----|----------------|-----------------------------------------|------------|
| 4.1 | Specyf         | ikacja przewodów MODBUS RS485           | . 29       |
|     | 4.1.1          | Typ przewodów                           | . 29       |
|     | 4.1.2          | Ekranowanie i uziemienie                | . 30       |
| 4.2 | Podłąc         | zenie wersji rozdzielnej                | . 31       |
|     | 4.2.1          | Podłączenie czujnika do przetwornika    | . 31       |
|     | 4.2.2          | Parametry przewodów                     | . 32       |
| 4.3 | Podłąc         | zenie przetwornika pomiarowego          | . 32       |
|     | 4.3.1          | Oznaczenie zacisków                     | . 32       |
|     | 4.3.2          | Podłączenie przetwornika                | . 32       |
|     | 4.3.3          | Schemat podłączeń MODBUS RS485          | . 33       |
| 4.4 | Stopie         | ń ochrony                               | . 34       |
| 4.5 | Kontro         | ola po wykonaniu podłączeń              | . 35       |
| 5   | Obsł           | uga                                     | . 36       |
| 5.1 | Skróco         | na instrukcja                           | . 36       |
| 5.2 | Wskaź          | nik lokalny                             | . 37       |
|     | 5.2.1          | Wskaźnik i elementy obsługi             | . 37       |
|     | 5.2.2          | Symbole informacyjne                    | . 37       |
| 5.3 | Skróco         | ona instrukcja obsługi matrycy funkcji  | . 38       |
|     | 5.3.1          | Uwagi ogólne                            | . 39       |
|     | 5.3.2          | Udostępnianie trybu programowania       | . 39       |
|     | 5.3.3          | Blokowanie trybu programowania          | . 39       |
| 5.4 | Komui          | nikaty błędów                           | . 40       |
|     | 5.4.1          | Typ błędu                               | . 40       |
|     | 5.4.2          | Typ komunikatu błędu                    | . 40       |
| 5.5 | Komui          | nikacja MODBUS RS485                    | . 41       |
|     | 5.5.1          | Technologia MODBUS RS485                | . 41       |
|     | 5.5.2          | Telegram MODBUS                         | . 43       |
|     | 5.5.3          | Kody funkcji MODBUS                     | . 44       |
|     | 5.5.4          | Maksymaina llosc cykli zapisu           | . 45       |
|     | 5.5.5<br>ГГ 4  | Adresy rejestrow MODBUS                 | . 45       |
|     | 5.5.0<br>E E 7 | Romunikaly Diguow MODBUS                | . 48       |
| 56  | 3.3.7<br>Oncio | buior autoskaliowalila ula MODDUS       | . 40       |
| 5.0 | 5 6 1          | Drogram parzodziouw                     | . 55       |
|     | 5.0.1          | "ToE Tool Fieldtool Package"            | 53         |
|     | 562            | Program parzedziowa                     | . 55       |
|     | 5.0.2          | "FieldCare"                             | 53         |
|     | 563            | Sterowniki przyrządu dla programów      | . 55       |
|     | 5.0.5          | narzedziowych                           | 53         |
| 57  | Ustaw          | ienia sprzetowe                         | . 50<br>54 |
| 0.1 | 5.7.1          | Sprzetowe właczanie / wyłaczanie ochron | . 3 f      |
|     |                |                                         | . 54       |
|     | 5.7.2          | Ustawianie adresu przvrzadu             | . 55       |
|     | 5.7.3          | Konfiguracja terminatorów magistrali    | . 56       |

| 6                                                                                                    | Uruchomienie                                                                                                    |
|----------------------------------------------------------------------------------------------------|----------------------------------------------------------------------------------------------------|
| 6.1<br>6.2<br>6.3                                                                                                    | Kontrola funkcjonalna57Załączenie przyrządu pomiarowego57Szybka konfiguracja586.3.1SK-UAKTYWNIENIE6.3.2SK-KOMUNIKACJA606.3.3Kopiowanie parametrów za pomocą funkcji<br>"T-DAT ZAPIS/ODCZYT"62                                                                                                    |
| 6.4                                                                                                    | Kalibracja636.4.1Ustawianie punktu zerowego63                                                                                                    |
| 6.5                                                                                                    | Moduły pamięci danych (HistoROM)                                                                                                    |
|                                                                                                    | <ul> <li>6.5.2 HistoROM/T-DAT (moduł pamięci danych przetwornika, ang. transmitter-DAT) 64</li> </ul>                                                                                                    |
| 7                                                                                                    | Konserwacja65                                                                                                    |
| 7.1<br>7.2<br>7.3<br>7.4<br>7.5                                                                                                    | Czyszczenie zewnętrzne65Czyszczenie rury pomiarowej65Czyszczenie czujnika przepływu65Wymiana uszczelek65Kalibracia lokalna65                                                                                                    |
|                                                                                                    |                                                                                                    |
| 8                                                                                                    | Akcesoria                                                                                                    |
| <b>8</b><br>8.1                                                                                                    | Akcesoria                                                                                                    |
| <b>8</b><br>8.1<br>8.2<br>8.3                                                                                                    | Akcesoria       66         Akcesoria stosowane w zależności od wersji       66         przepływomierza       66         Akcesoria stosowane w zależności od aplikacji       66         Akcesoria do zdalnej konfiguracji, obsługi       67                                                                                                    |
| 8<br>8.1<br>8.2<br>8.3<br>9                                                                                                    | Akcesoria                                                                                                    |
| <ul> <li>8</li> <li>8.1</li> <li>8.2</li> <li>8.3</li> <li>9</li> <li>9.1</li> <li>9.2</li> </ul>                                                                               | Akcesoria       66         Akcesoria stosowane w zależności od wersji         przepływomierza       66         Akcesoria stosowane w zależności od aplikacji       66         Akcesoria do zdalnej konfiguracji, obsługi       67         Wykrywanie i usuwanie usterek       68         Wskazówki diagnostyczne       68         Komunikaty błędów systemowych       69         9.2.1       Wykaz komunikatów błędów systemowych 70                                                                                                    |
| <ul> <li>8</li> <li>8.1</li> <li>8.2</li> <li>8.3</li> <li>9</li> <li>9.1</li> <li>9.2</li> <li>9.3</li> </ul>                                                                  | Akcesoria                                                                                                    |
| <ul> <li>8</li> <li>8.1</li> <li>8.2</li> <li>8.3</li> <li>9</li> <li>9.1</li> <li>9.2</li> <li>9.3</li> <li>9.4</li> <li>9.5</li> </ul>                                        | Akcesoria                                                                                                    |
| <ul> <li>8</li> <li>8.1</li> <li>8.2</li> <li>8.3</li> <li>9</li> <li>9.1</li> <li>9.2</li> <li>9.3</li> <li>9.4</li> <li>9.5</li> <li>9.6</li> </ul>                           | Akcesoria       66         Akcesoria stosowane w zależności od wersji         przepływomierza       66         Akcesoria stosowane w zależności od aplikacji       66         Akcesoria od zdalnej konfiguracji, obsługi       67         Wykrywanie i usuwanie usterek       68         Wskazówki diagnostyczne       68         Komunikaty błędów systemowych       69         9.2.1       Wykaz komunikatów błędów systemowych 70         Komunikaty błędów procesowych       74         9.3.1       Wykaz komunikatów błędów procesowych 74         Błędy procesowe bez komunikatów       75         Reakcja liczników i wyjścia MODBUS na usterkę       76         Części zamienne       77         9.6.1       Wymiana kart modułu elektroniki       78         9.6.2       Wymiana bezpiecznika przyrzadu       83 |
| <ul> <li>8</li> <li>8.1</li> <li>8.2</li> <li>8.3</li> <li>9</li> <li>9.1</li> <li>9.2</li> <li>9.3</li> <li>9.4</li> <li>9.5</li> <li>9.6</li> <li>9.7</li> </ul>              | Akcesoria                                                                                                    |
| <ul> <li>8</li> <li>8.1</li> <li>8.2</li> <li>8.3</li> <li>9</li> <li>9.1</li> <li>9.2</li> <li>9.3</li> <li>9.4</li> <li>9.5</li> <li>9.6</li> <li>9.7</li> <li>9.8</li> </ul> | Akcesoria                                                                                                    |

| 10   | Dane techniczne85                         |
|------|-------------------------------------------|
| 10.1 | Przegląd danych technicznych              |
|      | 10.1.1 Zastosowanie 85                    |
|      | 10.1.2 Konstrukcja systemu pomiarowego 85 |
|      | 10.1.3 Wielkości wejściowe 85             |
|      | 10.1.4 Wielkości wyjściowe 87             |
|      | 10.1.5 Zasilanie                          |
|      | 10.1.6 Dokładność pomiaru 88              |
|      | 10.1.7 Warunki pracy: montaż              |
|      | 10.1.8 Warunki pracy: środowisko          |
|      | 10.1.9 Warunki pracy: proces              |
|      | 10.1.10 Budowa mechaniczna                |
|      | 10.1.11 Interfejs użytkownika             |
|      | 10.1.12 Certyfikaty i dopuszczenia        |
|      | 10.1.13 Kod zamówieniowy 94               |
|      | 10.1.14 Akcesoria                         |
|      | 10.1.15 Dokumentacja uzupełniająca 94     |
|      |                                           |
| Inde | eks                                       |

# Zalecenia dotyczące bezpieczeństwa

# 1.1 Zastosowanie

Przepływomierz przeznaczony jest do pomiaru masowego przepływu gazów. Jednocześnie dokonywany jest również pomiar temperatury gazu oraz wyznaczane są dodatkowe parametry wyjściowe, takie jak np. przepływ objętościowy normalizowany. Istnieje możliwość programowania pomiaru czystych gazów lub ich mieszanin.

- Przykłady:
- sprężone powietrze
- ∎ tlen

1

- azot
- dwutlenek węgla
- argon, itp.

Przy pomiarze wilgotnych/ zanieczyszczonych i nasyconych wodą gazów należy zachować szczególną ostrożność (prosimy o kontakt z lokalnym oddziałem Endress+Hauser). W przypadku niestabilnych gazów stosowanie jest przyrządu niezalecane.

Nieprawidłowe lub niezgodne z przeznaczeniem użytkowanie przepływomierza może prowadzić do powstania zagrożenia lub uszkodzenia przyrządu. Producent nie ponosi żadnej odpowiedzialności za spowodowane w powyższy sposób usterki.

# 1.2 Montaż, uruchomienie i obsługa

Prosimy o przestrzeganie poniższych zaleceń:

- Montaż, podłączenie elektryczne, uruchomienie, obsługa i konserwacja przepływomierza mogą być wykonywane wyłącznie przez przeszkolony personel techniczny, uprawniony do podejmowania wymienionych prac przez użytkownika obiektu.
- Personel ten zobowiązany jest zapoznać się z instrukcjami zawartymi w niniejszym podręczniku oraz postępować zgodnie z nimi.
- Przyrząd może być obsługiwany wyłącznie przez personel uprawniony i przeszkolony przez użytkownika obiektu. Obowiązuje bezwzględne przestrzeganie zaleceń zawartych niniejszej Instrukcji obsługi.
- W przypadku mediów o specjalnych właściwościach (włączając ciecze stosowane do czyszczenia), Endress+Hauser oferuje pomoc w zakresie informacji dotyczących odporności materiałów części zwilżanych. Jednak nieznaczne zmiany temperatury, stężenia lub stopnia zanieczyszczenia zachodzące w procesie mogą prowadzić do zmiany ich odporności chemicznej. W związku z tym, producent nie może przyjąć odpowiedzialności za zachowanie odporności chemicznej materiałów części zwilżanych w specyficznych warunkach aplikacji. Użytkownik jest w pełni odpowiedzialny za prawidłowy dobór materiałów, charakteryzujących się odpowiednią odpornością na korozję w określonych warunkach procesowych.
- W przypadku wykonywania prac spawalniczych w instalacji rurociągowej, urządzeń spawalniczych nie należy uziemiać poprzez przepływomierz.
- Obowiązkiem instalatora jest sprawdzenie czy układ pomiarowy został podłączony prawidłowo, zgodnie ze schematami podłączeń. Konieczne jest uziemienie przetwornika, chyba że ochrona przeciwporażeniowa zapewniona jest w inny sposób, np. poprzez zastosowanie odseparowanego galwanicznie źródła zasilania SELV lub PELV! (SELV = obwód napięcia bardzo niskiego bez uziemienia roboczego; PELV = obwód napięcia bardzo niskiego z uziemieniem roboczym).
- Należy przestrzegać krajowych norm dotyczących naprawy i otwierania urządzeń elektrycznych.

# 1.3 Bezpieczeństwo użytkowania

Prosimy o uwzględnienie poniższych uwag:

- Przyrządy przeznaczone do pracy w strefach zagrożonych wybuchem dostarczane są z oddzielną "Dokumentacją Ex", która stanowi integralną część niniejszej Instrukcji. Obowiązuje bezwzględne przestrzeganie zawartych w niej instrukcji montażowych oraz wartości znamionowych. Na przedniej okładce Dokumentacji Ex zamieszczony jest symbol wskazujący odpowiednie dopuszczenie oraz ośrodek certyfikacyjny ( Europa, V LSA, Kanada).
- Przepływomierz spełnia ogólne wymagania bezpieczeństwa zgodnie z normą EN 61010-1, wymagania dotyczące kompatybilności elektromagnetycznej wg EN 61326/A1 oraz zalecenia NAMUR NE 21, NE 43 i NE 53.
- W przypadku urządzeń stosowanych w instalacjach kategorii II, III lub IV według klasyfikacji zgodnej z Dyrektywą ciśnieniową PED, należy dodatkowo przestrzegać zaleceń zawartych w oddzielnej dokumentacji PED.
- Producent zastrzega sobie prawo dokonywania zmian danych technicznych bez uprzedniego powiadamiania. Lokalny oddział Endress+Hauser, na życzenie powiadomi Państwa o wszelkich aktualnie wprowadzanych zmianach i aktualizacjach niniejszej Instrukcji obsługi.

# 1.4 Zwrot przyrządu

Przed zwrotem przepływomierza do Endress+Hauser w celu naprawy lub kalibracji, należy:

- Do odsyłanego przyrządu zawsze załączyć prawidłowo wypełniony formularz "Deklaracja dotycząca skażenia". Tylko wówczas możliwa jest realizacja przez Endress+Hauser transportu, sprawdzenia i naprawy zwracanego przyrządu.
- W razie potrzeby załączyć specjalne instrukcje, np. karty bezpieczeństwa substancji, zgodnie z wytycznymi zawartymi w dyrektywach europejskich 91/155/EEC.
- Usunąć wszystkie pozostałości. Szczególną uwagę zwrócić na rowki dla uszczelnień oraz szczeliny. Jest to szczególnie istotne w przypadku substancji stanowiących zagrożenie dla zdrowia, np. łatwopalnych, toksycznych, żrących, rakotwórczych, itp.

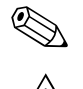

Wskazówka!

Wzór formularza "Deklaracja dotycząca skażenia" znajduje się na końcu niniejszego podręcznika.

## Ostrzeżenie!

- Nie odsyłać przyrządu, jeśli nie ma absolutnej pewności, że usunięte zostały wszystkie ślady niebezpiecznych substancji, które np. wniknęły w szczeliny lub przeniknęły przez tworzywo.
- Kosztami poniesionymi w związku z usuwaniem odpadów i obrażeniami (oparzenia, itp.) wskutek nieodpowiedniego oczyszczenia, obciążony zostanie użytkownik obiektu.

# 1.5 Uwagi i symbole dotyczące bezpieczeństwa

Przepływomierz został skonstruowany i przetestowany zgodnie z aktualnym stanem wiedzy technicznej i opuścił zakład producenta w stanie gwarantującym bezpieczną i niezawodną eksploatację. Przyrząd spełnia odpowiednie normy oraz przepisy zgodnie z normą EN 61010 "Metody zabezpieczeń przyrządów elektrycznych przeznaczonych do pomiarów, sterowania, regulacji i pomiarów laboratoryjnych". Jednakże, w przypadku nieprawidłowego lub niezgodnego z przeznaczeniem użytkowania przyrządu, może on stanowić źródło zagrożenia. W związku z powyższym, zawsze należy zwracać szczególną uwagę na instrukcje dotyczące bezpieczeństwa, wskazywane w niniejszej Instrukcji obsługi przez następujące symbole:

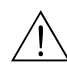

#### Ostrzeżenie!

"Ostrzeżenie" wskazuje czynności lub procedury, których nieprawidłowe wykonanie może powodować doznanie obrażeń lub zagrożenie bezpieczeństwa. Należy ściśle przestrzegać instrukcji i postępować ze szczególna ostrożnością.

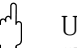

#### Uwaga!

"Uwaga" wskazuje czynności lub procedury, których niewłaściwe wykonanie może powodować nieprawidłowe działanie lub nawet zniszczenie przyrządu. Należy ściśle przestrzegać instrukcji.

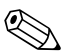

#### Wskazówka!

"Wskazówka" sygnalizuje czynności lub procedury, których nieprawidłowe wykonanie może mieć bezpośredni wpływ na działanie lub wyzwalać nieoczekiwaną reakcję przyrządu.

# 2 Identyfikacja

# 2.1 Oznaczenie przyrządu

Przepływomierz t-mass 65 składa się z:

- przetwornika pomiarowego t-mass 65
- czujnika przepływu t-mass F lub t-mass I

Dostępne są dwie wersje przepływomierza:

- kompaktowa: czujnik przepływu i przetwornik tworzą mechanicznie jedną całość.
- rozdzielna: przetwornik jest montowany w innym miejscu niż czujnik przepływu.

## 2.1.1 Tabliczka znamionowa przetwornika

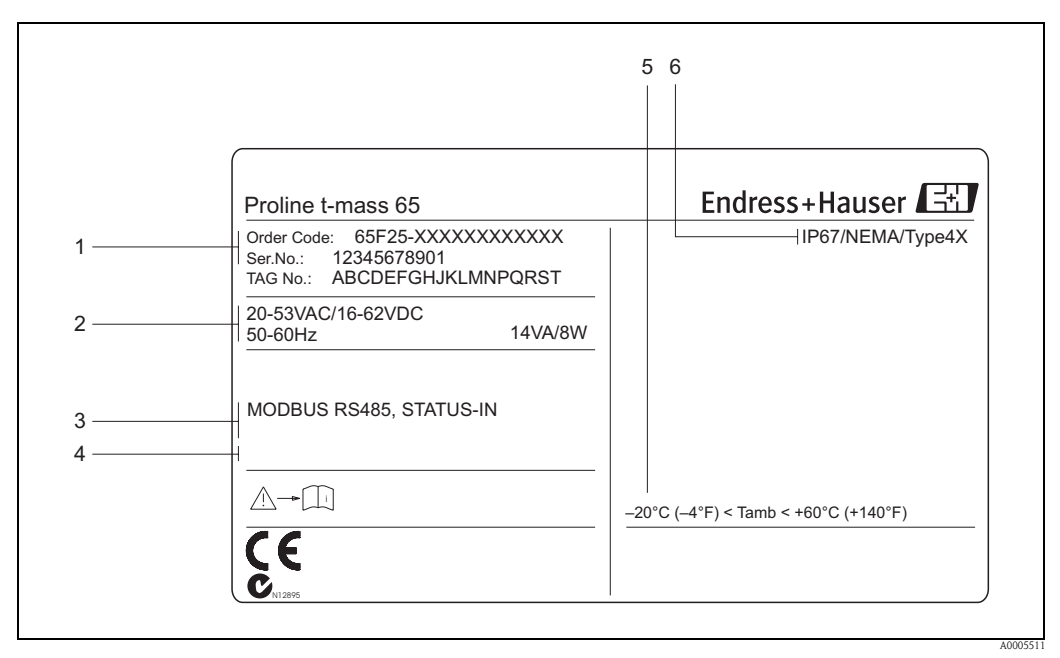

Rys. 1: Tabliczka znamionowa zawierająca specyfikację przetwornika "t-mass 65 MODBUS RS485" (przykład)

- 1 Kod zamówieniowy / numer seryjny, znaczenie poszczególnych liter i cyfr: patrz specyfikacja na potwierdzeniu zamówienia
- 2 Zasilanie / częstotliwość: 20...55 V AC / 16...62 V DC / 50...60 Hz
- Pobór mocy: 14 VA/8 W
- 3 Dostępne wejścia / wyjścia
- 4 Zarezerwowane dla informacji o produktach specjalnych
- 5 Temperatura otoczenia
- 6 Stopień ochrony

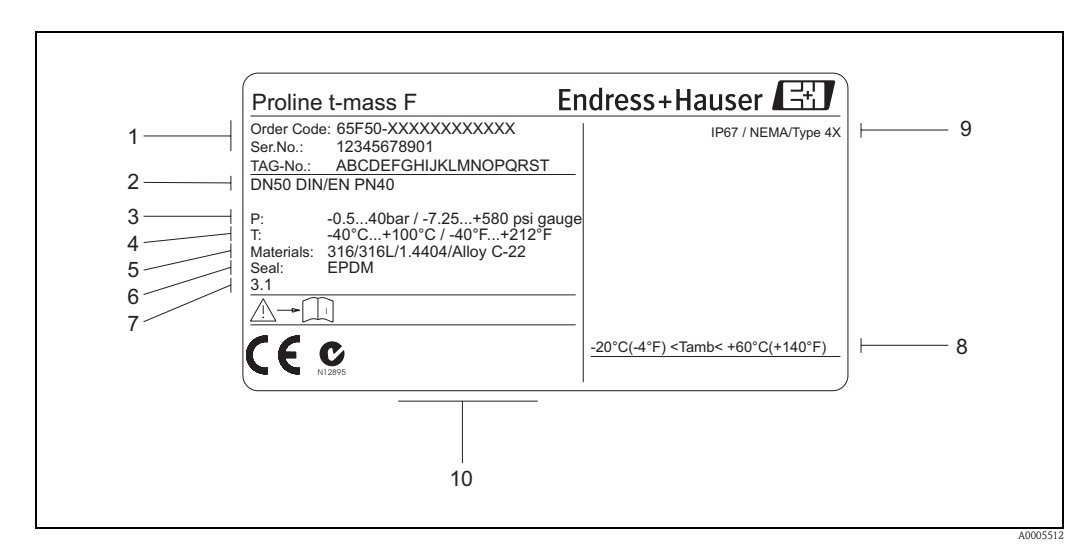

#### 2.1.2 Tabliczka znamionowa czujnika

Rys. 2: Tabliczka znamionowa zawierająca specyfikację czujnika "t-mass F" (przykład)

- 1 Kod zamówieniowy / numer seryjny, znaczenie poszczególnych liter i cyfr: patrz specyfikacja na potwierdzeniu zamówienia
- 2 Średnica nominalna: DN 50 Ciśnienie nominalne: EN (DIN) PN 40 bar
- *3 Zakres ciśnienia pracy: –0.5 ... 40 bar (względne)*
- 4 Temperatura medium: -40 °C ... +100 °C
- 5 Materiał rur pomiarowych: stal kwasoodporna 316/316L/1.4404/Alloy C-22
- 6 Materiał uszczelek: EPDM
- Zarezerwowane dla informacji o produktach specjalnych (przykład):
   z certyfikatem jakości dla materiałów części zwilżanych
- 8 Temperatura otoczenia
- 9 Stopień ochrony
- 10 Zarezerwowane dla dodatkowych informacji o wersji przyrządu (dopuszczenia, certyfikaty)

| /                | See Operating<br>Betriebsanleit<br>Observer Mar                                      | manual<br>Ing beachten<br>uel d'Instruction              | A:<br>P:<br>NO:<br>NC: | active<br>passive<br>normally<br>normally | open c<br>closed | ontao<br>cont | ct<br>act | $\downarrow$ |        | 2<br>3 |
|------------------|--------------------------------------------------------------------------------------|----------------------------------------------------------|------------------------|-------------------------------------------|------------------|---------------|-----------|--------------|--------|--------|
| 1                | Ser. No.: 12                                                                         | 345678912                                                | L1 / L+                | 1 2                                       |                  | '21(-)        | '23(-)    | '25(-)       | (-),27 |        |
| 4                | Versorgung /<br>Tension d'alimentation                                               | 7                                                        | N / L-                 |                                           |                  | 20(+)/        | 22(+)/    | 24(+)/       | 26(+)/ |        |
|                  | MODBUS RS485                                                                         | 26 = B (RxD/TxD-P)<br>27 = A (RxD/TxD-N)                 |                        |                                           |                  |               |           |              | x      |        |
| 5                | STATUS-IN                                                                            | 330VDC, Ri = 3 kOł                                       | ım                     |                                           |                  |               |           | x            |        |        |
|                  |                                                                                      |                                                          |                        |                                           |                  |               |           |              |        |        |
| 6<br>7<br>8<br>9 | Ex-works SW-<br>Device SW: 3.02<br>Communication: MOE<br>Drivers: ID -<br>Date: 01.0 | version Updi<br>.00<br>BUS RS485<br><br>ec 2005<br>31947 | 5-0011                 |                                           | Update           | 2             |           |              |        |        |
|                  |                                                                                      |                                                          |                        | <br>10                                    |                  |               |           |              |        |        |

## 2.1.3 Tabliczka znamionowa przedziału podłączeniowego

Rys. 3: Tabliczka znamionowa zawierająca specyfikację przedziału podłączeniowego przetwornika (przykład)

- 1 Numer seryjny
- 2 Możliwa konfiguracja wyjścia prądowego
- 3 Możliwa konfiguracja styków przekaźników
- 4 Oznaczenie zacisków, przewód zasilający: 85...260 V AC, 20...55 V AC, 16...62 V DC Zacisk **nr 1**: L1 dla AC, L+ dla DC
- Zacisk **nr 2**: N dla AC, L− dla DC 5 Sygnały wejściowe i wyjściowe, możliwa konfiguracja i oznaczenie zacisków → str. 32
- 6 Wersja aktualnie zainstalowanego oprogramowania przetwornika
- 7 Wbudowany moduł komunikacyjny
- 8 Informacja o sterowniku komunikacyjnym
- 9 Data instalacji
- 10 Aktualizacje danych zawartych w punktach 6 ... 9

# 2.2 Certyfikaty i dopuszczenia

Przepływomierz został skonstruowany i przetestowany zgodnie z aktualnym stanem wiedzy technicznej i opuścił zakład producenta w stanie gwarantującym bezpieczną eksploatację. Przyrząd spełnia stosowne normy oraz przepisy zgodnie z normą EN 61010 "Metody zabezpieczeń przyrządów elektrycznych przeznaczonych do pomiarów, sterowania, regulacji i pomiarów laboratoryjnych" oraz wymagania dotyczące kompatybilności elektromagnetycznej zawarte w normie EN 61326/A1.

Przepływomierz opisany w niniejszej Instrukcji Obsługi spełnia zatem stosowne wymagania prawne Unii Europejskiej. Endress+Hauser potwierdza wykonanie testów przyrządu z wynikiem pozytywnym poprzez umieszczenie na nim znaku CE.

Przepływomierz spełnia wymagania dotyczące kompatybilności elektromagnetycznej określone przez "Australian Communications Authority (ACA)".

Przepływomierz spełnia wszystkie wymagania testu zgodności z protokołem MODBUS/TCP oraz zgodny jest ze specyfikacją "MODBUS/TCP Conformance Test Policy, Version 2.0". Pozytywnie przeszedł wszystkie procedury kontrolne, został zarejestrowany i uzyskał świadectwo "MODBUS/TCP Conformance Test Laboratory" University of Michigan.

# 2.3 Zastrzeżone znaki towarowe

#### KALREZ<sup>®</sup> i VITON<sup>®</sup>

są zastrzeżonymi znakami towarowymi E.I. Du Pont de Nemours & Co., Wilmington, USA

#### MODBUS®

jest zastrzeżonym znakiem towarowym MODBUS Organization

HistoROM<sup>TM</sup>, S-DAT<sup>®</sup>, T-DAT<sup>TM</sup>, F-CHIP<sup>®</sup>, ToF Tool - Fieldtool<sup>®</sup> Package, Fieldcheck<sup>®</sup>, Applicator<sup>®</sup>, t-mass<sup>®</sup>

są zastrzeżonymi lub będącymi w trakcie procedury rejestracyjnej znakami towarowymi Endress+Hauser Flowtec AG, Reinach, CH

# 3 Montaż

# 3.1 Odbiór dostawy, transport i składowanie

## 3.1.1 Odbiór dostawy

Podczas odbioru dostawy należy sprawdzić:

- Czy opakowanie oraz zawartość dostawy nie uległy uszkodzeniu.
- Czy dostawa jest kompletna oraz zgodna z zamówieniem.

## 3.1.2 Transport

Podczas rozpakowywania i transportu przyrządu do punktu pomiarowego, prosimy uwzględnić poniższe zalecenia:

- Urządzenia należy transportować w opakowaniach, w których zostały dostarczone.
- Osłony i zaślepki zamocowane na przyłączach procesowych, zapobiegają podczas transportu i przechowywania mechanicznemu uszkodzeniu czujników temperatury. W związku z tym nie należy ich zdejmować aż do momentu bezpośrednio poprzedzającego montaż.
- Nie podnosić przyrządów pomiarowych o średnicach nominalnych DN 40...100 za obudowę przetwornika ani za obudowę przedziału podłączeniowego w przypadku wersji rozdzielnej (Rys. 4). Używać zawiesi pasowych, oplatając je wokół obydwóch przyłączy procesowych. Nie stosować łańcuchów, gdyż moga one uszkodzić obudowę.

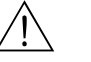

#### Ostrzeżenie!

Możliwość ześlizgnięcia się przyrządu stanowi ryzyko doznania obrażeń. Środek ciężkości zamocowanego przyrządu pomiarowego może się znaleźć wyżej niż punkty, wokół których zawieszone są pasy.

W związku z tym, cały czas należy kontrolować, aby przyrząd nie obrócił się lub nie ześlizgnął nieoczekiwanie.

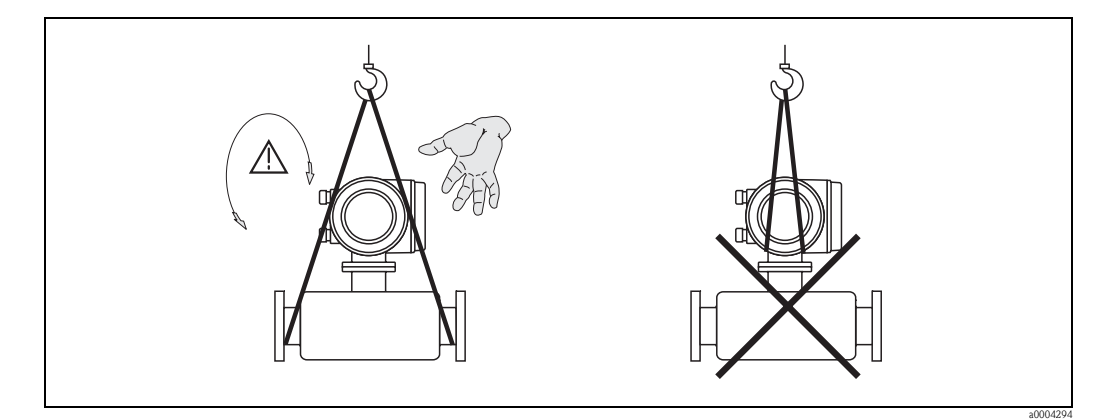

Rys. 4: Sposób transportowania czujników o średnicach DN 40...100

## 3.1.3 Składowanie

Należy uwzględnić następujące wskazówki:

- Zapakować przyrząd pomiarowy w taki sposób, aby podczas składowania (transportu) zapewniona była trwała ochrona przed uderzeniem. Optymalne zabezpieczenie stanowi oryginalne opakowanie.
- Dopuszczalny zakres temperatur składowania wynosi –40...+80 °C.
   Zalecana temperatura: +20 °C.
- Nie usuwać osłon ochronnych ani zaślepek z przyłączy procesowych aż do momentu bezpośrednio poprzedzającego montaż przepływomierza.
- Podczas składowania, urządzenie nie powinno być narażone na bezpośrednie działanie promieni słonecznych, aby uniknąć nagrzewania powierzchni do temperatur przekraczających dopuszczalne wartości.

# 3.2 Warunki montażowe

Należy uwzględnić następujące wskazówki:

- Pomiar metodą termiczną jest bardzo czuły w przypadku niskich przepływów, co oznacza wrażliwość na wewnętrzne zaburzenia w strumieniu gazu.
- Przestrzegać zaleceń dotyczących wymaganych długości odcinków dolotowych i wylotowych.
- Zawsze powinny być przestrzegane zasady prawidłowego montażu obowiązujące przy zabudowie w instalacji rurociągowej (patrz pkt. 3.2.2).
- Zapewnić prawidłową pozycję i ustawienie czujnika przepływu.
- Unikać montażu umożliwiającego kondensację na i wokół elementów pomiarowych czujnika.
- Uwzględnić właściwości gazu / mieszaniny gazów (wilgotność, czystość, stabilność, frakcje, itp.)
- Przestrzegać wymogów dotyczących maksymalnej dopuszczalnej temperatury otoczenia (→ str. 89) oraz zakresu temperatur medium (→ str. 89).
- Jeżeli jest to możliwe, wybrać miejsce montażu czujnika, w którym nie występują znaczne zmiany temperatury otoczenia oraz warunków procesowych.
- Z przyczyn mechanicznych i w celu zabezpieczenia rur, zalecamy podparcie ciężkich czujników.

## 3.2.1 Wymiary

Wszystkie wymiary czujników i przetworników oraz dostępnych długości czujników zanurzeniowych podane są w Karcie katalogowej przepływomierza.

## 3.2.2 Wymagania dotyczące zabudowy w instalacji rurociągowej

Zawsze powinny być przestrzegane poniższe zasady prawidłowego montażu:

- Prawidłowe wykonanie połączeń spawanych rur i kołnierzy.
- Prawidłowo dobrane rozmiary uszczelek.
- Prawidłowo wycentrowane kołnierze i uszczelki.
- Stosowanie rur bezszwowych bezpośrednio przed przepływomierzem.
- Dopasowanie wewnętrznych średnic odcinków rurociągu łączonych z przepływomierzem w taki sposób, aby nie dopuścić do skoków średnicy większych niż 1 mm (lub 3 mm dla rur o średnicach > DN 200) na złączach odcinków dolotowych i wylotowych.
- Podsumowując, wszelkie czynniki zaburzające gładkość wewnętrznych ścian rurociągu (patrz rysunek poniżej) powinny zostać wyeliminowane. Generalną zasadą jest zapewnienie gładkiej i ciągłej powierzchni wewnętrznej odcinków przed i za przepływomierzem. Dalsze informacje dostępne są w normie ISO 14511.

| a0005103                                                  |                                             |                                                     |
|-----------------------------------------------------------|---------------------------------------------|-----------------------------------------------------|
| Oczyszczone połączenia spawane                            |                                             |                                                     |
|                                                           | ×                                           | ×                                                   |
| a0005104                                                  | a0005105                                    | a0005106                                            |
| Niedopasowanie wewnętrznych<br>średnic odcinków rurociągu | Nieprawidłowo dobrane rozmiary<br>uszczelek | Nieprawidłowo wycentrowane<br>kołnierze i uszczelki |

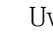

#### Uwaga!

Podczas instalacji, należy się upewnić, że w odcinkach rurociągu łączonych z przepływomierzem nie występują zanieczyszczenia ani jakiekolwiek cząstki, które mogłyby spowodować uszkodzenie elementów pomiarowych czujnika.

## 3.2.3 Pozycja pracy

Zgodnie z ogólnymi zaleceniami, czujnik przepływu może być montowany w rurociągu w dowolnej pozycji. Jednak w przypadku wilgotnych/zanieczyszczonych gazów, należy wybrać pozycję pozwalającą zminimalizować możliwość gromadzenia się wilgoci/zanieczyszczeń. Jeżeli pomiar odbywa się w przewodzie pionowym, zaleca się aby gaz przepływał w kierunku do góry. W szczególności, wszędzie tam gdzie może wystąpić kondensacja (np. biogaz) czujnik powinien być ustawiony tak, aby nie dopuścić

do gromadzenia się wilgoci na i wokół jego elementów pomiarowych.

Upewnić się, że kierunek wskazywany przez strzałkę na obudowie czujnika jest zgodny z kierunkiem przepływu gazu w rurociągu.

|                                                                                                    | Wersja ko  | łnierzowa  |          | Wersja zan | urzeniowa  |  |
|----------------------------------------------------------------------------------------------------|------------|------------|----------|------------|------------|--|
| Pozycja pionowa:                                                                                                    |            |            |          |            |            |  |
| R                                                                                                    | kompaktowa | rozdzielna |          | kompaktowa | rozdzielna |  |
|                                                                                                    | vv         | ~~         |          | ۲          | ~~         |  |
| Pozycja pozioma:                                                                                                    |            |            |          |            |            |  |
|                                                                                                    | kompaktowa | rozdzielna |          | kompaktowa | rozdzielna |  |
|                                                                                                    | ~~         | ~~         |          | ~~         | ~~         |  |
| 2005100                                                                                                    |            |            | a0005111 |            |            |  |
| Pozycja pozioma:                                                                                                    |            |            |          |            |            |  |
| <b>&gt;</b>                                                                                                    | kompaktowa | rozdzielna |          | kompaktowa | rozdzielna |  |
| a0005109                                                                                                    | ×          | ×          | a0005112 | ×          | ×          |  |
| <ul> <li>✓ = zalecana pozycja pracy</li> <li>✓ = pozycja zalecana w pewnych warunkach; niewskazana w przypadku znacznych drgań lub niestabilności instalacji</li> <li>X = niezalecana pozycja pracy</li> </ul> |            |            |          |            |            |  |

## 3.2.4 Odcinki dolotowe i wylotowe

W przypadku niskich przepływów wysoka czułość pomiaru metodą termiczną może jednocześnie oznaczać wrażliwość na wewnętrzne zaburzenia w strumieniu gazu (np. zawirowania), zwłaszcza w rurach o większych średnicach ( $\ge$  DN 150).

Zgodnie z ogólną zasadą, termiczny czujnik przepływu powinien być zawsze instalowany przed źródłem zaburzeń i w jak największej odległości od niego (dalsze informacje: patrz norma ISO14511).

#### Konfiguracja elementów armatury i instalacji rurociągowej

Jeżeli elementy zakłócające przepływ (np. kolana, reduktory, zawory, trójniki, itp.) znajdują się przed przepływomierzem, celem zminimalizowania ich wpływu na pomiar należy zastosowań pewne środki zapobiegawcze.

Rysunki zawarte na kolejnej stronie przedstawiają minimalne zalecane długości prostych odcinków rurociągu, jakie muszą być zachowane przed i za przepływomierzem, wyrażone jako wielokrotności średnicy nominalnej rury (x DN). Jeśli jest to możliwe, zawsze należy stosować dłuższe odcinki proste.

Zalecenia ogólne dotyczące minimalnej długości prostych odcinków rurociągu po obu stronach czujnika są następujące:

#### Odcinki dolotowe:

minimum 15 x DN dla wersji kołnierzowej (65F) minimum 20 x DN dla wersji zanurzeniowej (65I)

#### Odcinki wylotowe:

minimum 2 x DN dla wersji kołnierzowej (65F) minimum 5 x DN dla wersji zanurzeniowej (65I)

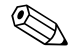

#### Wskazówka!

- Podane długości odcinków prostych rurociągu stanowią minimalne wymagane wartości. Zastosowanie dłuższych odcinków pozwala zazwyczaj uzyskać wyższą dokładność pomiaru.
- Jeżeli przed przepływomierzem znajdują się dwa lub więcej elementów powodujących zaburzenia, bezwzględnie należy zastosować najdłuższy z podanych odcinków dolotowych (absolutne minimum).
- Zaleca się aby zawory regulacyjne zawsze były instalowane za przepływomierzem.
- W przypadku bardzo lekkich gazów, takich jak hel i wodór, wszystkie zalecane długości odcinków prostych przed przepływomierzem należy dwukrotnie zwiększyć.

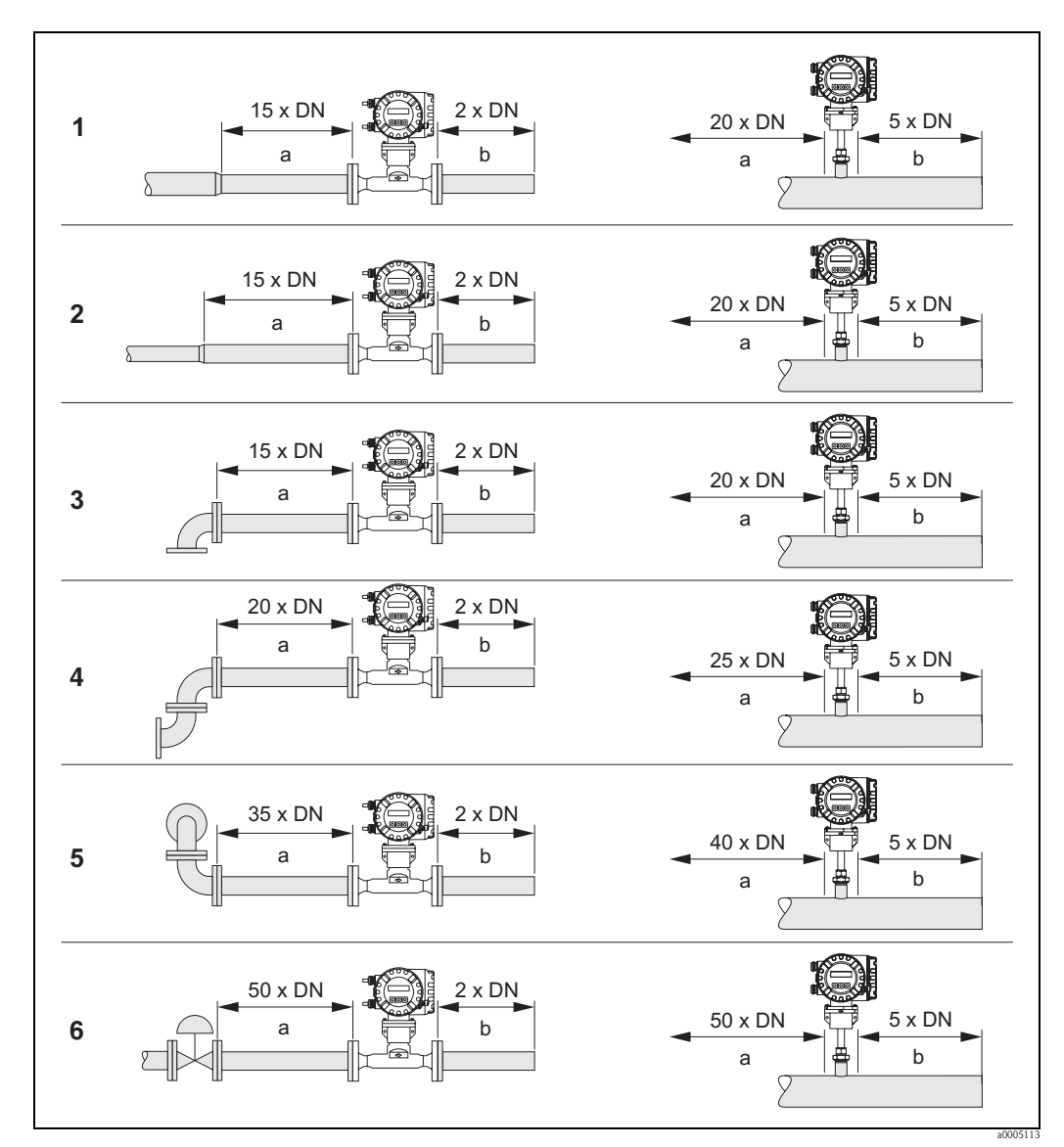

*Rys. 5: Minimalne wymagane długości odcinków dolotowych i wylotowych, wyrażone jako wielokrotności średnicy nominalnej rurociągu.* 

- 1 = Redukcja
- 2 = Rozszerzenie
- 3 = Kolano 90° lub trójnik
- $4 = Kolano 2 \times 90^{\circ}$
- 5 = Kolano 2 x 90°, 3-wymiarowe
- 6 = Zawór regulacyjny (tam gdzie jest to możliwe, zalecany jest montaż zaworu za przepływomierzem)
- *a* = Odcinek dolotowy
- b= Odcinek wylotowy

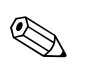

#### Wskazówka!

Wszędzie tam, gdzie jest to możliwe, elementy takie jak zawory regulacyjne oraz przepustnice motylkowe należy montować za przepływomierzem.

# 3.2.5 Odcinek wylotowy w punkcie pomiarowym z przetwornikiem ciśnienia

Przetwornik ciśnienia powinien być montowany za przepływomierzem. Pozwala to wyeliminować potencjalną możliwość wpływu przyłącza technologicznego przetwornika ciśnienia na profil przepływu po stronie dolotowej punktu pomiarowego.

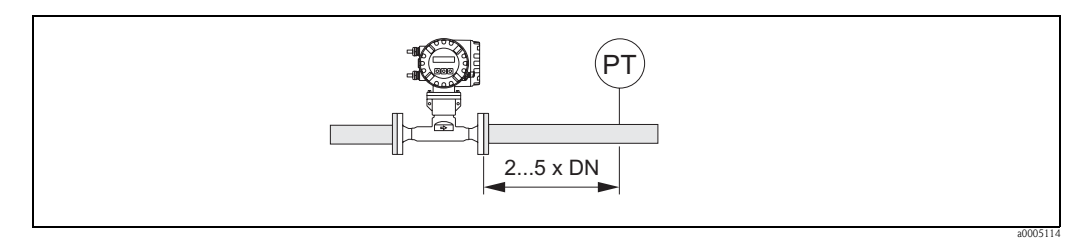

*Rys. 6: Montaż punktu pomiarowego z przetwornikiem ciśnienia (PT = przetwornik ciśnienia)* 

## 3.2.6 Perforowana prostownica strumienia

Jeśli z uwagi na warunki montażowe, nie jest możliwe spełnienie zaleceń dotyczących długości odcinków dolotowych, zalecane jest stosowanie perforowanych prostownic strumienia, pozwalających na redukcję wymaganych długości.

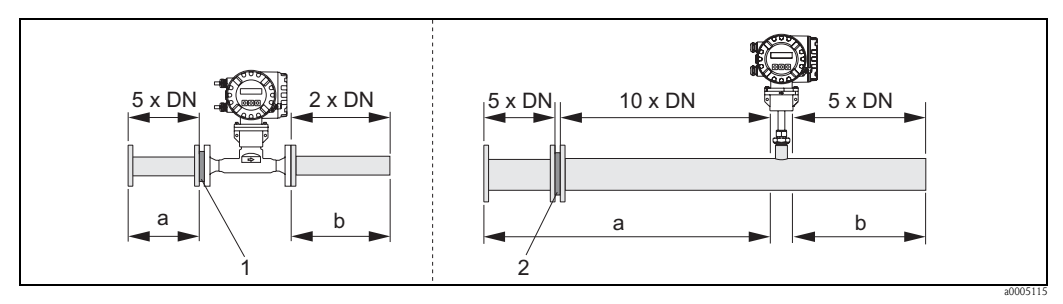

*Rys. 7: Minimalne wymagane długości odcinków dolotowych i wylotowych (wyrażone jako wielokrotności średnicy nominalnej rurociągu) w układzie z prostownicą strumienia.* 

1 = Prostownica strumienia z czujnikiem kołnierzowym / <math>2 = Prostownica strumienia z czujnikiem zanurzeniowym a = Odcinek dolotowy / <math>b = Odcinek wylotowy

#### Prostownica strumienia (35 otworów) dla czujników zanurzeniowych

Dla czujników zanurzeniowych zalecane jest stosowanie prostownicy opartej na dobrze znanej konstrukcji "Mitsubishi" dostępnej dla średnic DN 80 ... 300. Dla większości gazów prostownicę strumienia należy instalować przed czujnikiem, w odległości równej 10 x DN. Wymagany odcinek prosty rurociągu przed prostownicą powinien wynosić 5 x DN.

#### Prostownica strumienia (19 otworów) dla czujników kołnierzowych

Jest to specjalna wersja stabilizatora przepływu Endress+Hauser, skonstruowana dla czujników t-mass F (dla średnic DN 25...100). Prostownica powinna być montowana bezpośrednio przed czujnikiem kołnierzowym. Wymagany odcinek prosty rurociągu przed prostownicą odpowiada 5 średnicom rury.

W celu zapewnienia optymalnej dokładności pomiaru, w przypadku wersji t-mass z czujnikiem F zalecamy zamówienie prostownicy razem z przepływomierzem. W ten sposób możliwa jest kalibracja fabryczna całego układu. W przypadku oddzielnego zamówienia prostownicy, jej instalacja może spowodować nieznaczne obniżenie dokładności pomiaru.

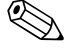

#### Wskazówka!

Wersja kołnierzowa (czujnik F) powinna być stosowana z dedykowaną dla niej prostownicą strumienia Endress+Hauser. W przypadku użycia stabilizatora przepływu innego typu lub innego producenta, należy się liczyć z obniżeniem dokładności pomiaru spowodowaną wpływem profilu przepływu oraz spadku ciśnienia.

Prostownica strumienia umieszczana jest pomiędzy dwoma kołnierzami rurociągu i centrowana za pomocą śrub montażowych.

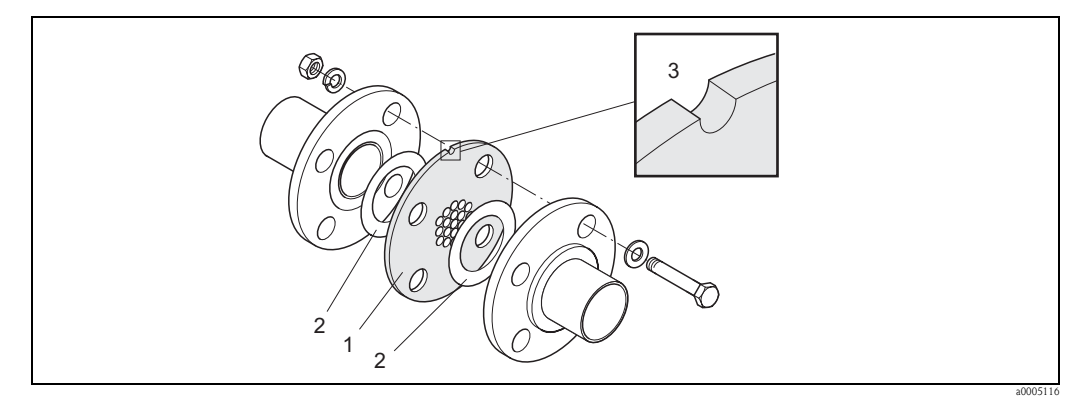

Rys. 8: Rozmieszczenie elementów montażowych prostownicy (przykład)

1 = Perforowana prostownica strumienia

2 = Uszczelka

3 = Wycięcie ułatwiające pozycjonowanie

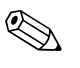

#### Wskazówka!

Prostownica posiada wycięcie umożliwiające identyfikację pozycji montażowej. Powinno być ono ustawione pionowo.

# 3.2.7 Ustawienie czujnika kołnierzowego zgodne z kierunkiem przepływu

Czujnik kołnierzowy powinien być usytuowany w taki sposób, aby kierunek wskazywany przez strzałki na obudowie był zgodny z kierunkiem przepływu.

# 3.2.8 Ustawienie czujnika zanurzeniowego zgodne z kierunkiem przepływu

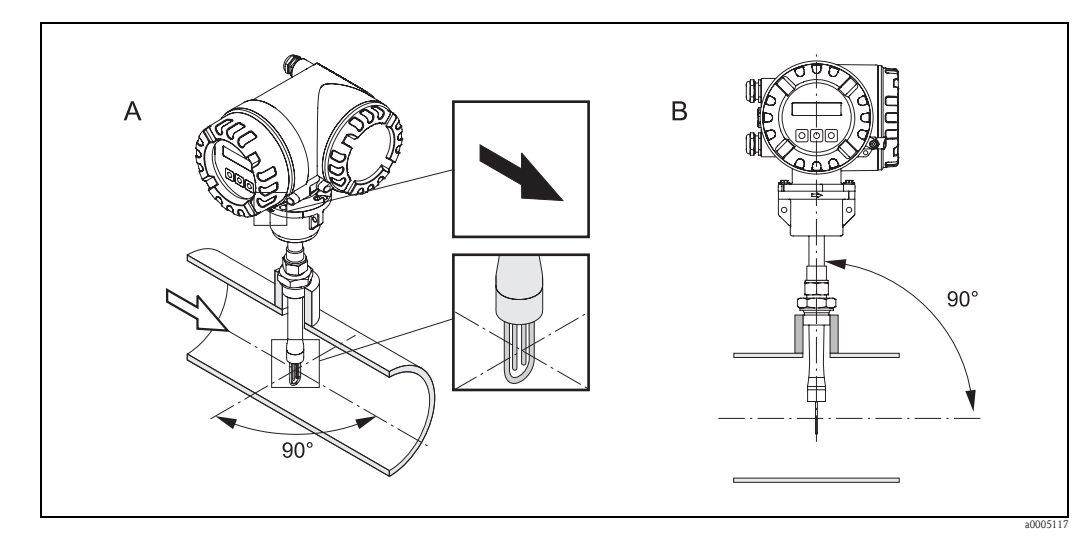

*Rys. 9: Wymagane ustawienie pod kątem 90° w odniesieniu do kierunku przepływu* 

A = Pozycja pionowa

B = Ustawienie w linii z kierunkiem przepływu

#### Pozycja pionowa

Króciec montażowy musi być przyspawany do rury lub kanału tak, aby oś czujnika znajdowała się pod kątem 90° w odniesieniu do kierunku przepływu. Dowolne odchylenie od tego kąta w jakiejkolwiek płaszczyźnie, może prowadzić do zaburzenia przepływu wokół punktu pomiarowego i w efekcie do błędów pomiaru.

#### Wskazówka!

W przypadku czujnika termicznego rozróżnienie kierunku przepływu w przód i w tył nie jest możliwe. Podane wskazówki mają na celu jedynie zapewnienie prawidłowego montażu i usytuowania czujnika w odniesieniu do kierunku przepływu.

#### 3.2.9 Głębokość zanurzenia czujnika F

#### Montaż czujnika - regulowana głębokość zanurzenia

W celu określenia prawidłowej głębokości zanurzenia, podczas montażu czujnika należy wziąć pod uwagę trzy następujące wymiary:

- A = Wewnętrzną średnicę okrągłej rury lub w przypadku prostokątnego kanału: wysokość kanału, jeśli czujnik ma być zamontowany pionowo lub szerokość kanału jeśli czujnik ma być zainstalowany poziomo
- B = Grubość ściany rurociągu
- C = Wysokość króćca zamontowanego na rurociągu lub kanale, wraz z przyłączem czujnika i króćcem z wbudowanym zaworem kulowym (jeśli występuje).

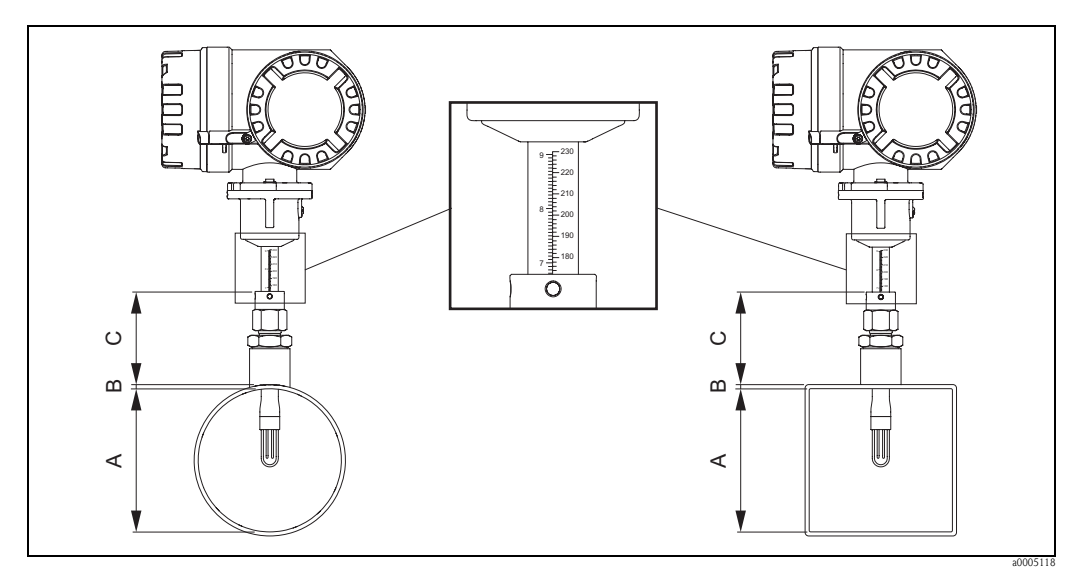

Rys. 10: Wymiary wymagane do określenia prawidłowej głębokości zanurzenia czujnika

# Czujniki zanurzeniowe z regulowaną głębokością zanurzenia (z gwintowym przyłączem technologicznym)

Część sondująca posiada wyskalowaną w milimetrach pionową podziałkę. Czujnik należy zamontować tak, aby koniec regulowanego przyłącza pokrywał się z zaznaczoną na skali wartością, która określana jest w następujący sposób:

Dla rury o średnicy:

- $\blacksquare$  = DN 80: (0.3 x A) + B + C + 2 mm
- $\ge$  DN 100: (0.2 x A) + B + C + 3 mm

Dla kanału o szerokości (montaż poziomy) lub wysokości (montaż pionowy):

- $\blacksquare$  < DN 100: (0.3 x A) + B + C + 2 mm
- $\ge$  DN 100: (0.2 x A) + B + C + 3 mm

Po zanurzeniu sondy na właściwą głębokość, należy ustawić czujnik tak, aby zapewnić prawidłową detekcję kierunku przepływu. Po ustawieniu czujnika należy dokręcić przyłącze sondy, w celu zabezpieczenia i uszczelnienia czujnika. Dokręcić dwie śruby mocujące.

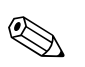

#### Wskazówka!

W przypadku braku specyfikacji montażowej w zamówieniu, przyjęte zostaje założenie, że zastosowany będzie standardowy króciec montażowy dostarczany przez Endress+Hauser (patrz Akcesoria na str. 66).

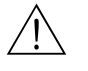

#### Ostrzeżenie!

Przy dokręcaniu przyłącza zaciskowego czujnika należy przestrzegać następujących zaleceń:

- Nakrętka blokująca: dokręcić ręcznie, a następnie o 1<sup>1</sup>/<sub>4</sub> obrotu za pomocą klucza
- Śruby zabezpieczające: dokręcić momentem 5 Nm

# 3.2.10 Króciec z wbudowanym zaworem kulowym do montażu wersji zanurzeniowej (dla aplikacji niskociśnieniowych)

Czujnik zanurzeniowy może być montowany w króćcu z wbudowanym zaworem odcinającym.

#### Przyłącze z zaworem odcinającym

Jeżeli proces zostanie chwilowo wstrzymany, instalacja znajduje się w stanie bezciśnieniowym oraz nie występują ekstremalnie wysokie temperatury, rozwiązanie to umożliwia wyjęcie czujnika z rurociągu lub kanału. Zawór odcinający pozwala na ponowne uruchomienie procesu po wyjęciu czujnika.

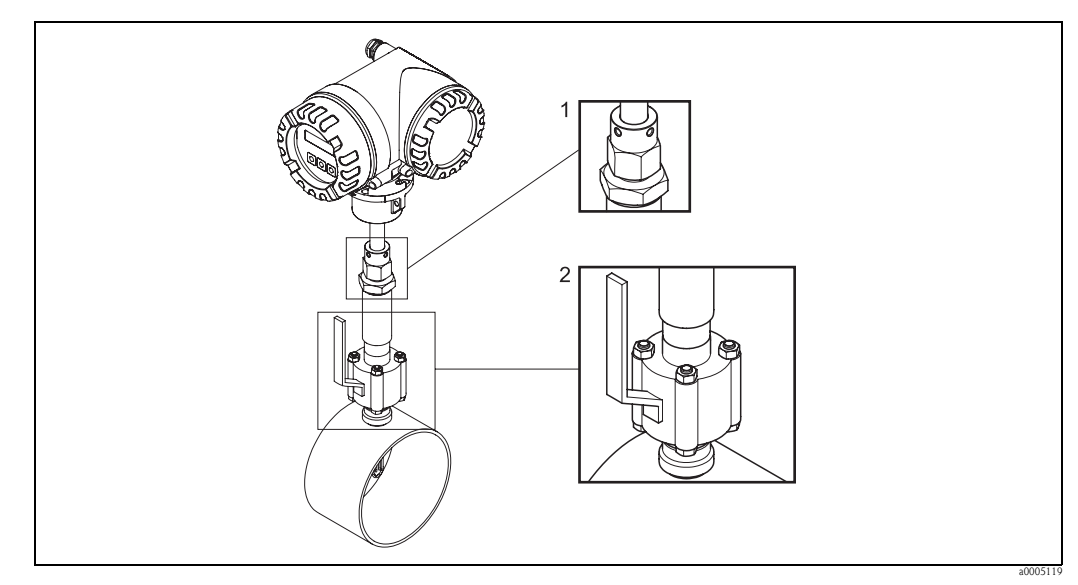

*Rys. 11: Przyłącze technologiczne z wbudowanym zaworem odcinającym* 

1 = Regulowane przyłącze zaciskowe

2 = Zawór odcinający

#### Procedura montażu

Ostrzeżenie!

Wybór miejsca montażu determinowany jest przez wymagania montażowe dla czujnika zanurzeniowego. Szczególną uwagę należy zwrócić na pozycję montażową oraz długości odcinków dolotowych i wylotowych. Niniejszy rozdział zawiera szczegółowy opis procedury montażu.

# $\underline{\mathbb{N}}$

Wstrzymać przepływ gazu oraz doprowadzić instalację procesową do stanu bezciśnieniowego. Oczyścić przewód za pomocą gazu obojętnego, aby usunąć ewentualne pozostałości niebezpiecznych lub toksycznych gazów. Odczekać aż nastąpi ochłodzenie instalacji do bezpiecznej temperatury. Sprawdzić czy warunek ten został spełniony zanim podjęte zostaną jakiekolwiek czynności przy częściach metalowych. Zapewnić brak możliwości ponownego uruchomienia procesu podczas procedury montażu.

- 1. Do zamontowania króćca wymagane jest wycięcie o średnicy 31.0 mm ±0.5 mm. Oznaczyć miejsce montażu na rurociągu i wyciąć otwór za pomocą odpowiedniego narzędzia.
- 2. Wykończyć krawędzie otworu, zapewniając gładkie pozbawione jakichkolwiek występów powierzchnie, spełniające wymagane parametry tolerancji. Usunąć jakiekolwiek pozostałości, które mogły dostać się do rury.
- 3. Włożyć króciec do rury (a) i podeprzeć go tak, aby był ustawiony pionowo. Wspawać króciec do rury.
- 4. Sprawdzić szczelność instalacji wykonując statyczną próbę ciśnieniową. Włożyć zaślepkę do gwintowanego końca króćca (b), otworzyć zawór kulowy (c) i poddać instalację działaniu ciśnienia. Sprawdzić czy nie występują przecieki. W razie potrzeby, skorygować błąd montażowy i ponownie wykonać statyczną próbę ciśnieniową.

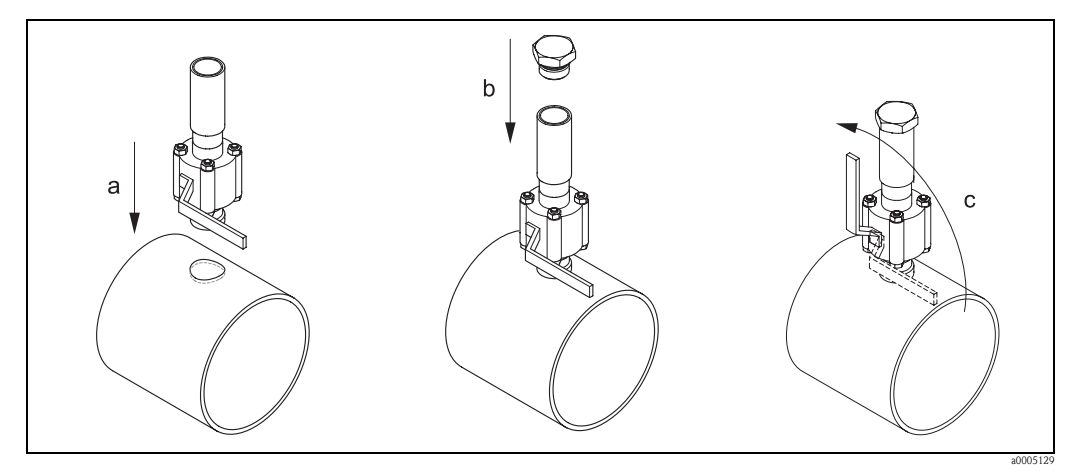

Rys. 12: Montaż króćca z wbudowanym zaworem odcinającym

5. Jeżeli statyczna próba ciśnieniowa nie wykaże nieszczelności, doprowadzić instalację do stanu bezciśnieniowego i przystąpić do montażu czujnika zanurzeniowego. Otworzyć zawór kulowy i włożyć sondę czujnika do króćca (d). Wkręcić przyłącze zaciskowe do gniazda gwintowego i dokręcić dolną nakrętkę za pomocą klucza (e).

🗞 Wskazówka!

- Gwint NPT: zastosować teflonową taśmę uszczelniającą
- Gwint G 1 A: zastosować dostarczoną uszczelkę klejoną
- Stosowane są tylko gwinty prawe (wkręcane zg. z kierunkiem obrotu wskazówek zegara)
- Omieścić sondę czujnika zanurzeniowego na właściwej wysokości (→ str. 17), ustawić w odpowiedniej pozycji i dokręcić górną nakrętkę przyłącza zaciskowego za pomocą klucza (f). Dokręcić śruby zabezpieczające (g).
- Przeprowadzić końcową próbę szczelności, poddając instalację działaniu ciśnienia procesowego.

(Graficzne przedstawienie procedury montażu: patrz następna strona)

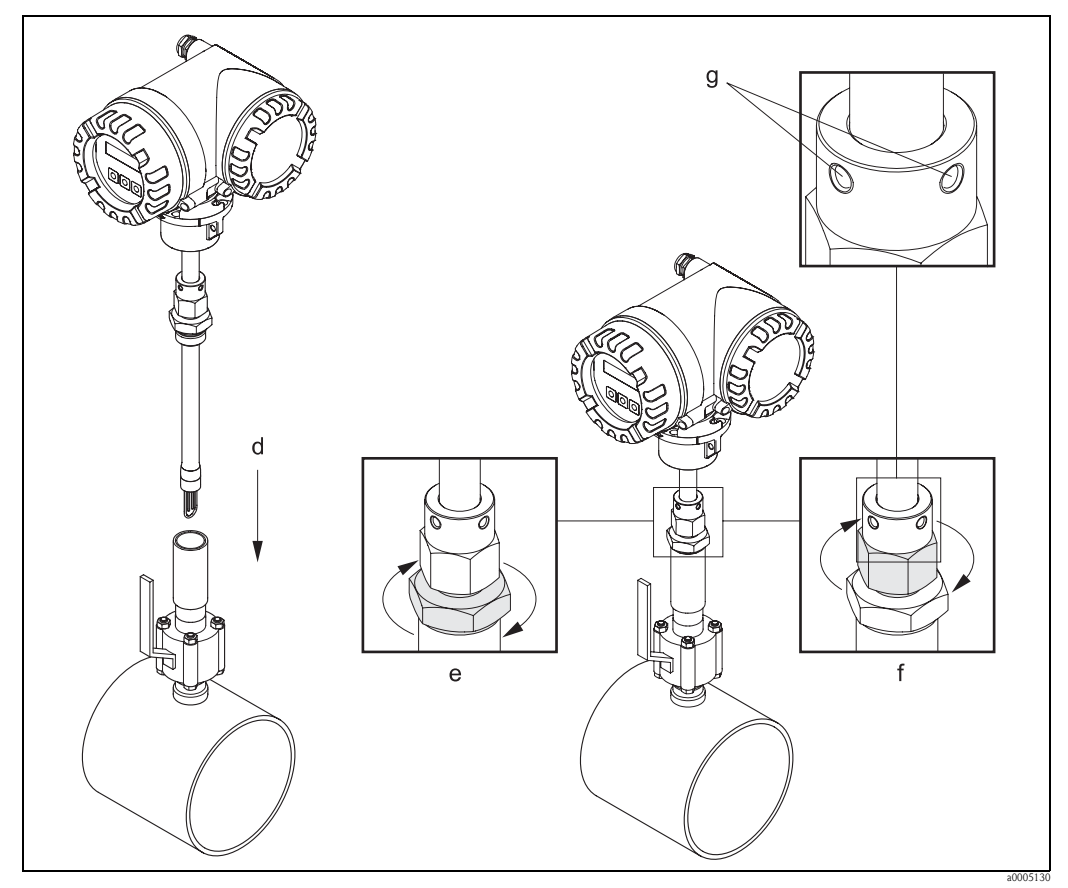

Rys. 13: Montaż czujnika zanurzeniowego w króćcu z wbudowanym zaworem odcinającym.

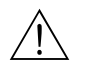

## Ostrzeżenie!

Przy dokręcaniu przyłącza zaciskowego czujnika należy przestrzegać następujących zaleceń:

- Nakrętka blokująca: dokręcić ręcznie, a następnie o  $1^{1}\!/_4$ obrotu za pomocą klucza Śruby zabezpieczające: dokręcić momentem 5 Nm

# Demontaż

Ostrzeżenie!

- Bezpieczny demontaż czujnika zanurzeniowego możliwy jest tylko w normalnych warunkach atmosferycznych (ciśnienie, temperatura).
- Wstrzymać przepływ gazu oraz doprowadzić instalację procesową do stanu bezciśnieniowego. Oczyścić przewód za pomocą gazu obojętnego, aby usunąć ewentualne pozostałości niebezpiecznych lub toksycznych gazów. Odczekać aż nastąpi ochłodzenie instalacji do bezpiecznej temperatury. Sprawdzić czy warunek ten został spełniony zanim podjęte zostaną jakiekolwiek czynności przy częściach metalowych. Zapewnić brak możliwości ponownego uruchomienia procesu podczas procedury montażu.
- 1. Odkręcić śruby zabezpieczające (a).
- Odkręcić górną nakrętkę przyłącza zaciskowego za pomocą klucza (b) a następnie dolną nakrętkę (c).
- 3. Wyjąć czujnik zanurzeniowy z króćca z zaworem kulowym (d).
- 4. Zamknąć zawór kulowy przed ponownym uruchomieniem procesu (e).

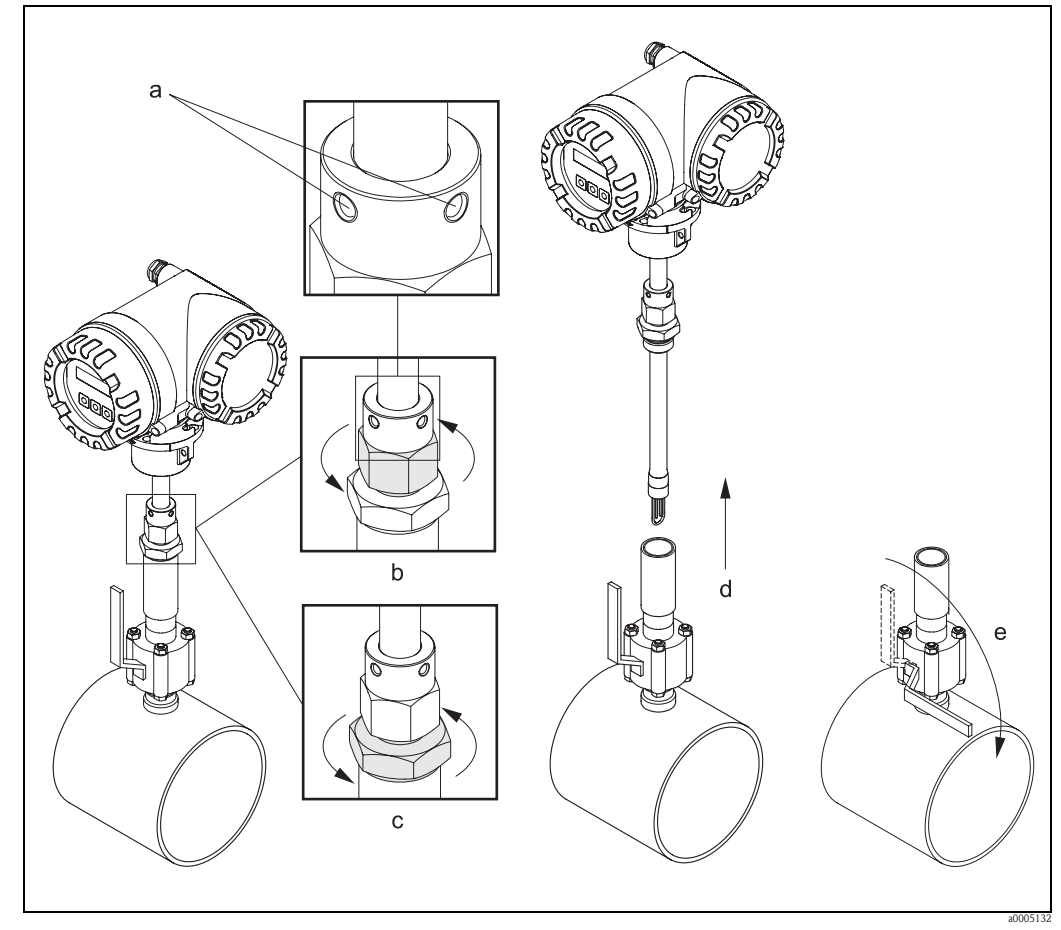

*Rys. 14: Demontaż czujnika zanurzeniowego z króćca z wbudowanym zaworem kulowym.* 

## 3.2.11 Ciśnienie w instalacji procesowej

Pompy tłokowe oraz niektóre sprężarki mogą powodować silne zmiany ciśnienia w instalacji procesowej, generując niepożądane modele przepływu wewnętrznego, mogące wprowadzać dodatkowy błąd pomiaru.

W związku z tym, konieczne jest stosowanie odpowiednich rozwiązań, zapewniających redukcję impulsów ciśnienia:

- Stosowanie zbiorników redukcyjnych
- Stosowanie rozprężarek od strony dolotowej
- Zmiana miejsca montażu przepływomierza

## 3.2.12 Zewnętrzna kompensacja ciśnienia

Zewnętrzna kompensacja ciśnienia poprzez protokół MODBUS jest użyteczna w przypadku, gdy:

- w aplikacjach pomiarowych powietrza mogą występować duże wahania ciśnienia procesowego, np. 2...8 bar
- właściwości termiczne gazu mogą ulegać zmianie, np. gaz amoniakowy

Transmisja wartości ciśnienia poprzez protokół MODBUS:

Wartość ciśnienia roboczego może być transmitowana do przetwornika pomiarowego za pomocą protokołu MODBUS. Dalsze informacje zawarte są w podręczniku Opis funkcji przyrządu, funkcja CIŚNIENIE ROBOCZE.

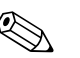

- Wskazówka!
- Wymagane jest zastosowanie przetwornika ciśnienia absolutnego.
- Jeśli stosowana jest zewnętrzna kompensacja ciśnienia, nie jest możliwe wykonanie kalibracji lokalnej.

Podczas kalibracji lokalnej zapisywana jest nowa krzywa kalibracyjna dla aktualnych warunków procesowych, kompensacja ciśnienia jest wówczas nieaktywna.

## 3.2.13 Zakres temperatur

Użytkownik zobowiązany jest do przestrzegania poniższych zaleceń i ograniczeń:

- Zalecane jest zabezpieczenie czujnika przed bezpośrednim działaniem promieni słonecznych lub jakiegokolwiek źródła wysokiej temperatury
- Należy przestrzegać maksymalnych dopuszczalnych temperatur procesu i otoczenia (patrz str. 89)
- Należy przestrzegać zaleceń dotyczących ogrzewania i izolacji rurociągu (patrz str. 23)

## 3.2.14 Ogrzewanie

W przypadku niektórych gazów należy zapobiegać stratom ciepła w obrębie czujnika pomiarowego. Ogrzewanie może być elektryczne (taśmy grzewcze) lub za pomocą rurek miedzianych z przepływającą nimi gorącą wodą lub parą.

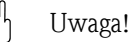

- Niebezpieczeństwo przegrzania układów elektroniki! Nie należy izolować podpory wspornika łączącego obudowę przetwornika (lub przedziału podłączeniowego wersji rozdzielnej) z czujnikiem pomiarowym.
- Jeśli stosowane są elektryczne przewody grzejne, w których moc grzewcza sterowana jest poprzez regulację kąta fazowego lub generator impulsów, występujące pola magnetyczne mogą mieć wpływ na wartość mierzoną (jeżeli natężenie pola magnetycznego przekracza dopuszczalną wartość określoną przez normę EN (30 A/m)). W takich przypadkach, konieczne jest ekranowanie czujnika przed polem magnetycznym.

## 3.2.15 Izolacja termiczna

W przypadku, gdy gaz jest bardzo wilgotny lub nasycony wodą (np. biogaz) rurociąg oraz obudowa przetwornika powinny być izolowane, aby zapobiec kondensacji na ścianach rurociągu i/lub przepływomierzu. W szczególnym przypadku, gdy obok dużej wilgotności gazu występują jednocześnie znaczne zmiany temperatury, wskazane może być ogrzewanie (z samoregulacją temperatury) rurociągu i/lub obudowy czujnika.

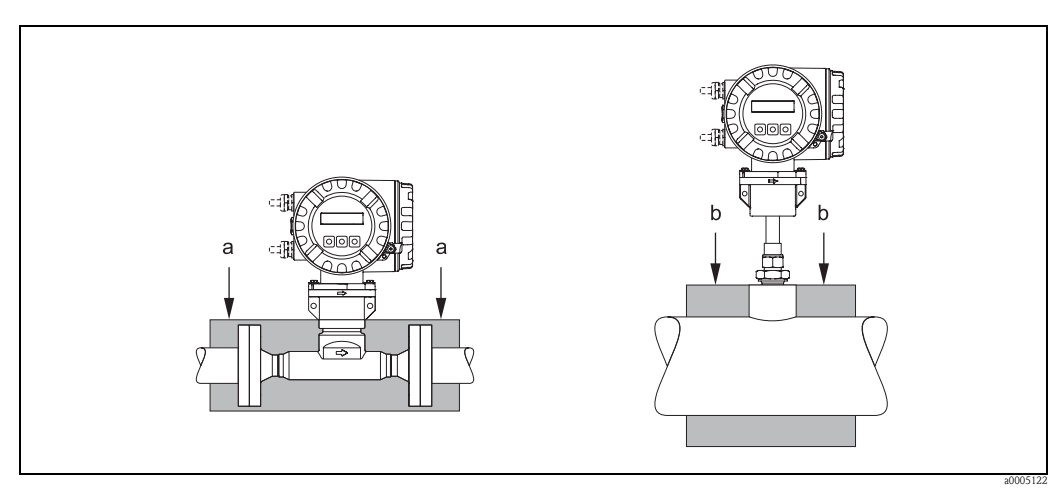

Rys. 15: Izolacja termiczna dla wersji t-mass 65F i 65I

a = Maksymalna wysokość izolacji dla wersji kołnierzowej

b = Maksymalna wysokość izolacji dla wersji zanurzeniowej

## 3.2.16 Drgania instalacji

Uwaga!

ſĴ

Nadmierne drgania mogą spowodować uszkodzenie mechaniczne przepływomierza i jego elementów montażowych. Należy przestrzegać dopuszczalnych parametrów drgań podanych w rozdziale "Dane techniczne"  $\rightarrow$  str. 89.

# 3.3 Wskazówki montażowe

## 3.3.1 Obracanie obudowy przetwornika

#### Obracanie aluminiowej obudowy obiektowej

#### Ostrzeżenie!

Opisany tutaj mechanizm obracania nie dotyczy urządzeń z dopuszczeniem ATEX do pracy w strefie Z1 zagrożenia wybuchem lub FM/CSA Class I Div. 1. Procedura obracania obudów w wykonaniu przeciwwybuchowym opisana jest w specjalnej Dokumentacji Ex.

- 1. Odkręcić dwie śruby mocujące.
- 2. Obrócić zaczep bagnetowy tak daleko jak to tylko możliwe.
- 3. Ostrożnie unieść obudowę przetwornika, tak wysoko jak to tylko możliwe.
- 4. Obrócić obudowę przetwornika do wymaganego położenia (maks. 2 x 90° w obu kierunkach).
- 5. Opuścić obudowę na właściwą pozycję i ponownie zamknąć zaczep bagnetowy.
- 6. Ponownie dokręcić dwie śruby mocujące (należy stosować wyłącznie oryginalne śruby Endress+Hauser).

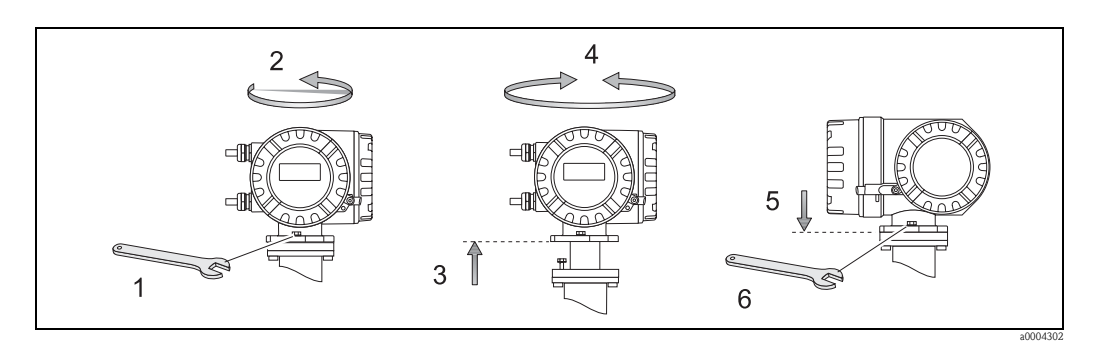

*Rys. 16:* Obracanie obudowy przetwornika (aluminiowa obudowa obiektowa)

## 3.3.2 Montaż obudowy naściennej przetwornika

Istnieją różne możliwości montażu obudowy naściennej przetwornika:

- Montaż bezpośrednio do ściany  $\rightarrow$  str. 26
- Zabudowa w tablicy → str. 26 (wymagany oddzielny zestaw montażowy dostępny jako akcesoria → str. 66)
- Montaż do rury → str. 27 (wymagany oddzielny zestaw montażowy dostępny jako akcesoria → str. 66)

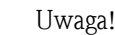

- Należy przestrzegać dopuszczalnych temperatur otoczenia (- 20 °C...+60 °C, opcjonalnie: - 40 °C...+60 °C).
  - Wybrać miejsce montażu, w którym przetwornik nie jest narażony na bezpośrednie działanie promieni słonecznych.
- Obudowa naścienna powinna być zawsze zamontowana w taki sposób, aby wprowadzenia przewodów skierowane były do dołu.

#### Montaż bezpośrednio do ściany

- 1. Przygotować otwory montażowe według poniższego rysunku.
- 2. Zdjąć pokrywę przedziału podłączeniowego (a).
- 3. Umieścić obydwie śruby mocujące (b) w przygotowanych dla nich otworach (c) w obudowie. śruby mocujące (M6): maks.  $\emptyset$  6.5 mm
  - łeb śruby: otwór maks. Ø 10.5 mm
- 4. Zamontować obudowę przetwornika do ściany w sposób pokazany na rysunku.
- 5. Mocno przykręcić pokrywę przedziału podłączeniowego (a) do obudowy.

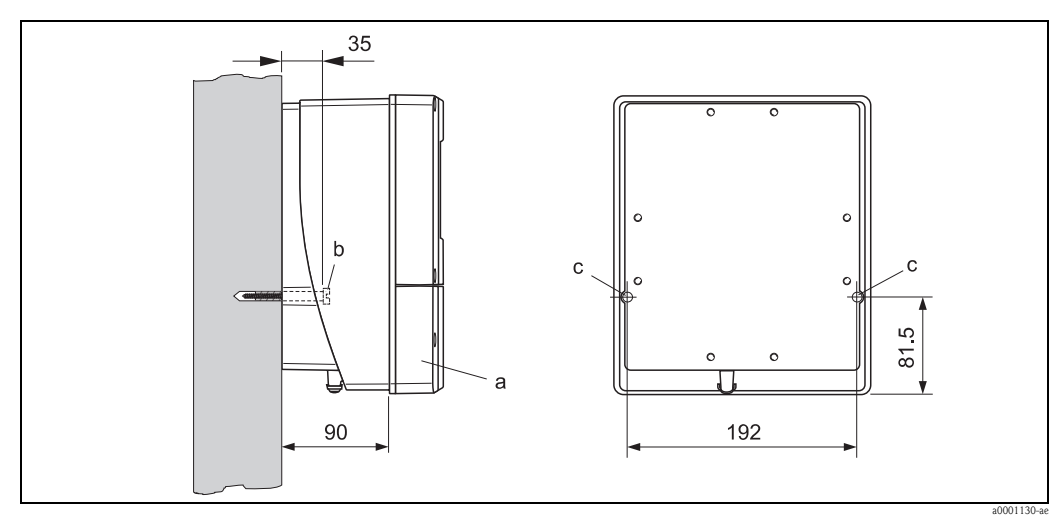

Rys. 17: Montaż bezpośrednio do ściany

#### Zabudowa w tablicy

- 1. Przygotować wycięcie montażowe w tablicy według poniższego rysunku.
- 2. Włożyć obudowę do przygotowanego wycięcia od przodu.
- 3. Przykręcić śruby do obudowy naściennej.
- Wkręcić pręty gwintowane do wsporników i dokręcać aż do momentu, gdy obudowa będzie solidnie zamocowana w tablicy. Przykręcić nakrętki blokujące. Żadne dodatkowe podparcie nie jest wymagane.

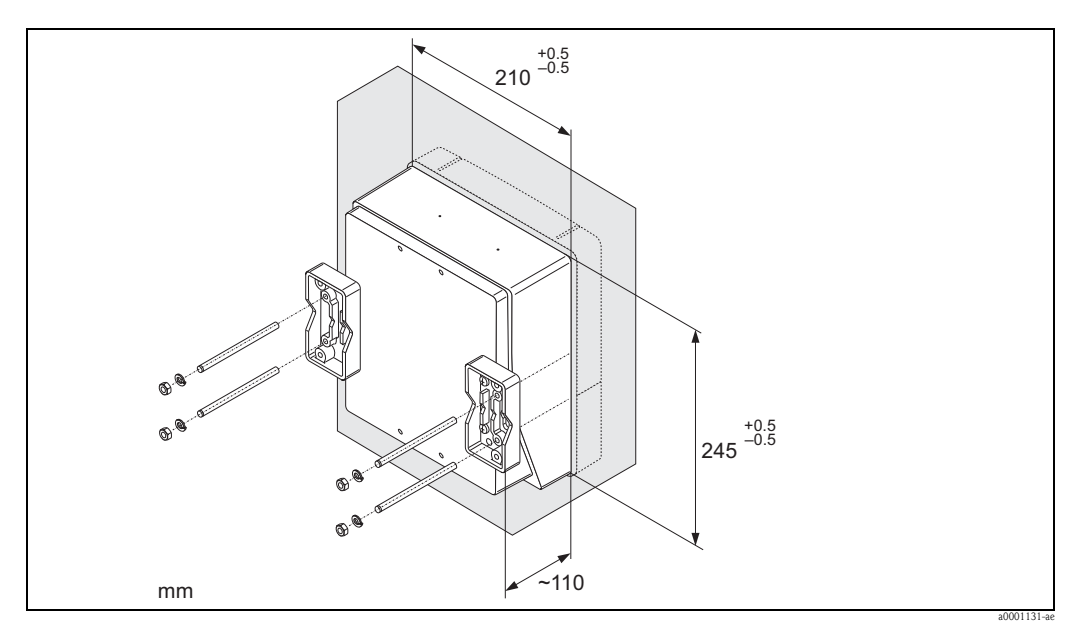

Rys. 18: Zabudowa w tablicy (obudowa naścienna)

#### Montaż do rury

Montaż należy wykonać według poniższego rysunku.

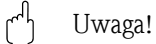

W przypadku montażu przetwornika do rury ogrzewanej lub transportującej gorące medium, upewnić się, że temperatura obudowy nie przekracza maksymalnej dopuszczalnej wartości, tj. +60 °C.

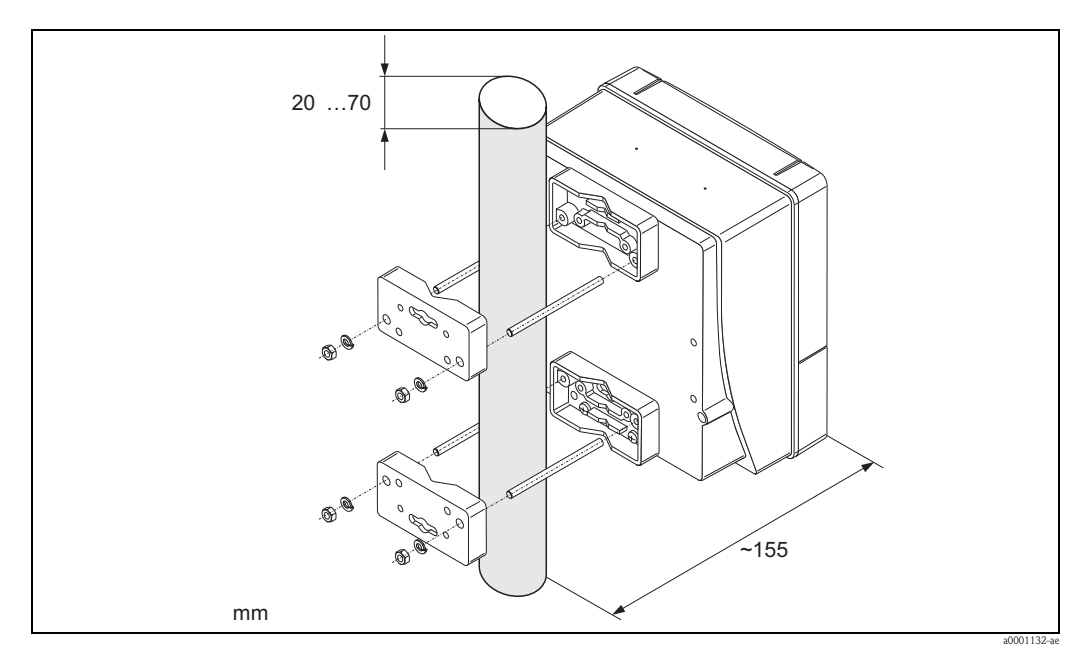

Rys. 19: Montaż do rury (obudowa naścienna)

## 3.3.3 Obracanie wskaźnika lokalnego

- 1. Odkręcić pokrywę przedziału elektroniki z obudowy przetwornika.
- 2. Wcisnąć boczne zatrzaski na module wskaźnika i wyjąć go z pokrywy przedziału elektroniki.
- 3. Obrócić wskaźnik do wymaganego położenia (maks. 4 x 45 ° w obu kierunkach) i ponownie zamocować go na pokrywie przedziału elektroniki.
- 4. Mocno przykręcić pokrywę przedziału elektroniki do obudowy przetwornika.

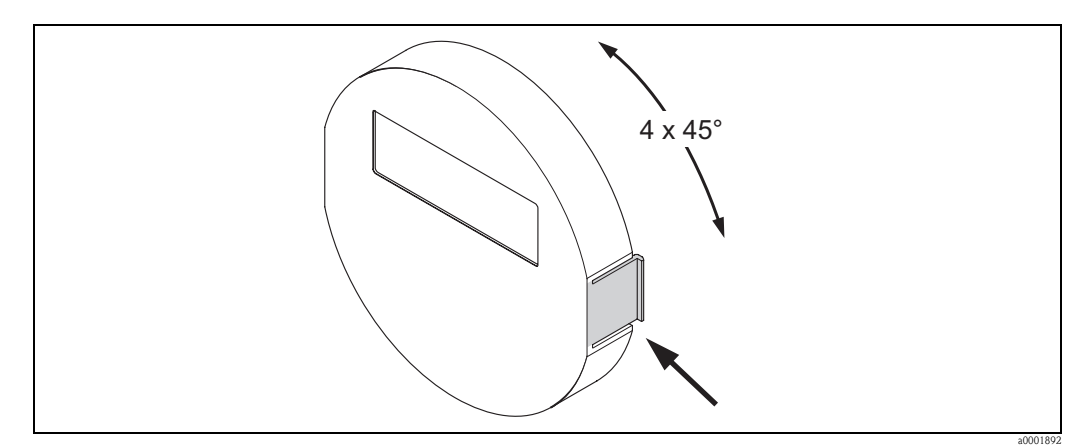

Rys. 20: Obracanie wskaźnika lokalnego (obudowa obiektowa)

# 3.4 Kontrola po wykonaniu montażu

Wykaz czynności kontrolnych wymaganych po wykonaniu montażu:

| Stan przyrządu i warunki techniczne                                                                                                    | Uwagi                 |
|----------------------------------------------------------------------------------------------------|-----------------------|
| Czy przyrząd nie jest uszkodzony (kontrola wzrokowa)?                                                                                                    | -                     |
| Czy warunki techniczne w danym punkcie pomiarowym, włączając temperaturę<br>i ciśnienie pracy, temperaturę otoczenia oraz zakres pomiarowy, itp. spełniają<br>warunki określone dla przyrządu?<br>Sprawdzić zgodność z parametrami podanymi na tabliczce znamionowej. | → str. 88             |
| Montaż                                                                                                    | Uwagi                 |
| Czy ustawienie rurociągu/uszczelki/korpusu przepływomierza są prawidłowe?                                                                                                    | $\rightarrow$ str. 12 |
| Czy prawidłowo dopasowana jest wewnętrzna średnica rurociągu?<br>Czy wewnętrzna powierzchnia ścian odcinków rurociągu przed i za<br>przepływomierzem jest odpowiednio wykończona/gładka?                                                                              | $\rightarrow$ str. 12 |
| Czy prawidłowo wybrana została pozycja pracy czujnika (odpowiednio dla wersji czujnika, właściwości i temperatury medium)?                                                                                                    | → str. 13             |
| Czy długości odcinka dolotowego i odcinka wylotowego są zgodne z wymogami?                                                                                                    | $\rightarrow$ str. 14 |
| Czy prawidłowo zamontowana jest prostownica strumienia (jeżeli jest stosowana)?                                                                                                    | → str. 16             |
| Czy kierunek wskazywany przez strzałkę na czujniku jest zgodny z kierunkiem przepływu medium w instalacji?                                                                                                    | → str. 17             |
| Czy prawidłowa jest głębokość zanurzenia czujnika (tylko w przypadku wersji zanurzeniowej)?                                                                                                    | → str. 18             |
| Warunki procesowe                                                                                                    | Uwagi                 |
| Czy przyrząd pomiarowy jest zabezpieczony przed wilgocią i bezpośrednim działaniem promieni słonecznych?                                                                                                    | -                     |
| Czy przyrząd pomiarowy jest zabezpieczony przed możliwością przegrzania?                                                                                                    | → str. 23             |
| Czy przyrząd pomiarowy jest zabezpieczony przed nadmiernymi drganiami?                                                                                                    | → str. 24, 89         |
| Sprawdzić właściwości gazu (czystość frakcji, wilgotność, zawartość zanieczyszczeń)                                                                                                    | -                     |

# 4 Podłączenie elektryczne

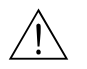

#### Ostrzeżenie!

Podłączając przyrządy z dopuszczeniem do pracy w strefach zagrożonych wybuchem, należy zapoznać się z zaleceniami oraz schematami podłączeń zawartymi w specjalnej Dokumentacji Ex stanowiącej uzupełnienie niniejszej Instrukcji obsługi. W przypadku jakichkolwiek pytań prosimy o kontakt z lokalnym biurem Endress+Hauser.

# 4.1 Specyfikacja przewodów MODBUS RS485

## 4.1.1 Typy przewodów

Zgodnie ze specyfikacją zawartą w normie EIA/TIA-485, do podłączenia przyrządu do sieci mogą być stosowane dwa typy przewodów: A i B, odpowiednie dla wszystkich prędkości transmisji. Jednak zalecamy stosowanie przewodu typu A. Jego specyfikacja znajduje się w poniższej tabeli:

| Przewód typu A               |                                                              |
|------------------------------|--------------------------------------------------------------|
| Impedancja charakterystyczna | 135 165 $\Omega$ dla częstotliwości pomiarowej 3 20 MHz      |
| Pojemność przewodu           | <30 pF/m                                                     |
| Przekrój żyły                | >0.34 mm <sup>2</sup> , odp. AWG 22                          |
| Struktura przewodu           | skręcona para żył                                            |
| Rezystancja pętli            | $\leq$ 110 $\Omega/km$                                       |
| Tłumienie sygnału            | maks. 9 dB na całej długości przekroju poprzecznego przewodu |
| Ekranowanie                  | oplot miedziany lub oplot miedziany i folia                  |

Wskazówki dotyczące struktury sieci:

- Wszystkie przyrządy pomiarowe podłączone są do sieci o strukturze magistrali.
- Stosując przewód typu A i prędkość transmisji 115200 Baud, maksymalna długość przewodu magistrali (segmentu) sieci MODBUS RS485 wynosi 1200 m. Całkowita długość odgałęzień nie może przekraczać 6.6 m.
- Do jednego segmentu magistrali można podłączyć maksymalnie 32 urządzenia.
- Początek i koniec każdego segmentu musi być zakończony terminatorem.
- Długość magistrali lub ilość podłączonych urządzeń można zwiększyć, jeśli zastosowany zostanie repeater.

## 4.1.2 Ekranowanie i uziemienie

Podczas projektowania systemu ekranowania i uziemienia sieci obiektowej, należy uwzględnić trzy istotne aspekty:

- kompatybilność elektromagnetyczną (EMC)
- ochronę przeciwwybuchową
- bezpieczeństwo personelu

W celu zapewnienia maksymalnej kompatybilności elektromagnetycznej sieci, istotne jest aby jej elementy a w szczególności przewody łączące poszczególne podzespoły były odpowiednio ekranowane i aby żaden punkt sieci nie stanowił w tym zakresie wyjątku.

Idealnym rozwiązaniem jest podłączenie ekranów przewodów do obudów przyrządów obiektowych, które są zazwyczaj metalowe. W związku z tym, że obudowy są z zasady podłączone do przewodu uziemienia ochronnego, podłączony do obudowy ekran przewodu magistrali zostanie w ten sposób również odpowiednio uziemiony.

Rozwiązanie to, zapewniające najwyższą kompatybilność elektromagnetyczną i bezpieczeństwo personelu może być stosowane bez żadnych ograniczeń w instalacjach, w których zagwarantowane jest prawidłowe wyrównanie potencjałów.

W przypadku instalacji, w których nie jest zapewnione wyrównanie potencjałów, pomiędzy dwoma punktami uziemienia może płynąć prąd wyrównawczy o częstotliwości sieciowej (50 Hz), który w niekorzystnych przypadkach, np. gdy przekracza dopuszczalną wartość prądu płynącego przez ekran przewodu, może spowodować uszkodzenie przewodu. W instalacjach, w których nie jest zapewnione wyrównanie potencjałów, celem wyeliminowania prądów wyrównawczych o niskiej częstotliwości zalecane jest bezpośrednie podłączenie jednego końca ekranu przewodu do potencjału ziemi (lub przewodu uziemienia ochronnego) i połączenie ze wszystkimi innymi punktami uziemienia poprzez sprzężenie pojemnościowe.

### Uwaga!

Warunkiem **koniecznym** dla spełnienia wymogów prawnych dotyczących kompatybilności elektromagnetycznej jest dwustronne uziemienie ekranu przewodu!

# 4.2 Podłączenie wersji rozdzielnej

## 4.2.1 Podłączenie czujnika do przetwornika

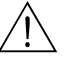

Ostrzeżenie!

- Ryzyko porażenia prądem elektrycznym. Przed otwarciem obudowy przyrządu należy odłączyć zasilanie. Nie przystępować do montażu i podłączania przewodów, podczas gdy urządzenie jest podłączone do zasilania. Niezastosowanie się do powyższego zalecenia może spowodować nieodwracalne uszkodzenie układów elektroniki.
- Ryzyko porażenia prądem elektrycznym. Przed włączeniem zasilania podłączyć przewód ochronny do zacisku uziemiającego na obudowie przetwornika.
- 1. Odkręcić śruby mocujące i zdjąć pokrywy z przedziałów podłączeniowych przetwornika i czujnika.
- 2. Wprowadzić przewód podłączeniowy przez odpowiednie wprowadzenie przewodu w obudowie

(przekrój poprzeczny przewodu: maks. 2.5 mm<sup>2</sup> / AWG 13).

- Wykonać podłączenia pomiędzy czujnikiem i przetwornikiem zgodnie ze schematem: – patrz Rys. 21
  - patrz schemat podłączeń wewnątrz pokrywy
- 4. Ponownie przykręcić pokrywy przedziałów podłączeniowych przetwornika i czujnika.

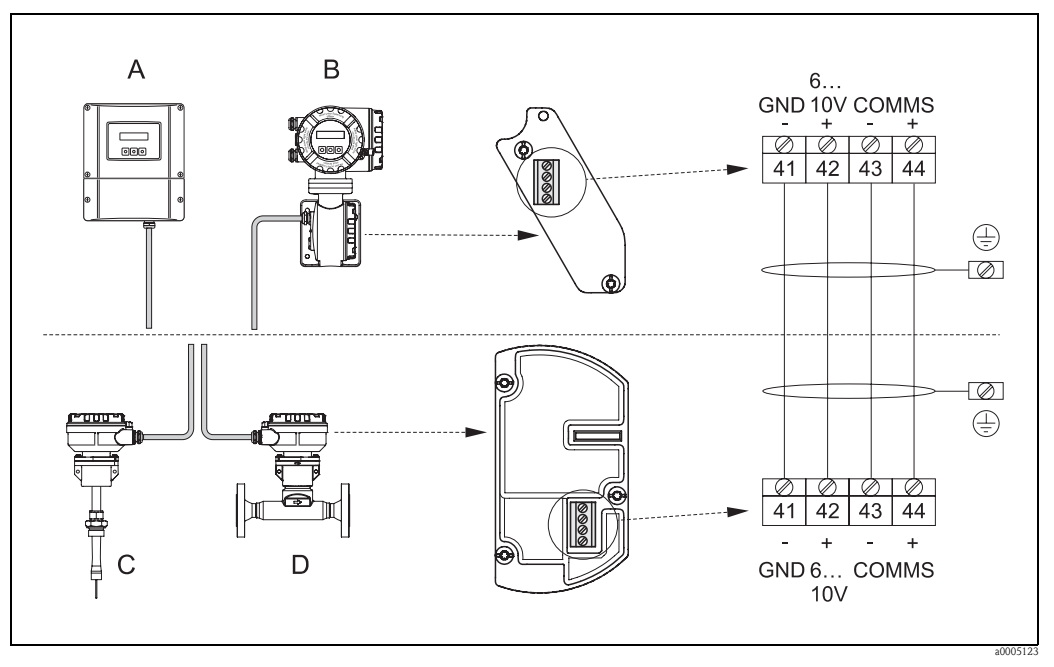

Rys. 21: Podłączenie wersji rozdzielnej

- A Obudowa naścienna; wykonanie standardowe i z dopuszczeniem do pracy w strefie Z2 (ATEX II3G, FM/CSA CL. I Div. 2)
- B Obudowa naścienna; z dopuszczeniem do pracy w strefie Z1 (ATEX II2G, FM/CSA Cl. I Div. 1)
- C Czujnik zanurzeniowy w wersji rozdzielnej
- D Czujnik kołnierzowy w wersji rozdzielnej

Kolory żył (przewody dostarczane przez Endress+Hauser): Zacisk nr 41 = biały; 42 = brązowy; 43 = zielony; 44 = żółty (kodowanie kolorów wg DIN 47100)

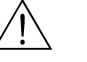

#### Ostrzeżenie!

Nie podłączać czujnika w wersji rozdzielnej do oddzielnego źródła zasilania. Czujnik musi być zasilany poprzez przetwornik pomiarowy.

## 4.2.2 Parametry przewodów

Parametry przewodu łączącego czujnik z przetwornikiem w wersji rozdzielnej:

- 2 x 2 x 0.5 mm<sup>2</sup> (AWG 20) ze wspólnym ekranem, izolowany PCW (2 pary skręconych żył)
- Rezystancja żyły:  $\leq 40 \ \Omega/km$
- Napięcie pracy: ≥ 250 V
- Temperatura otoczenia: -40 ... +105 °C
- Średnica zewnętrzna: 8.5 mm
- Długość przewodu: maks. 100 m

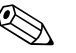

- Wskazówka!
- Przewód należy prawidłowo zamocować, aby uniemożliwić jakiekolwiek przemieszczenie.
- W celu zapewnienia odpowiedniego uszczelnienia w dławiku, przewód powinie mieć wymaganą średnicę zewnętrzną → str. 88.

# 4.3 Podłączenie przetwornika pomiarowego

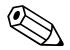

Wskazówka!

Parametry elektryczne podane są w rozdziale "Dane techniczne".

## 4.3.1 Oznaczenie zacisków

|                              |               | Numer zacisku (wejścia / wyjścia) |        |         |           |                                  |                                     |  |
|------------------------------|---------------|-----------------------------------|--------|---------|-----------|----------------------------------|-------------------------------------|--|
| Kod zamówieniowy             | 20 (+) 21 (-) | 22 (+)                            | 23 (-) | 24 (+)  | 25 (-)    | 26 (+)                           | 27 (-)                              |  |
| 65F**_*********Q<br>65I-**** | -             | -                                 | _      | Wejście | e statusu | B<br>MODBU<br>A = RxD<br>B = RxD | A<br>JS RS485<br>D/TxD-N<br>D/TxD-P |  |

## 4.3.2 Podłączenie przetwornika

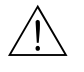

Ostrzeżenie!

- Ryzyko porażenia prądem elektrycznym. Przed otwarciem obudowy przyrządu należy odłączyć zasilanie. Nie przystępować do montażu i podłączania przewodów, podczas gdy urządzenie jest podłączone do zasilania. Niezastosowanie się do powyższego zalecenia może spowodować nieodwracalne uszkodzenie układów elektroniki.
- Ryzyko porażenia prądem elektrycznym. Przed włączeniem zasilania podłączyć przewód ochronny do zacisku uziemiającego na obudowie przetwornika, chyba że ochrona przeciwporażeniowa zapewniona jest w inny sposób (np. poprzez zastosowanie odseparowanego galwanicznie źródła zasilania SELV lub PELV).
- Porównać parametry podane na tabliczce znamionowej z wartościami napięcia i częstotliwości lokalnego zasilania. Przestrzegać krajowych przepisów dot. instalacji urządzeń elektrycznych.
- 1. Odkręcić pokrywę przedziału podłączeniowego z obudowy przetwornika.
- Wprowadzić przewód zasilający, przewód magistrali i i przewód sygnałowy przez odpowiednie dławiki.
- 3. Podłączyć żyły przewodów:
  - Schemat podłączeń  $\rightarrow$  str. 33
  - Oznaczenie zacisków patrz powyżej
    - ් Uwaga!
    - Niebezpieczeństwo uszkodzenia przewodu magistrali!
      - Należy przestrzegać zaleceń dotyczących uziemienia i ekranowania  $\rightarrow$  str. 30.
    - Nie zalecamy podłączania pętli magistrali przy użyciu konwencjonalnych wprowadzeń przewodów. W przypadku późniejszej konieczności wymiany nawet jednego przyrządu pomiarowego, spowodowałoby to przerwanie toru transmisyjnego w całej magistrali.
- 4. Ponownie przykręcić pokrywę przedziału podłączeniowego do obudowy przetwornika.

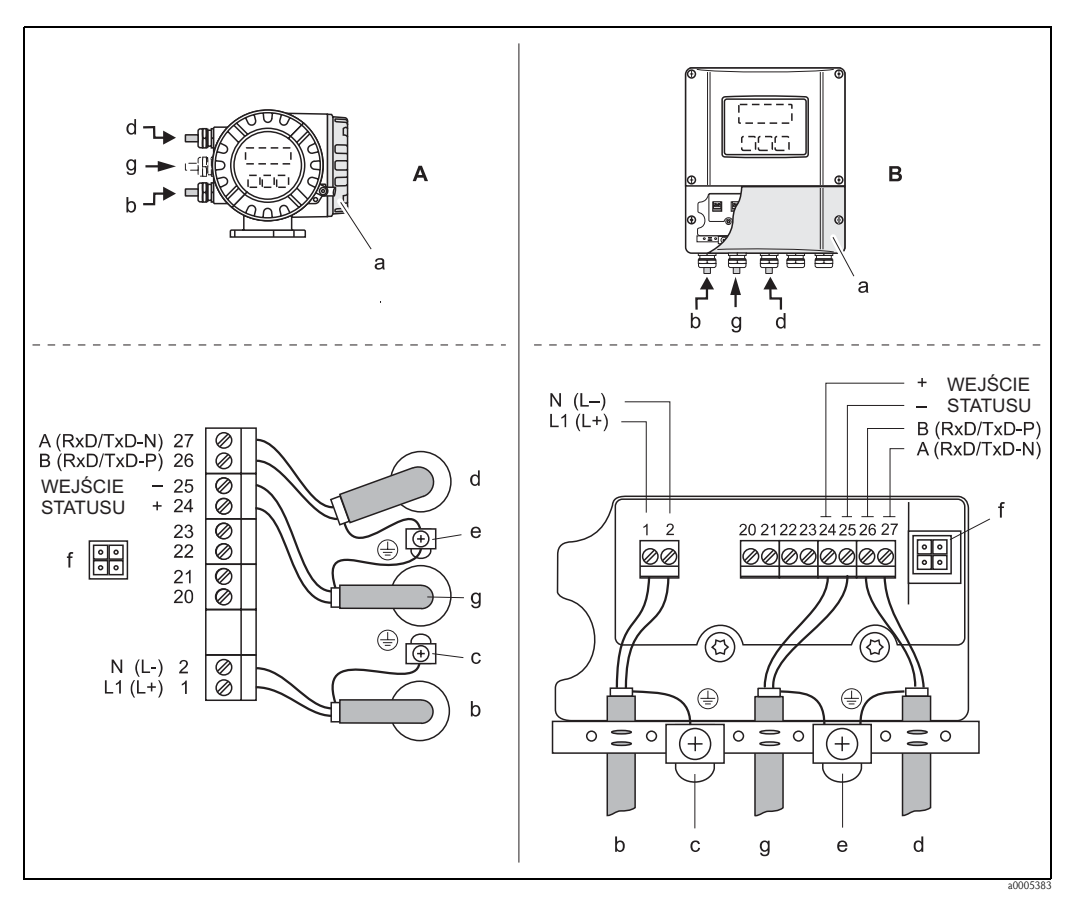

#### 4.3.3 Schemat podłączeń MODBUS RS485

Rys. 22: Podłączenie przetwornika, przekrój poprzeczny przewodu: maks. 2.5 mm<sup>2</sup> (AWG 13)

- Obudowa obiektowa Α
- В Obudowa naścienna
- Pokrywa przedziału podłączeniowego а
- Przewód zasilający: 85 ... 260 V AC, 20 ... 55 V AC,16 ... 62 V DC b Zacisk nr 1: L1 dla AC, L+ dla DC
  - Zacisk nr 2: N dla AC, L- dla DC
- Zacisk uziemiający dla przewodu ochronnego С
- d Przewód magistrali Zacisk nr 26: B (RxD/TxD-P)
- Zacisk nr 27: A (RxD/TxD-N) е
  - Zacisk uziemiający dla linii RS485 / ekranu przewodu sygnałowego
  - Obowiązuje przestrzeganie zaleceń:
  - ekranowanie i uziemienie przewodu magistrali → str. 30
     długość odizolowanej i skręconej części ekranu przewodu podłączona do zacisku uziemienia powinna być jak najkrótsza
- Gniazdo serwisowe do podłączenia interfejsu serwisowego FXA 193 (ToF Tool Fieldtool Package lub Fieldcheck) f
- Przewód sygnałowy: patrz "Oznaczenie zacisków" → str. 32 g

# 4.4 Stopień ochrony

Przepływomierz spełnia wymagania stopnia ochrony IP 67.

W celu zachowania posiadanego stopnia ochrony, podczas instalacji w punkcie pomiarowym oraz wszelkich prac obsługowych należy przestrzegać poniższych zaleceń:

- Uszczelki obudowy wprowadzane do przeznaczonych dla nich rowków muszą być czyste i nieuszkodzone. Ponadto muszą być suche i w razie potrzeby oczyszczone lub wymienione.
- Wszystkie śruby oraz pokrywy gwintowe muszą być mocno dokręcone.
- Przewody podłączeniowe muszą posiadać wymagane średnice zewnętrzne, patrz str. 88 (Wprowadzenie przewodów)
- Należy mocno dokręcić wprowadzenia przewodów.
- Przewody muszą tworzyć pętle skierowane do dołu przed wprowadzeniem do dławików. Ułożenie to zapobiega penetracji wilgoci do dławików i obudowy. Przyrząd powinien być zawsze montowany
  - w taki sposób, aby wprowadzenia przewodów nie były skierowane do góry.
- Zdemontować wszystkie niewykorzystywane dławiki kablowe i zamiast nich umieścić zaślepki.
- Nie usuwać pierścieni uszczelniających z dławików kablowych.

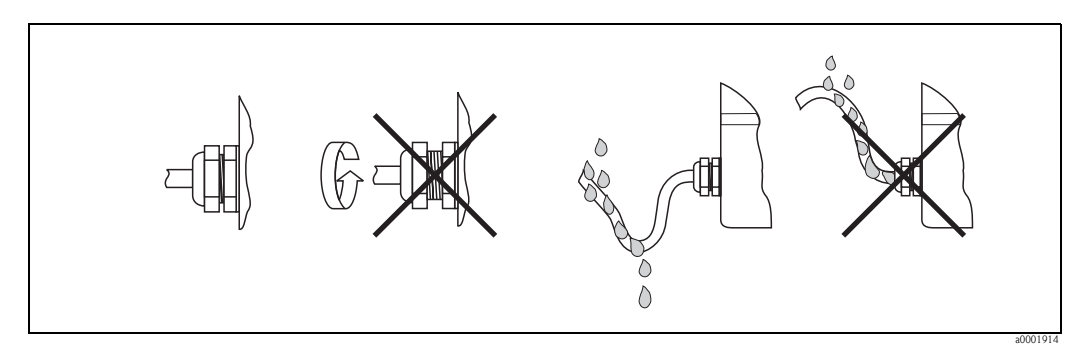

Rys. 23: Wskazówki montażowe: wprowadzenie przewodów

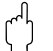

#### Uwaga!

Nie odkręcać śrub obudowy czujnika. Jest to warunek konieczny zachowania stopnia ochrony gwarantowanego przez Endress+Hauser.

# 4.5 Kontrola po wykonaniu podłączeń elektrycznych

Wykaz czynności kontrolnych wymaganych po wykonaniu podłączeń elektrycznych:

| Stan przyrządu i warunki techniczne                                                                                                    | Uwagi                                                                                         |
|----------------------------------------------------------------------------------------------------|-----------------------------------------------------------------------------------------------|
| Czy przyrząd lub przewody nie są uszkodzone (kontrola wzrokowa)?                                                                                                    | -                                                                                             |
| Podłączenie elektryczne                                                                                                    | Uwagi                                                                                         |
| Czy parametry napięcia zasilającego są zgodne z podanymi na tabliczce znamionowej?                                                                                                    | 85 260 V AC (45 65 Hz)<br>20 55 V AC (45 65 Hz)<br>16 62 V DC                                 |
| Czy zastosowane przewody są zgodne ze specyfikacją?                                                                                                    | MODBUS RS485 → str. 29<br>Przewód przyłączeniowy<br>→ str. 32                                 |
| Czy przewody są odpowiednio odciążone?                                                                                                    | _                                                                                             |
| Czy przewody zostały prawidłowo posegregowane (według typu)?<br>Czy prowadzone są bez zapętleń i skrzyżowań?                                                                                                    | -                                                                                             |
| Czy przewody zasilające i sygnałowe zostały prawidłowo podłączone?                                                                                                    | patrz → str. 33<br>lub<br>schemat podłączeń wewnątrz<br>pokrywy przedziału<br>podłączeniowego |
| Czy wszystkie zaciski śrubowe są mocno dokręcone?                                                                                                    | -                                                                                             |
| Czy wszystkie wprowadzenia przewodów zostały zainstalowane, dokręcone i<br>zapewniają wymaganą szczelność?<br>Czy przewody są wyprowadzone do dołu, w sposób uniemożliwiający penetracje<br>wilgoci do dławików? | → str. 34                                                                                     |
| Czy wszystkie pokrywy obudowy są założone i mocno dokręcone?                                                                                                    | -                                                                                             |
| Podłączenie elektryczne MODBUS RS485                                                                                                    | Uwagi                                                                                         |
| Czy każdy segment sieci obiektowej został na obu końcach zakończony terminatorem magistrali?                                                                                                    | → str. 56                                                                                     |
| Czy długość magistrali nie przekracza maks. wartości określonej w specyfikacji<br>MODBUS RS485?                                                                                                    | → str. 29                                                                                     |
| Czy długość odgałęzień struktury nie przekracza maks. wartości określonej w specyfikacji MODBUS RS485?                                                                                                    | $\rightarrow$ str. 29                                                                         |
| Czy przewód magistrali jest odpowiednio ekranowany i uziemiony?                                                                                                    | $\rightarrow$ str. 30                                                                         |

# 5 Obsługa

# 5.1 Przegląd opcji obsługi

Możliwe są następujące opcje konfiguracji i uruchomienia przyrządu:

1. Wskaźnik lokalny (opcja)  $\rightarrow$  str. 37

Wskaźnik lokalny umożliwia konfigurację i uruchomienie przepływomierza oraz odczyt wszystkich ważnych parametrów za pomocą matrycy funkcji, bezpośrednio w punkcie pomiarowym.

- 2. **Programy narzędziowe**  $\rightarrow$  str. 53
  - Obsługa za pomocą:
  - ToF Tool Fieldtool Package
  - FieldCare

Komunikacja z przepływomierzami Proline jest możliwa przez interfejs serwisowy i moduł serwisowy FXA193.

#### 3. Zworki / mikroprzełączniki do ustawień sprzętowych

Zworki i mikroprzełączniki znajdujące się na module WE/WY (I/O) umożliwiają następujące ustawienia sprzętowe:

- wybór trybu adresowania (adresowanie programowe lub sprzętowe)
- ustawianie adresu sieciowego urządzenia (w trybie adresowania sprzętowego)
- załączanie/wyłączanie ochrony zapisu

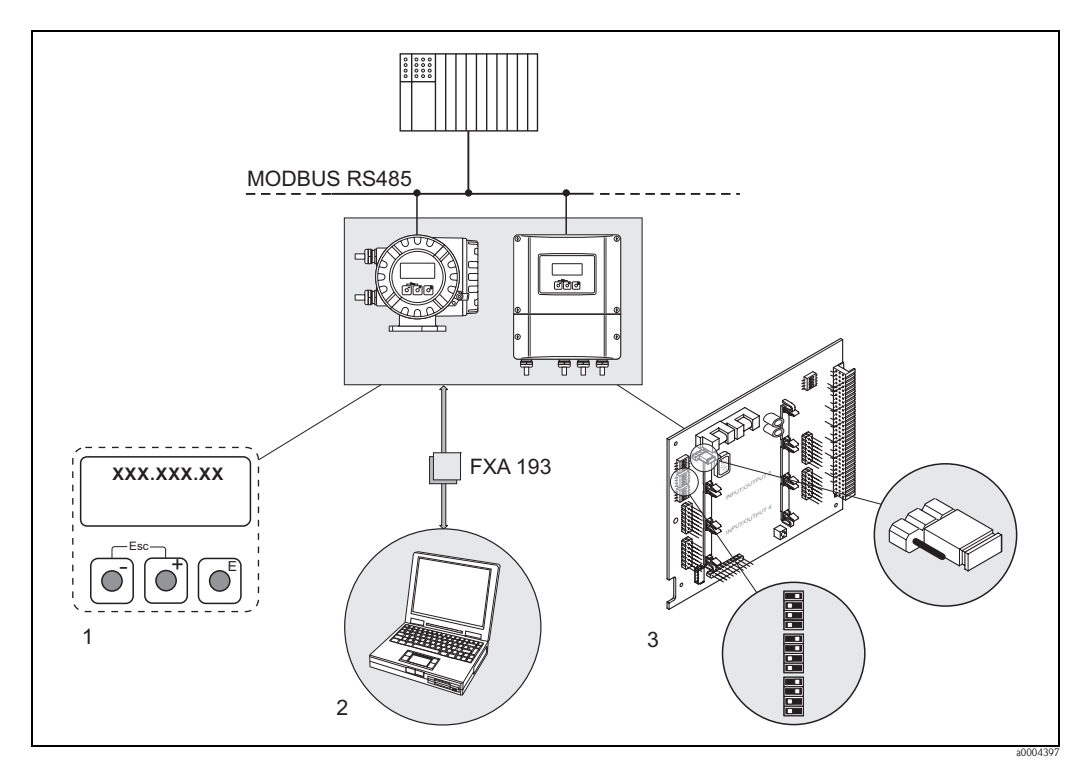

Rys. 24: Opcje obsługi urządzeń z interfejsem MODBUS RS485

- 1 Wskaźnik lokalny umożliwiający obsługę bezpośrednio na obiekcie (opcja)
- 2 Program narzędziowy umożliwiający obsługę poprzez interfejs serwisowy FXA193 (np. ToF Tool Fieldtool Package)
- 3 Zworki / mikroprzełączniki do ustawień sprzętowych (ochrona zapisu, tryb adresowania, ustawianie adresu urządzenia)
# 5.2 Wskaźnik lokalny

## 5.2.1 Wskaźnik i elementy obsługi

Wskaźnik lokalny umożliwia konfigurację i uruchomienie przepływomierza oraz odczyt wszystkich ważnych parametrów za pomocą matrycy funkcji, bezpośrednio w punkcie pomiarowym. Wskaźnik zawiera dwa wiersze, w których wyświetlane są wartości mierzone i / lub zmienne stanu (np. komunikaty błędów procesowych / systemowych, wskazanie słupkowe, itd.). Przypisanie zmiennych do wierszy wskaźnika można zmieniać, dostosowując je do własnych wymagań (→ patrz podręcznik "Opis funkcji przyrządu").

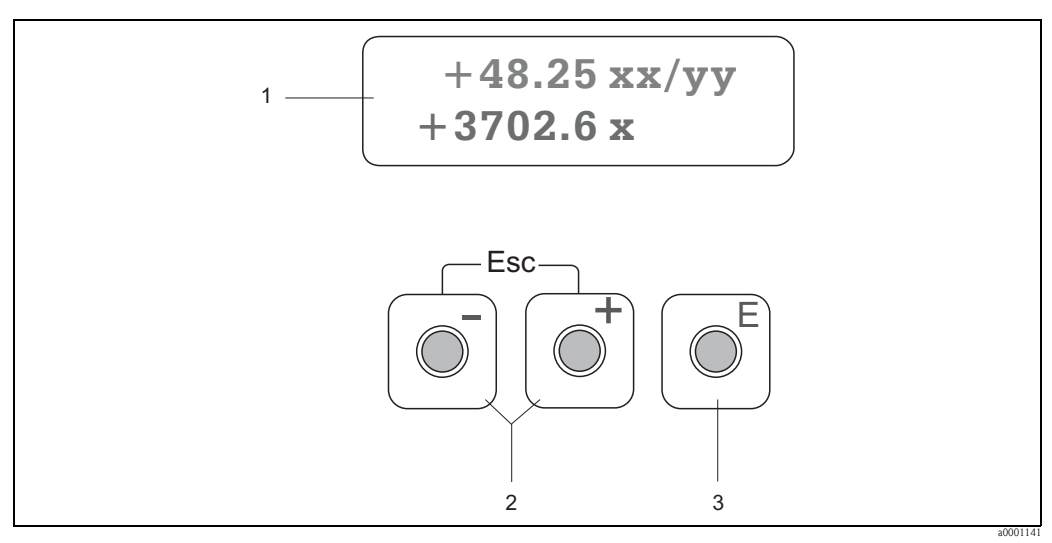

#### Rys. 25: Wskaźnik i elementy obsługi

1 Wyświetlacz ciekłokrystaliczny

Dwuwierszowy, podświetlany wyświetlacz ciekłokrystaliczny wskazuje wartości mierzone, teksty dialogowe, komunikaty błędów oraz komunikaty informacyjne. Wyświetlenie, które ukazuje się podczas trwania normalnego pomiaru okreslane jest jako pozycja HOME (tryb operacyjny).

- Górny wiersz: wskazuje główne wartości mierzone, np. przepływ masowy w [kg/h] lub w [%].
- Dolny wiersz: wskazuje dodatkowe wartości mierzone oraz zmienne stanu, np. stan licznika w [kg], wskazanie słupkowe, oznaczenie punktu pomiarowego.
- 2 Przyciski plus/minus
  - Wprowadzanie wartości liczbowych, wybór parametrów
  - Wybór różnych grup funkcji w obrębie matrycy funkcji
  - *Równoczesne wciśnięcie przycisków* +/- *powoduje uaktywnienie następujących funkcji:*
  - Wyjście z matrycy funkcji, krok po kroku  $\rightarrow$  pozycja HOME
  - − Wciśnięcie i przytrzymanie przycisków +/− przez ponad 3 sekundy  $\rightarrow$  powrót bezpośrednio do pozycji HOME
  - Anulowanie wprowadzonych danych
- 3 Przycisk Enter
  - Pozycja HOME  $\rightarrow$  wejście do matrycy funkcji
  - Zapis wprowadzonych wartości liczbowych lub zmian dokonanych w ustawieniach

## 5.2.2 Symbole informacyjne

Symbole wskazywane w polu informacyjnym z lewej strony wyświetlacza ułatwiają odczyt i identyfikację statusu przyrządu oraz komunikatów diagnostycznych.

| Symbol | Znaczenie                  |  |
|--------|----------------------------|--|
| S      | Błąd systemowy             |  |
| !      | Ostrzeżenie                |  |
| Р      | Błąd procesowy             |  |
| 4      | Komunikat błędu            |  |
|        | Aktywna komunikacja MODBUS |  |

# 5.3 Skrócona instrukcja obsługi matrycy funkcji

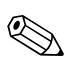

• Patrz uwagi ogólne  $\rightarrow$  str. 39.

Wskazówka!

- ${\scriptstyle \bullet}$  Opis funkcji ${\scriptstyle \rightarrow}$  patrz podręcznik "Opis funkcji przyrządu"
- 1. Pozycja HOME  $\rightarrow \mathbb{E} \rightarrow$  wejście do matrycy funkcji
- 2. Wybór grupy funkcji (np. OBSŁUGA)
- 3. Wybór funkcji (np. JĘZYK)
  - Zmiana parametru / wprowadzenie wartości liczbowej:
  - $^{\textcircled{H}} \rightarrow$ wybór lub wprowadzanie kodu dostępu, parametrów, wartości liczbowych
  - $E \rightarrow$  zapis dokonanych wprowadzeń
- 4. Wyjście z matrycy funkcji:
  - Wciśnięcie i przytrzymanie przycisku Esc ( ) przez ponad 3 sekundy pozycja HOME
  - Kilkakrotne wciśnięcie przycisku Esc $(\bar{\mathbb{T}}) \to \mathrm{powrót}$  krok po kroku do pozycji HOME

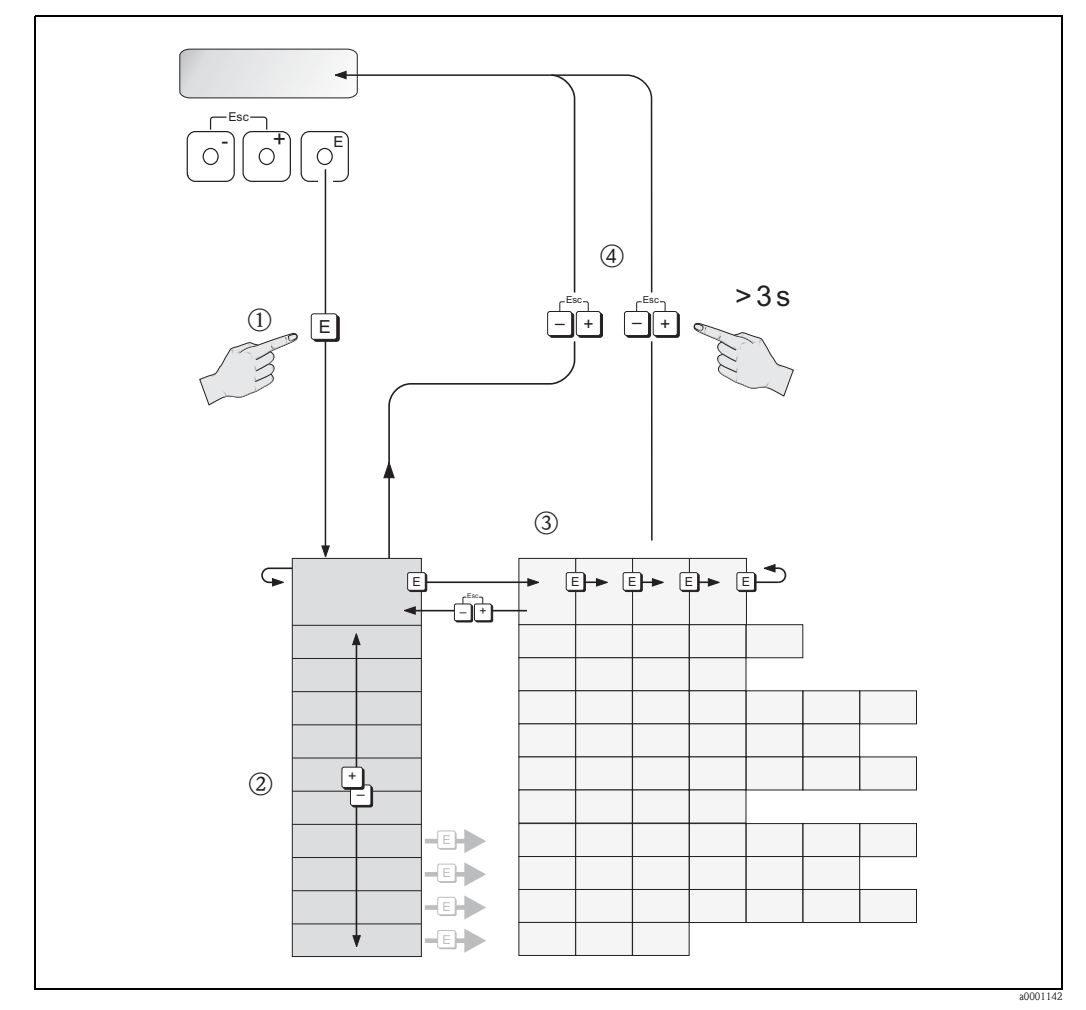

Rys. 26: Wybór funkcji i konfiguracja parametrów (matryca funkcji)

## 5.3.1 Uwagi ogólne

Menu SZYBKA KONFIGURACJA zawiera wszystkie podstawowe ustawienia wystarczające do uruchomienia przepływomierza dla standardowych aplikacji. Złożone zadania pomiarowe wymagają konfiguracji funkcji dodatkowych, pozwalających na zoptymalizowane zadaniowo zaprogramowanie przepływomierza, zapewniające dopasowanie do specyficznych warunków danego procesu. W związku z tym, matryca zawiera różnorodne funkcje dodatkowe, uporządkowane dla przejrzystości w kilka grup funkcji.

Podczas konfiguracji funkcji należy postępować zgodnie z poniższymi wskazówkami:

- Wybrać funkcje zgodnie z wcześniej zamieszczonym opisem  $\rightarrow$  str. 37
- Istnieje możliwość wyłączenia pewnych funkcji (WYŁ.). W tym przypadku, niektóre funkcje w innych grupach, związane z wyłączonymi funkcjami przestaną być wyświetlane.
- W przypadku niektórych funkcji żądane jest potwierdzenie przez użytkownika, że wprowadzone dane mają zostać zapisane w pamięci przetwornika. Aby wybrać "JESTEŚ PEWIEN (TAK )" należy wcisnąć , a następnie w celu potwierdzenia wcisnąć . Powoduje to zapisanie wprowadzonych ustawień lub uaktywnienie określonej funkcji, zależnie od typu edytowanego parametru.
- Jeżeli w ciągu 5 minut nie zostanie wciśnięty żaden przycisk, następuje automatyczny powrót do pozycji HOME.
- Jeżeli w ciągu 60 sekund od momentu powrotu do pozycji HOME nie zostanie wciśnięty żaden przycisk, następuje automatyczne zablokowanie trybu programowania.

#### Uwaga!

Struktura matrycy oraz jej wszystkie funkcje są szczegółowo opisane w podręczniku "Opis funkcji przyrządu", który stanowi uzupełnienie niniejszej Instrukcji obsługi.

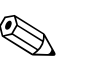

Wskazówka!

- Podczas wprowadzania danych, pomiar jest kontynuowany, tj. aktualne wartości mierzone generowane są na wyjściach sygnałowych w normalny sposób.
- W przypadku zaniku zasilania, wszystkie nastawy i zaprogramowane wartości zostają bezpiecznie zachowane w pamięci EEPROM.
- Jednak przy zaniku zasilania podczas wprowadzania wartości lub konfiguracji funkcji, aktualnie edytowane dane / wartości, które nie zostały jeszcze zapisane mogą zostać utracone. Dalsze informacje zawarte są w podręczniku "Opis funkcji przyrządu", BA116D/06/pl/....

## 5.3.2 Udostępnianie trybu programowania

Dostęp do matrycy funkcji może być blokowany. Pozwala to wykluczyć możliwość przypadkowego wprowadzania zmian konfiguracji funkcji, wartości liczbowych lub ustawień fabrycznych. Programowanie funkcji możliwe jest po wprowadzeniu kodu dostępu (**ustawienie fabryczne = 65**). Zdefiniowanie własnego kodu eliminuje możliwość dostępu do danych przez osoby nieuprawnione ( $\rightarrow$  patrz podręcznik "Opis funkcji przyrządu").

Wskazówki dotyczące wprowadzania kodu dostępu:

- Jeżeli tryb programowania jest zablokowany, wciśnięcie P z poziomu dowolnej funkcji powoduje automatyczne pojawienie się na wyświetlaczu zgłoszenia gotowości do wprowadzenia kodu.
- Jeśli jako kod użytkownika wprowadzone zostanie "0" tryb programowania dostępny jest zawsze.
- W razie utraty zdefiniowanego kodu użytkownika, pomoc można uzyskać w lokalnym oddziale Endress+Hauser.

## Uwaga!

Zmiana niektórych ustawień, np. parametrów czujnika, wpływa na liczne funkcje całego systemu pomiarowego, zwłaszcza na dokładność pomiarową.

W normalnych warunkach nie ma potrzeby zmiany tych parametrów, w związku z czym są one zabezpieczone specjalnym kodem dostępu, znanym tylko pracownikom Endress+Hauser. W przypadku jakichkolwiek pytań w tym zakresie, prosimy o kontakt z naszym oddziałem lokalnym.

## 5.3.3 Blokowanie trybu programowania

Tryb programowania zostaje zablokowany, jeśli w ciągu 60 sekund od momentu powrotu do pozycji HOME nie zostanie wciśnięty żaden przycisk.

Możliwość programowania można również zablokować poprzez funkcję "KOD DOSTĘPU", wprowadzając dowolną liczbę, różną od zdefiniowanego kodu użytkownika.

# 5.4 Komunikaty błędów

## 5.4.1 Typ błędu

Błędy, które pojawiają się podczas uruchomienia lub pomiaru, wyświetlane są natychmiast. W przypadku jednoczesnego wystąpienia dwóch lub większej ilości błędów systemowych lub procesowych, na wyświetlaczu wskazywany jest zawsze błąd o najwyższym priorytecie.

System pomiarowy rozróżnia dwa typy błędów:

- Błędy systemowe: grupa ta obejmuje wszystkie błędy przyrządu, np. błędy komunikacyjne, sprzętowe, itp. → str. 70.
- Błędy procesowe: grupa ta obejmuje wszystkie błędy związane z aplikacją, np. osiągnięcie wartości granicznej przepływu, itp. → str. 74.

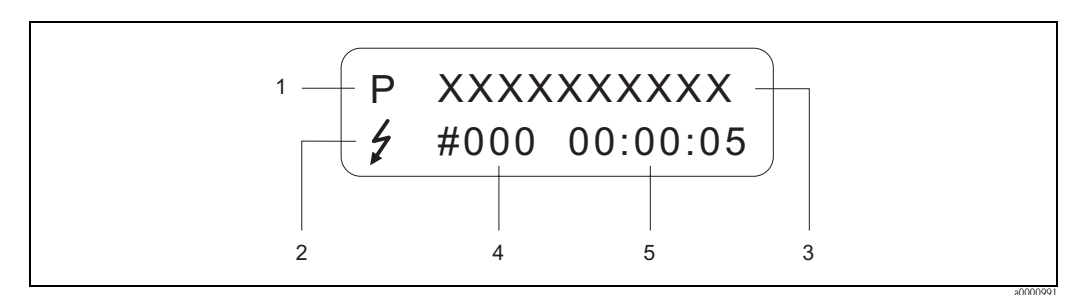

Rys. 27: Wskazanie komunikatu błędu na wyświetlaczu (przykład)

- 1 Typ błędu: P = błąd procesowy, S = błąd systemowy
- 2 Typ komunikatu błędu: ½ = komunikat usterki, ! = ostrzeżenie (definicja patrz poniżej)
- 3 Opis blędu: np. LIMIT PRZEPŁ. = przekroczona maksymalna wartość graniczna przepływu
- 4 Numer błędu: np. #422
- 5 Czas trwania blędu, który pojawił się najpóźniej (w godzinach, minutach i sekundach)

## 5.4.2 Typ komunikatu błędu

Do pojawiających się błędów systemowych i procesowych zawsze przypisywane są w przyrządzie komunikaty diagnostyczne podzielone na dwie kategorie (**komunikaty usterek** lub **ostrzeżenia**). W ten sposób odpowiednim błędom nadawane jest różne znaczenie  $\rightarrow$  str. 69 Poważne błędy systemowe, np. usterki modułów przepływomierza, zawsze są jednoznacznie identyfikowane przez przyrząd jako błędy sygnalizowane przez "komunikaty usterki".

Ostrzeżenie (!)

- Wyświetlane jako → Znak wykrzyknika (!), oznaczenie błędu (S: błąd systemowy, P: błąd procesowy).
- Dany błąd nie ma wpływu na aktualną procedurę pomiaru.
- $\blacksquare$ Sygnalizacja statusu urządzenia w rejestrze MODBUS, wskazanie błędu  $\rightarrow\,$  str. 70

Komunikat usterki ( 🗲 )

- Wyświetlany jako → znak błyskawicy ( ½), oznaczenie błędu (S: błąd systemowy, P: błąd procesowy).
- Dany błąd powoduje przerwanie lub wstrzymanie aktualnej procedury pomiaru.
- Sygnalizacja statusu urządzenia w rejestrze MODBUS, wskazanie błędu  $\rightarrow$  str. 70

# 5.5 Komunikacja MODBUS RS485

## 5.5.1 Technologia MODBUS RS485

MODBUS jest otwartym standardem komunikacyjnym sieci obiektowych, wykorzystywanym w obszarach automatyki produkcji, procesów i inteligentnych budynków.

## Architektura systemu

Standard MODBUS RS485 jest stosowany do określenia charakterystyki funkcjonalnej szeregowego interfejsu sieci obiektowej, umożliwiającego integrację rozproszonych, cyfrowych systemów automatyki.

W standardzie MODBUS RS485 istnieje podział na urządzenia pełniące funkcję master oraz urządzenia pełniące funkcję slave.

## Urządzenia typu master

Urządzenia typu master inicjalizują transmisję danych w sieci obiektowej. Mogą przesyłać dane bez żądania zewnętrznego.

## Urządzenia typu slave

Urządzenia typu slave, do których należy przepływomierz, stanowią jednostki podrzędne. Nie posiadają prawa inicjalizacji transmisji poprzez sieć obiektową. Mogą przesyłać dane tylko w odpowiedzi na zewnętrzne żądanie, otrzymane z jednostki master.

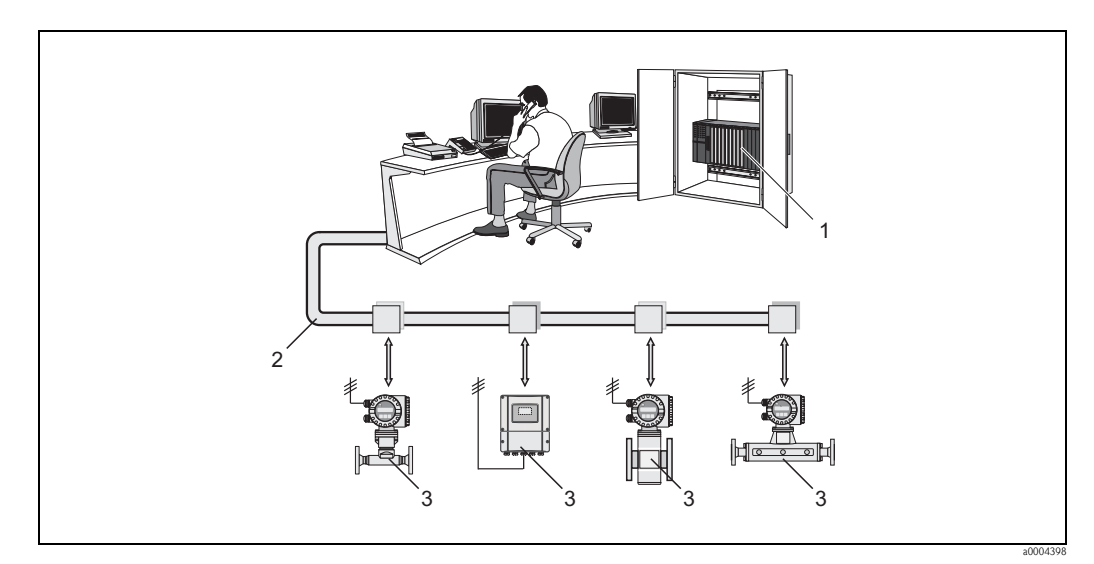

Rys. 28: Architektura systemu MODBUS RS485

- 1 MODBUS master (PLC, itd.)
- 2 MODBUS RS485
- 3 MODBUS slave (przyrządy pomiarowe, itd.)

### Komunikacja master/slave

W przypadku komunikacji typu master/slave za pomocą protokołu MODBUS RS485 wyróżnia się dwie metody:

#### Przepytywanie (ang. polling, transakcja typu polecenie-odpowiedź)

Jednostka master wysyła telegram żądania do **jednej** jednostki slave i oczekuje na telegram odpowiedzi. W tym przypadku następuje komunikacja bezpośrednio z daną jednostką slave, poprzez jej unikalny adres sieciowy (1 ... 247).

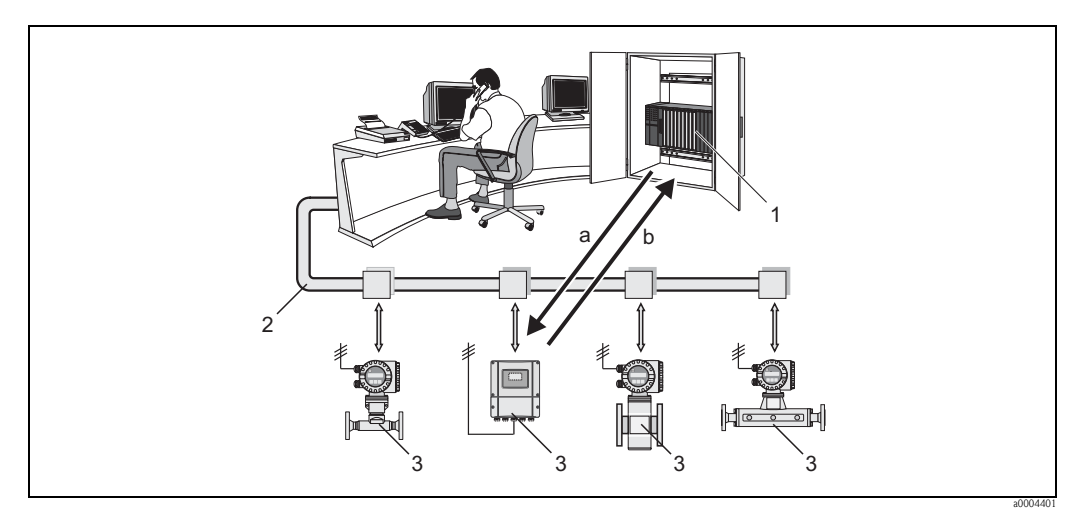

Rys. 29: Komunikacja MODBUS RS485 metodą przepytywania

- 1 MODBUS master (PLC, itd.)
- 2 MODBUS RS485
- 3 MODBUS slave (przyrządy pomiarowe, itd.)
- a Telegram żądania do określonej jednostki MODBUS slave
- b Telegram odpowiedzi do jednostki MODBUS master

#### Komunikat rozgłoszeniowy (ang. broadcast)

Jednostka master wysyła komunikat do wszystkich jednostek slave w sieci poprzez adres globalny 0 (adres rozgłoszeniowy). Jednostki slave wykonują polecenie bez przesyłania odpowiedzi do jednostki master. Komunikaty rozgłoszeniowe mogą być nadawane tylko w połączeniu z kodami funkcji zapisu.

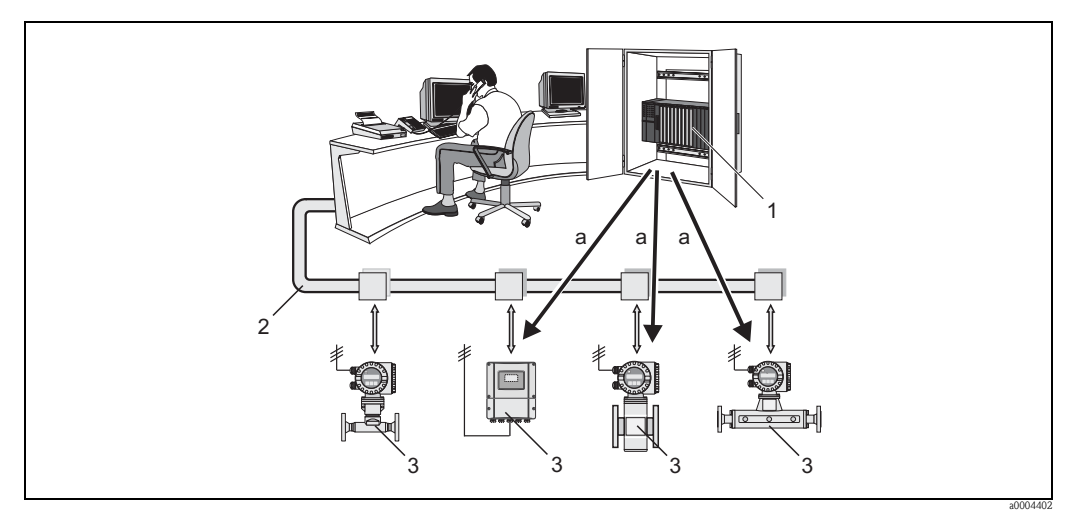

Rys. 30: Komunikacja MODBUS RS485 poprzez komunikat rozgłoszeniowy

- 1 MODBUS master (PLC, itd.)
- 2 MODBUS RS485
- 3 MODBUS slave (przyrządy pomiarowe, itd.)
- a Komunikat rozgłoszeniowy do wszystkich jednostek MODBUS slaves (polecenie jest wykonywane bez wysyłania telegramu odpowiedzi do jednostki master)

## 5.5.2 Telegram MODBUS

### Informacje ogólne

Wymiana danych odbywa się w trybie master-slave. Transmisja danych może być incjowana wyłącznie przez jednostkę master. Po odebraniu komendy, jednostka slave wysyła do jednostki master żądane dane (jako telegram odpowiedzi) lub wykonuje jej polecenie.

#### Struktura telegramu

Dane są transmitowane pomiędzy jednostkami master i slave w formie telegramu. Telegram żądania wysyłany przez jednostkę master zawiera następujące pola:

Struktura telegramu:

| Adres slaveKod funkcjiDaneSuma kontrolna |  |
|------------------------------------------|--|
|------------------------------------------|--|

#### Adres slave

Adres slave może być wybrany z zakresu 1 ... 247.

Poprzez adres slave 0, jednostka master wysyła polecenie jednocześnie do wszystkich jednostek slave (komunikat rozgłoszeniowy).

Kod funkcji

Kod funkcji określa procedury odczytu, zapisu i kontroli, które powinny zostać wykonane za pomocą protokołu MODBUS.

Kody funkcji wspierane przez przepływomierz  $\rightarrow$  str. 44

Dane

W zależności od kodu polecenia, w polu danych transmitowane są następujące informacje:

- Początkowy adres rejestru (z którego transmitowane są dane)
- Liczba rejestrów
- Dane zapisywane/odczytywane
- Długość danych
- itd.
- Suma kontrolna (kontrola CRC lub LRC)

Pole sumy kontrolnej stanowi ostatni element telegramu.

Jednostka master może wysłać kolejny telegram do jednostki slave po otrzymaniu odpowiedzi na swój poprzedni telegram lub po upływie ustawionego w jednostce master czasu oczekiwania. Użytkownik posiada możliwość definiowania i zmiany czasu oczekiwania, w zależności od czasu odpowiedzi jednostki slave.

Jeśli podczas transmisji danych wystąpi błąd lub jednostka slave nie może wykonać polecania otrzymanego z jednostki master, wówczas slave przesyła jako odpowiedź do master specjalny telegram o wystąpieniu błędu (informacja o wyjątku).

Telegram odpowiedzi transmitowany przez slave składa się z pól zawierających żądane dane lub potwierdzenie wykonania polecenia otrzymanego z jednostki master. Ponadto, występuje w nim również suma kontrolna.

## 5.5.3 Kody funkcji MODBUS

Kod funkcji określa procedury odczytu, zapisu i kontroli, które powiny zostać wykonane za pomocą protokołu MODBUS. Przepływomierz wspiera następujące kody funkcji:

| Kod<br>funkcji | Nazwa zgodna<br>ze specyfikacją<br>MODBUS                                         | Opis                                                                                                    |
|----------------|-----------------------------------------------------------------------------------|----------------------------------------------------------------------------------------------------|
| 03             | READ HOLDING<br>REGISTER<br>[ODCZYT ZAWARTOŚCI<br>GRUPY REJESTRÓW<br>WYJŚCIOWYCH] | Odczyt zawartości jednego lub większej ilości rejestrów MODBUS<br>slave.<br>Poprzez telegram można odczytać od 1 do maks. 125 rejestrów<br>sekwencyjnych (1 rejestr = 2 bajty).<br><b>Zastosowanie:</b><br>Odczyt parametrów przyrządu pomiarowego, takich jak np. tłumienie<br>przepływu; tryb dostępu: odczyt/zapis.                                                 |
| 04             | READ INPUT REGISTER<br>[ODCZYT ZAWARTOŚCI<br>GRUPY REJESTRÓW<br>WEJŚCIOWYCH]      | Odczyt zawartości jednego lub większej ilości rejestrów MODBUS<br>slave.<br>Poprzez telegram można odczytać od 1 do maks. 125 rejestrów<br>sekwencyjnych (1 rejestr = 2 bajty).<br><b>Zastosowanie:</b><br>Odczyt parametrów przyrządu pomiarowego, takich jak wartości<br>mierzone (przepływ masowy, wartość licznika, itd.); tryb dostępu:<br>odczyt.                |
| 06             | WRITE SINGLE<br>REGISTERS<br>[ZAPIS DO<br>POJEDYNCZYCH<br>REJESTRÓW]              | Zapis nowej wartości w rejestrze slave <b>a</b> .<br><b>Zastosowanie:</b><br>Zapis jednego parametru przyrządu pomiarowego, takiego jak<br>np. kasowanie licznika.<br>Wskazówka!<br>Zapis do grupy rejestrów za pomocą jednego telegramu umożliwia kod<br>funkcji 16.                                                                                                  |
| 08             | DIAGNOSTICS<br>[DIAGNOSTYKA]                                                      | <ul> <li>Kontrola łącza komunikacyjnego pomiędzy jednostkami master i slave.</li> <li>Wspierane są następujące "kody diagnostyczne":</li> <li>Podfunkcja 00 = Zwrot danych wynikowych zapytania (testowanie w pętli zwrotnej)</li> <li>Podfunkcja 02 = Zwrot zawartości rejestru diagnostycznego</li> </ul>                                                            |
| 16             | WRITE MULTIPLE<br>REGISTERS<br><i>[ZAPIS DO GRUPY<br/>REJESTRÓW]</i>              | Zapis nowych wartości do grupy rejestrów slave.<br>Poprzez telegram można dokonać zapisy maks. 120 rejestrów<br>sekwencyjnych.<br><b>Zastosowanie:</b><br>Zapis wielu parametrów przyrządu pomiarowego, takich jak np. zmiana<br>trybu licznika i kasowanie licznika.                                                                                                  |
| 23             | READ/WRITE<br>MULTIPLE REGISTERS<br><i>[ODCZYT/ZAPIS GRUPY<br/>REJESTRÓW]</i>     | Jednoczesny odczyt i zapis od 1 do maks. 118 rejestrów za pomocą<br>jednego telegramu. Dostęp w trybie zapisu poprzedza dostęp w trybie<br>odczytu.<br><b>Zastosowanie:</b><br>Zapis i odczyt wielu parametrów przyrządu pomiarowego, takich jak<br>np. wartość dla odcięcia niskich przepływów, uaktywnienie procedury<br>ustawiania zera i odczyt wartości licznika. |

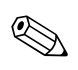

#### Wskazówka!

• Komunikaty rozgłoszeniowe mogą zawierać wyłącznie kody funkcji 06, 16 i 23.

 Przepływomierz nie rozróżnia kodów funkcji 03 i 04. Rezultat ich wykonania jest identyczny.

## 5.5.4 Maksymalna ilość cykli zapisu

Zmiany trwale przechowywanych parametrów przyrządu dokonywane poprzez kody funkcji MODBUS 06, 16 lub 23 zapisywane są w nieulotnej pamięci EEPROM przetwornika pomiarowego. Ilość zapisów możliwych w pamięci EEPROM jest ze względów technicznych ograniczona do maks. 1 miliona. Podane ograniczenie musi być przestrzegane, ponieważ w przeciwnym wypadku nastąpi utrata danych i funkcjonalności przepływomierza. W związku z powyższym, należy unikać częstego zapisu trwale przechowywanych parametrów przyrządu poprzez protokół MODBUS!

## 5.5.5 Adresy rejestrów MODBUS

Każdy parametr przyrządu posiada swój indywidualny adres rejestru. Jednostka MODBUS master wykorzystuje adresy rejestrów w celu uzyskania dostępu do danych i poszczególnych parametrów przyrządu. Adresy rejestrów wszystkich parametrów przepływomierza podane są w podręczniku "Opis funkcji przyrządu" w opisach poszczególnych funkcji.

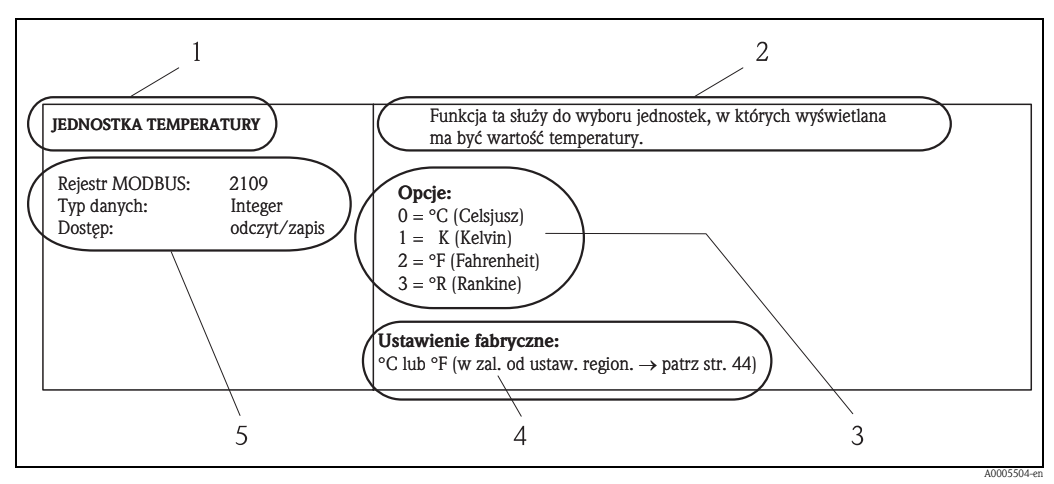

Rys. 31: Przykład opisu funkcji zawartego w podręczniku "Opis funkcji przyrządu"

- 1 Nazwa funkcji
- 2 Opis funkcji
- *3 Opcje wyboru, wprowadzenia lub wskazania*
- 4 Ustawienie fabryczne (ustawienie / wybrana opcja zaprogramowane fabrycznie w dostarczanym przyrządzie)
- 5 Informacje dotyczące komunikacji poprzez protokół MODBUS RS485
  - Rejestr MODBUS (dane w formacie dziesiętnym)
     Typ danych: float (liczby zmiennoprzecinkowe, długość = 4 bajty), integer (liczby całkowite, długość = 2 bajty), string (łańcuchy znaków, długość = zależy od funkcji)
  - Możliwe tryby dostępu do funkcji:
  - odczyt = dostęp w trybie odczytu poprzez kod funkcji 03, 04 lub 23

zapis = dostęp w trybie zapisu poprzez kod funkcji 06, 16 lub 23

## Zasada adresowania rejestrów MODBUS

Adresy rejestrów MODBUS RS485 przyrządu pomiarowego są zaimplementowane zgodnie ze specyfikacją protokołu "MODBUS Applications Protocol Specification V1.1".

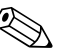

#### Wskazówka!

Oprócz zasady adresowania zgodnej z powyżej wymienioną specyfikacją, w niektórych systemach stosowana jest zasada adresowania zgodna ze specyfikacją protokołu "Modicon MODBUS Protocol Reference Guide – (PI-MBUS-300 Rev. J)". W tym przypadku, adres rejestru jest rozszerzony w zależności od stosowanego kodu funkcji. Dla trybu dostępu "odczyt" na początku adresu rejestru występuje dodatkowo cyfra "3" natomiast dla trybu dostępu "zapis" – cyfra "4".

| Kod funkcji    | Tryb<br>dostępu | Adresowanie rejestrów<br>wg specyfikacji:<br>"MODBUS Applications Protocol<br>Specification" |               | Adresowanie rejestrów<br>wg specyfikacji:<br>"Modicon MODBUS Protocol<br>Reference Guide" |
|----------------|-----------------|----------------------------------------------------------------------------------------------|---------------|-------------------------------------------------------------------------------------------|
| 03<br>04<br>23 | Odczyt          | XXXX<br>Przykład: przepływ masowy = 2007                                                     | $\rightarrow$ | 3XXXX<br>Przykład: przepływ masowy = 32007                                                |
| 06<br>16<br>23 | Zapis           | XXXX<br>Przykład: kasowanie licznika 1 = 2608                                                | $\rightarrow$ | 4XXXX<br>Przykład: kasowanie licznika 1 = 42608                                           |

## Czasy odpowiedzi

Czas, po którym przyrząd pomiarowy odpowiada na telegram z zapytaniem otrzymywany z jednostki MODBUS wynosi typowo od 25 do 50 ms. Jeśli w aplikacjach, gdzie czas odgrywa kluczową rolę wymagane są krótsze czasy odpowiedzi, wówczas konieczne jest wykorzystanie "bufora autoskanowania".

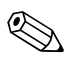

Wskazówka!

Czas wykonania polecenia przez przyrz<sup>1</sup>d pomiarowy może byæ d<sup>3</sup>uższy. Dane nie s<sup>1</sup> aktualizowane dopóki polecenie nie zostanie zrealizowane. Jest to szczególnie istotne w przypadku poleceñ zapisu danych!

#### Typy danych

Przepływomierz wspiera następujące typy danych:

 FLOAT (liczby zmiennoprzecinkowe IEEE 754) Długość = 4 bajty (2 rejestry)

| Bajt 3  | Bajt 2   | Bajt 1  | Bajt 0  |
|---------|----------|---------|---------|
| SEEEEEE | EMMMMMMM | MMMMMMM | MMMMMMM |

S = znak

```
E = wykładnik
```

M = mantysa

INTEGER (liczby całkowite)
 Długość = 2 bajty (1 rejestr)

| Bajt 1                          | Bajt 0                       |  |
|---------------------------------|------------------------------|--|
| Najbardziej znaczący bajt (MSB) | Najmniej znaczący bajt (LSB) |  |

#### STRING (łańcuchy znaków)

Długość = zależy od parametru przyrządu,

np. odwzorowanie parametru przyrządu o długości zapisu = 18 bajtów (9 rejestrów):

| Bajt 17                            | Bajt 16 | ••• | Bajt 1 | Bajt 0                          |
|------------------------------------|---------|-----|--------|---------------------------------|
| Najbardziej znaczący bajt<br>(MSB) |         |     |        | Najmniej znaczący bajt<br>(LSB) |

#### Sekwencja transmitowanych bajtów

Adresowanie bajtów, tj. sekwencja transmisji bajtów, nie jest zdefiniowana w specyfikacji protokołu MODBUS. W związku z tym, podczas uruchomienia ważna jest koordynacja metody adresowania dla komunikacji pomiędzy jednostkami master i slave. Odpowiedniego ustawienia można dokonać w funkcji przepływomierza "KOLEJNOŚC BAJTÓW" (patrz podręcznik "Opis funkcji przyrządu"). W zależności od wyboru dokonanego w tym parametrze, transmisja bajtów odbywa się następująco:

#### FLOAT

|                | Sekwencja  |            |            |            |
|----------------|------------|------------|------------|------------|
| Opcja wyboru   | 1-szy      | 2-gi       | 3-ci       | 4-ty       |
| 1 - 0 - 3 - 2* | Bajt 1     | Bajt 0     | Bajt 3     | Bajt 2     |
|                | (MMMMMMM)  | (MMMMMMM)  | (SEEEEEEE) | (EMMMMMMM) |
| 0 - 1 - 2 - 3  | Bajt 0     | Bajt 1     | Bajt 2     | Bajt 3     |
|                | (MMMMMMMM) | (MMMMMMMM) | (EMMMMMMM) | (SEEEEEEE) |
| 2 - 3 - 0 - 1  | Bajt 2     | Bajt 3     | Bajt 0     | Bajt 1     |
|                | (EMMMMMMM) | (SEEEEEEE) | (MMMMMM)   | (MMMMMMM)  |
| 3 - 2 - 1 - 0  | Bajt 3     | Bajt 2     | Bajt 1     | Bajt 0     |
|                | (SEEEEEEE) | (EMMMMMMM) | (MMMMMMM)  | (MMMMMMM)  |

\* = Ustawienie fabryczne

S = znak

E = wykładnik

M = mantysa

### INTEGER

|                        | Sekwencja |        |  |
|------------------------|-----------|--------|--|
| Opcja wyboru           | 1-szy     | 2-gi   |  |
| <b>1 - 0</b> - 3 - 2 * | Bajt 1    | Bajt 0 |  |
| 3 - 2 - <b>1 - 0</b>   | (MSB)     | (LSB)  |  |
| <b>0 - 1</b> - 2 - 3   | Bajt 0    | Bajt 1 |  |
| 2 - 3 - <b>0 - 1</b>   | (LSB)     | (MSB)  |  |

\* = Ustawienie fabryczne

MSB = najbardziej znaczący bajt

LSB = najmniej znaczący bajt

#### STRING

Przykład dla parametru o długości zapisu danych = 18 bajtów.

|                                                | Sekwencja       |                 |  |                  |                  |
|------------------------------------------------|-----------------|-----------------|--|------------------|------------------|
| Opcja wyboru                                   | 1-sza           | 2-ga            |  | 17-ta            | 18-ta            |
| <b>1 - 0</b> - 3 - 2 *<br>3 - 2 - <b>1 - 0</b> | Bajt 1          | Bajt 0<br>(LSB) |  | Bajt 17<br>(MSB) | Bajt 16          |
| <b>0 - 1</b> - 2 - 3<br>2 - 3 - <b>0 - 1</b>   | Bajt 0<br>(LSB) | Bajt 1          |  | Bajt 16          | Bajt 17<br>(MSB) |

\* = Ustawienie fabryczne

MSB = najbardziej znaczący bajt

LSB = najmniej znaczący bajt

## 5.5.6 Komunikaty błędów MODBUS

W przypadku, gdy jednostka MODBUS slave wykrywa błąd w telegramie z zapytaniem otrzymanym z jednostki master, wówczas jako odpowiedź wysyła do niej komunikat błędu zawierający adres slave, kod funkcji, kod wyjątku i sumę kontrolną. W celu wskazania, że jest to komunikat błędu, w polu kodu funkcji odpowiedzi zwracanej przez slave ustawiany jest najstarszy bit. Informacja o przyczynie błędu zawarta jest w kodzie wyjątku.

Przepływomierz wspiera następujące kody wyjątków:

| Kod wyjątku | Opis                                                                                                    |
|-------------|----------------------------------------------------------------------------------------------------|
| 01          | NIEDOZWOLONA FUNKCJA<br>Kod funkcji przesłany przez jednostkę master nie jest wspierany przez przyrząd pomiarowy<br>(slave).                                                                                                    |
|             | Wskazówka! Opis kodów funkcji wspieranych przez przepływomierz $\rightarrow$ str. 44.                                                                                                    |
| 02          | NIEDOZWOLONY ZAKRES (ADRES) DANYCH<br>Adres rejestru określony przez master nie jest przypisany (tj. nie istnieje) lub żądany jest<br>za długi zakres danych.                                                                                                    |
| 03          | NIEDOZWOLONA WARTOŚĆ DANEJ                                                                                                    |
|             | <ul> <li>Jednostka master żąda dokonania zapisu do rejestru, który jest dostępny wyłącznie w trybie odczytu.</li> <li>Wartość znajdująca się w polu danych jest niedozwolona, np. leży poza wartościami granicznymi zakresu lub posiada nieprawidłowy format danych.</li> </ul> |
| 04          | BŁĄD URZĄDZENIA SLAVE<br>Urządzenie slave nie odpowiedziało na telegram z zapytaniem otrzymany z jednostki master<br>lub błąd wystąpił podczas przetwarzania otrzymanego telegramu.                                                                                             |

## 5.5.7 Bufor autoskanowania dla MODBUS

## Opis działania

Jednostka MODBUS master uzyskuje dostęp do parametrów (danych) przyrządu pomiarowego za pomocą telegramu z zapytaniem. W zależności od kodu funkcji, otrzymuje dostęp w trybie odczytu lub zapisu do pojedynczego parametru lub do grupy kolejnych parametrów. Jeśli żądane parametry (rejestry) przyrządu nie są dostępne jako grupa, wówczas jednostka master musi wysłać telegram z zapytaniem do slave dla każdego parametru oddzielnie.

Przyrząd pomiarowy posiada specjalny obszar pamięci, nazywany buforem autoskanowania, umożliwiający grupowanie parametrów, które nie występują kolejno w formalnych grupach funkcji. Może on być wykorzystany do tworzenia dowolnych grup zawierających do 16 parametrów (rejestrów) przyrządu. W ten sposób jednostka master może uzyskać dostęp do wymaganego bloku danych poprzez przesłanie jednego telegramu z zapytaniem.

## Struktura bufora autoskanowania

Bufor autoskanowania składa się z dwóch rekordów danych: obszaru konfiguracyjnego i obszaru danych. W obszarze konfiguracyjnym znajdują się listy nazywane listami skanowania, określające, które parametry powinny zostać zgrupowane. W tym celu na listę skanowania wprowadzany jest odpowiedni adres rejestru, np. 2007 dla przepływu masowego. Grupa może zawierać maksymalnie 16 parametrów przyrządu.

Przyrząd pomiarowy cyklicznie odczytuje adresy rejestrów wprowadzone na listę skanowania i zapisuje odpowiednie dane w obszarze danych (buforze). Cykl odczytu/zapisu wymaganych parametrów przebiega automatycznie. Rozpoczynany jest ponownie po "odpytaniu" ostatniego wprowadzenia z listy skanowania.

Poprzez protokół MODBUS, parametry przyrządu zgrupowane w bloku danych mogą być odczytane lub zapisane przez jednostkę master za pomocą jednego telegramu z zapytaniem (adresy rejestrów od 5051 do 5081).

## Konfiguracja listy skanowania

Podczas konfiguracji, adresy rejestrów MODBUS przechowujące parametry przyrządu, które mają zostać zgrupowane muszą zostać wprowadzone na listę skanowania. Można na niej umieścić maksymalnie 16 pozycji. Wspierane są parametry przyrządu zapisane w formatach danych Float i Integer oraz tryby dostępu do nich: zapis i odczyt.

Konfiguracja listy skanowania jest możliwa za pomocą:

- wskaźnika lokalnego lub programu narzędziowego (np. ToF Tool Fieldtool Package lub FieldCare); konfiguracja odbywa się poprzez matrycę funkcji: KOMUNIKACJA → SCAN LIST REG. 1 ... SCAN LIST REG. 16
- jednostki MODBUS master; konfiguracja odbywa się poprzez adresy rejestrów od 5001 do 5016.

|    | Lista skanowania                                                          |                                                                                           |  |  |  |
|----|---------------------------------------------------------------------------|-------------------------------------------------------------------------------------------|--|--|--|
| Nr | Konfiguracja poprzez<br>adresy rejestrów MODBUS<br>(typ danych = Integer) | Konfiguracja za pomocą<br>wskaźnika lokalnego ∕ programu narzędziowego<br>(KOMUNIKACJA →) |  |  |  |
| 1  | 5001                                                                      | SCAN LIST REG. 1                                                                          |  |  |  |
| 2  | 5002                                                                      | SCAN LIST REG. 2                                                                          |  |  |  |
| 3  | 5003                                                                      | SCAN LIST REG. 3                                                                          |  |  |  |
| 4  | 5004                                                                      | SCAN LIST REG. 4                                                                          |  |  |  |
| 5  | 5005                                                                      | SCAN LIST REG. 5                                                                          |  |  |  |
| 6  | 5006                                                                      | SCAN LIST REG. 6                                                                          |  |  |  |
| 7  | 5007                                                                      | SCAN LIST REG. 7                                                                          |  |  |  |
| 8  | 5008                                                                      | SCAN LIST REG. 8                                                                          |  |  |  |
| 9  | 5009                                                                      | SCAN LIST REG. 9                                                                          |  |  |  |
| 10 | 5010                                                                      | SCAN LIST REG. 10                                                                         |  |  |  |
| 11 | 5011                                                                      | SCAN LIST REG. 11                                                                         |  |  |  |
| 12 | 5012                                                                      | SCAN LIST REG. 12                                                                         |  |  |  |
| 13 | 5013                                                                      | SCAN LIST REG. 13                                                                         |  |  |  |
| 14 | 5014                                                                      | SCAN LIST REG. 14                                                                         |  |  |  |
| 15 | 5015                                                                      | SCAN LIST REG. 15                                                                         |  |  |  |
| 16 | 5016                                                                      | SCAN LIST REG. 16                                                                         |  |  |  |

### Dostęp do danych za pomocą protokołu MODBUS

Jednostka MODBUS master wykorzystuje adresy rejestrów od 5051 do 5081 w celu uzyskania dostępu do bloku danych bufora autoskanowania. Blok ten zawiera wartości parametrów urządzenia zdefiniowanych na liście skanowania.

Przykładowo, jeśli za pomocą funkcji SCAN LIST REG. 1 na listę skanowania został wprowadzony rejestr 2007 (dla przepływu masowego), wówczas jednostka master może odczytać aktualną wartość mierzoną przepływu z rejestru 5051.

| Blok danych                          |               |                                         |                 |                |
|--------------------------------------|---------------|-----------------------------------------|-----------------|----------------|
| Wartość parametru / Wartość mierzona |               | Dostęp poprzez adres<br>rejestru MODBUS | Typ danych*     | Tryb dostępu** |
| Wartość nr 1 z listy skanowania      | $\rightarrow$ | 5051                                    | Integer / Float | Odczyt/zapis   |
| Wartość nr 2 z listy skanowania      | $\rightarrow$ | 5053                                    | Integer / Float | Odczyt/zapis   |
| Wartość nr 3 z listy skanowania      | $\rightarrow$ | 5055                                    | Integer / Float | Odczyt/zapis   |
| Wartość nr 4 z listy skanowania      | $\rightarrow$ | 5057                                    | Integer / Float | Odczyt/zapis   |
| Wartość nr 5 z listy skanowania      | $\rightarrow$ | 5059                                    | Integer / Float | Odczyt/zapis   |
| Wartość nr 6 z listy skanowania      | $\rightarrow$ | 5061                                    | Integer / Float | Odczyt/zapis   |
| Wartość nr 7 z listy skanowania      | $\rightarrow$ | 5063                                    | Integer / Float | Odczyt/zapis   |
| Wartość nr 8 z listy skanowania      | $\rightarrow$ | 5065                                    | Integer / Float | Odczyt/zapis   |
| Wartość nr 9 z listy skanowania      | $\rightarrow$ | 5067                                    | Integer / Float | Odczyt/zapis   |
| Wartość nr 10 z listy skanowania     | $\rightarrow$ | 5069                                    | Integer / Float | Odczyt/zapis   |
| Wartość nr 11 z listy skanowania     | $\rightarrow$ | 5071                                    | Integer / Float | Odczyt/zapis   |
| Wartość nr 12 z listy skanowania     | $\rightarrow$ | 5073                                    | Integer / Float | Odczyt/zapis   |
| Wartość nr 13 z listy skanowania     | $\rightarrow$ | 5075                                    | Integer / Float | Odczyt/zapis   |
| Wartość nr 14 z listy skanowania     | $\rightarrow$ | 5077                                    | Integer / Float | Odczyt/zapis   |
| Wartość nr 15 z listy skanowania     | $\rightarrow$ | 5079                                    | Integer / Float | Odczyt/zapis   |
| Wartość nr 16 z listy skanowania     | $\rightarrow$ | 5081                                    | Integer / Float | Odczyt/zapis   |

\* Typ danych zależy od parametru przyrządu wprowadzonego na listę skanowania.

\*\* Tryb dostępu do danych zależy od parametru przyrządu wprowadzonego na listę skanowania. Jeśli dany parametr jest dostępny w przyrządzie trybie zapisu i odczytu, te same prawa dostępu obowiązują w przypadku bloku danych.

## Czas odpowiedzi

Czas odpowiedzi w przypadku dostępu do bloku danych (adresy rejestrów: 5051 ... 5081) wynosi typowo od 3 do 5 ms.

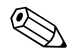

### Wskazówka!

Czas wykonania polecenia przez przyrząd pomiarowy może być dłuższy. Dane nie są aktualizowane dopóki polecenie nie zostanie zrealizowane. Jest to szczególnie istotne w przypadku poleceń zapisu danych!

## Przykład

Poniższe parametry przyrządu powinny zostać zgrupowane w buforze autoskanowania i odczytane przez jednostkę master za pomocą jednego telegramu z zapytaniem:

- Przepływ masowy  $\rightarrow$  Adres rejestru: 2007
- Licznik 1  $\rightarrow$  Adres rejestru: 2610
- Aktualny stan urządzenia  $\rightarrow$  Adres rejestru: 6859

## 1. Konfiguracja listy skanowania

 Konfiguracja za pomocą wskaźnika lokalnego lub programu narzędziowego (poprzez matrycę funkcji):

grupa funkcji KOMUNIKACJA  $\rightarrow$  funkcja SCAN LIST REG.:

- $\rightarrow$  Wprowadzenie adresu 2007 w funkcji SCAN LIST REG. 1
- $\rightarrow$  Wprowadzenie adresu 2610 w funkcji SCAN LIST REG. 2
- $\rightarrow$  Wprowadzenie adresu 6859 w funkcji SCAN LIST REG. 3
- Konfiguracja poprzez jednostkę MODBUS master (adresy rejestrów przechowujących parametry przyrządu są zapisywane przez jednostkę MODBUS w rejestrach 5001 ... 5003):
  - 1. Zapis adresu 2007 (przepływ masowy) w rejestrze 5001
  - 2. Zapis adresu 2610 (licznik 1) w rejestrze 5002
  - 3. Zapis adresu 6859 (aktualny stan urządzenia) w rejestrze 5003

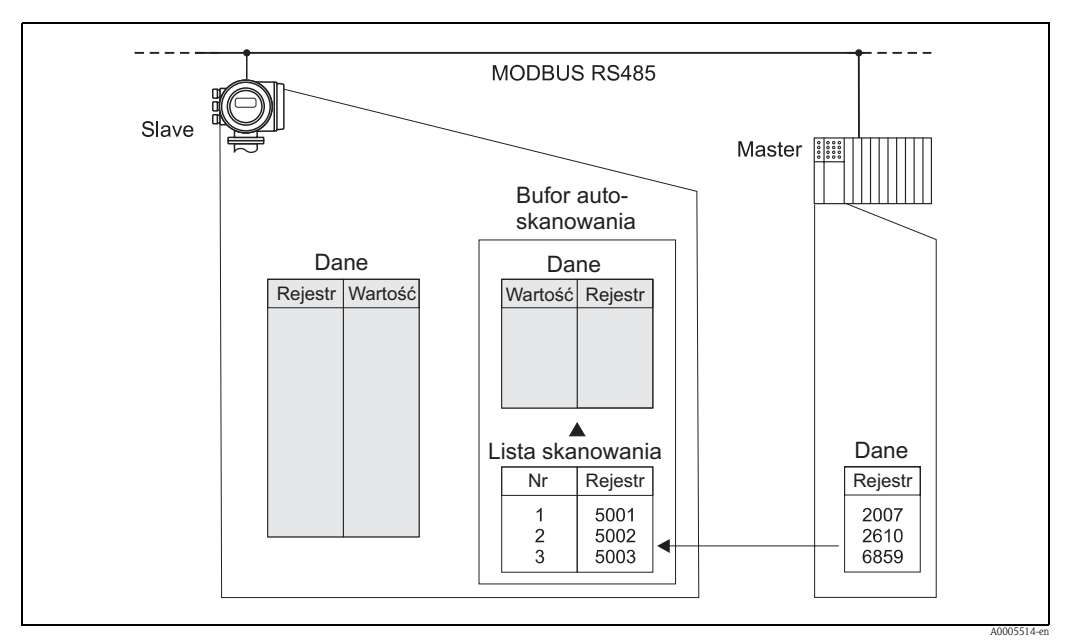

Rys. 32: Konfiguracja listy skanowania poprzez jednostkę MODBUS master

## 2. Dostęp do danych poprzez protokół MODBUS

Jednostka MODBUS master może odczytać parametry przyrządu za pomocą jednego telegramu poprzez określenie adresu początkowego rejestru: 5051 i liczby rejestrów.

| Blok danych                             |                                          |            |              |
|-----------------------------------------|------------------------------------------|------------|--------------|
| Dostęp poprzez adres<br>rejestru MODBUS | Wartości mierzone                        | Typ danych | Tryb dostępu |
| 5051                                    | Przepływ masowy = 4567.67                | Float      | Odczyt       |
| 5053                                    | Licznik 1 = 56345.6                      | Float      | Odczyt       |
| 5055                                    | Aktualny stan urządzenia = 1 (system ok) | Integer    | Odczyt       |

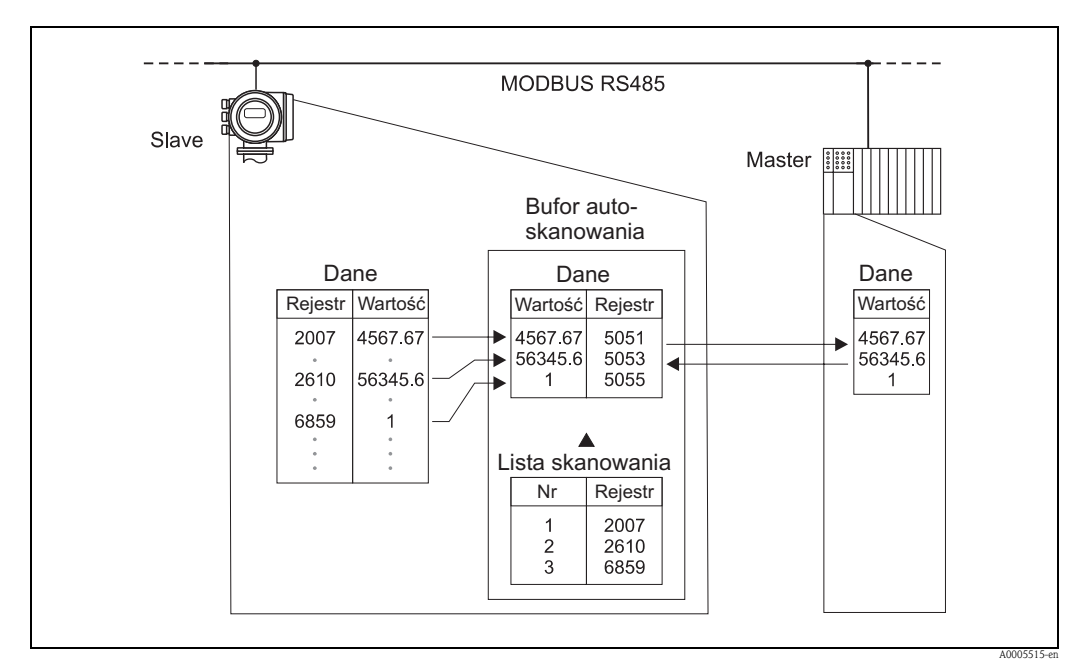

*Rys.* 33: Odczyt parametrów przyrządu przez jednostkę MODBUS master poprzez bufor autoskanowania, za pomocą jednego telegramu z zapytaniem.

# 5.6 Opcje obsługi

Pełna obsługa przepływomierza możliwa jest dzięki dostępnym sterownikom urządzenia. Pozwalają one na współpracę z poniżej przedstawionymi programami narzędziowymi.

## 5.6.1 Program narzędziowy "ToF Tool - Fieldtool Package"

Modułowy pakiet oprogramowania zawierający aplikacje narzędziowe "ToF Tool" – do konfiguracji i diagnostyki przyrządów do pomiaru poziomu bazujących na pomiarze czasu przelotu (ToF) oraz "Fieldtool" – do konfiguracji i diagnostyki przepływomierzy Proline. Komunikacja z przepływomierzami Proline możliwa jest poprzez protokół serwisowy i moduł serwisowy FXA 193.

Funkcje oferowane przez "ToF Tool - Fieldtool Package":

- uruchomienie, analiza diagnostyczna
- konfiguracja przepływomierzy
- funkcje serwisowe
- wizualizacja danych procesowych
- zaawansowana diagnostyka
- odczyt danych weryfikacyjnych i aktualizacja oprogramowania testera/symulatora "Fieldcheck"

## 5.6.2 Program narzędziowy "FieldCare"

FieldCare jest oprogramowaniem Endress+Hauser do zarządzania aparaturą obiektową (Plant Asset Management Tool), opartym na standardzie FDT. Narzędzie to umożliwia konfigurację wszystkich inteligentnych urządzeń obiektowych w danej instalacji i wspiera zarządzanie nimi. Dzięki komunikatom statusu zapewnia również prostą a jednocześnie efektywną kontrolę ich stanu funkcjonalnego. Komunikacja z przepływomierzami Proline jest możliwa przez interfejs serwisowy FXA193.

# 5.6.3 Sterowniki przyrządu umożliwiające współpracę z oprogramowaniem narzędziowym

W poniższej tabeli przedstawiony został wykaz sterowników urządzenia wymaganych w przypadku poszczególnych narzędzi obsługi oraz możliwości ich uzyskania.

Obsługa poprzez protokół serwisowy:

| Ważne dla oprogramowania przyrządu:<br>3.02.XX<br>Wydanie oprogramowania: 12.2005 | → funkcja "OPROGRAMOWANIE"                                                                                                    |
|-----------------------------------------------------------------------------------|----------------------------------------------------------------------------------------------------|
| Program narzędziowy/sterowniki<br>przyrządu:                                      | Możliwość uzyskania:                                                                                                    |
| ToF Tool - Fieldtool Package                                                      | <ul> <li>www.tof-fieldtool.endress.com</li> <li>CD-ROM (Endress+Hauser, kod zamówieniowy: 50099820)</li> </ul>                           |
| FieldCare/DTM                                                                     | <ul> <li>www.endress.com (→ Download → Software → Device Drivers)</li> <li>CD-ROM (Endress+Hauser, kod zamówieniowy 56004088)</li> </ul> |

## Tester/symulator:

| Tester/symulator: | Możliwość uzyskania:                                                                                          |
|-------------------|----------------------------------------------------------------------------------------------------|
| Fieldcheck        | <ul> <li>Aktualizacja oprogramowania za pomocą ToF Tool – Fieldtool<br/>Package poprzez Fieldflash</li> </ul> |

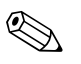

## Wskazówka!

Tester/symulator Fieldcheck przeznaczony jest do testowania przepływomierzy obiektowych. Stosowany w połączeniu z pakietem oprogra-mowania "ToF Tool – Fieldtool Package" umożliwia importowanie wyników testów do bazy danych oraz ich drukowanie i wykorzystanie do walidacji przyrządu. Celem uzyskania dalszych informacji prosimy o kontakt z lokalnym oddziałem E+H.

# 5.7 Ustawienia sprzętowe

## 5.7.1 Włączanie / wyłączanie ochrony zapisu

Sprzętowe włączanie i wyłączanie ochrony zapisu umożliwia zworka znajdująca się na karcie WE/WY (I/O). Po uaktywnieniu ochrony, zapis parametrów przyrządu za pomocą protokołu MODBUS **nie** jest możliwy.

# Ostrzeżenie!

Ryzyko porażenia prądem elektrycznym. Na odsłoniętych podzespołach występują niebezpieczne napięcia. Przed zdjęciem pokrywy przedziału elektroniki należy się upewnić, że wyłączone zostało zasilanie.

- 1. Wyłączyć zasilanie.
- 2. Wyjąć kartę WE/WY (I/O)  $\rightarrow$  str. 78
- 3. W zależności od wymaganej opcji pracy, włączyć lub wyłączyć ochronę zapisu za pomocą zworki (patrz rysunek).
- 4. Ponownie włożyć kartę I/O do przedziału elektroniki.

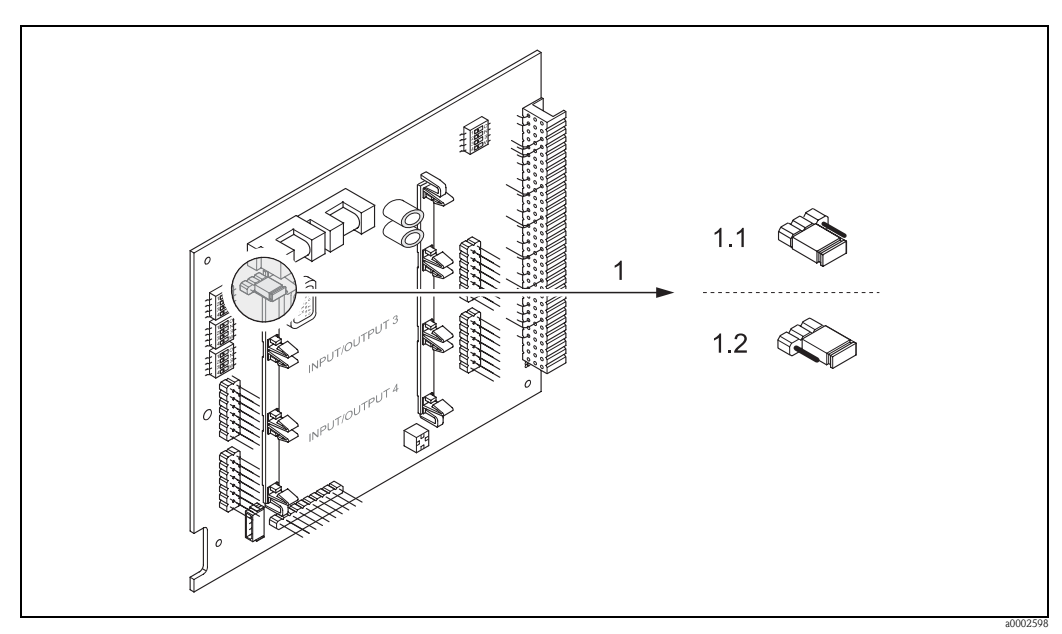

Rys. 34: Włączanie i wyłączanie ochrony zapisu za pomocą zworki na karcie WE/WY (I/O)

- 1 Zworka do załączania i wyłączania ochrony zapisu
- 1.1 Ochrona zapisu wyłączona (ustawienie fabryczne) = możliwość zapisu parametrów przyrządu za pomocą protokołu MODBUS
- 1.2 Ochrona zapisy włączona = **brak** możliwości zapisu parametrów przyrządu za pomocą protokołu MODBUS

## 5.7.2 Ustawianie adresu urządzenia

W przypadku jednostki MODBUS slave, zawsze konieczne jest ustawienie adresu urządzenia. Prawidłowy adres może być wybrany z zakresu 1 ... 247. W danej sieci MODBUS RS485, każdy adres może zostać przypisany tylko do jednego urządzenia. Jeśli ustawiony zostanie nieprawidłowy adres, przepływomierz nie będzie identyfikowany przez jednostkę MODBUS master. Wszystkie przepływomierze dostarczane są z zakładu producenta z programowo ustawionym adresem 247 (tryb adresowania: "adresowanie programowe").

#### Ustawianie adresu za pomocą wskaźnika lokalnego

Szczegółowe wyjaśnienie sposobu ustawiania adresu przepływomierza za pomocą wskaźnika lokalnego  $\rightarrow\,$  str. 60

#### Ustawianie adresu za pomocą mikroprzełączników

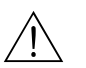

zasilanie.

Ostrzeżenie! Ryzyko porażenia prądem elektrycznym. Na odsłoniętych podzespołach występują niebezpieczne napięcia. Przed zdjęciem pokrywy przedziału elektroniki należy się upewnić, że wyłączone zostało

1. Odkrecić śrubę inbusowa (3 mm) mocująca zacisk zabezpieczający.

- 2. Odkręcić pokrywę przedziału elektroniki z obudowy przetwornika.
- 3. Odkręcić śruby dociskowe z wskaźnika lokalnego i zdjąć wskaźnik (jeśli występuje).
- 4. Ustawić mikroprzełączniki na karcie WE/WY w wymaganych pozycjach, używając do tego celu ostro zakończonego narzędzia.
- 5. Ponowna instalacja odbywa się w analogiczny sposób, w odwrotnej kolejności.

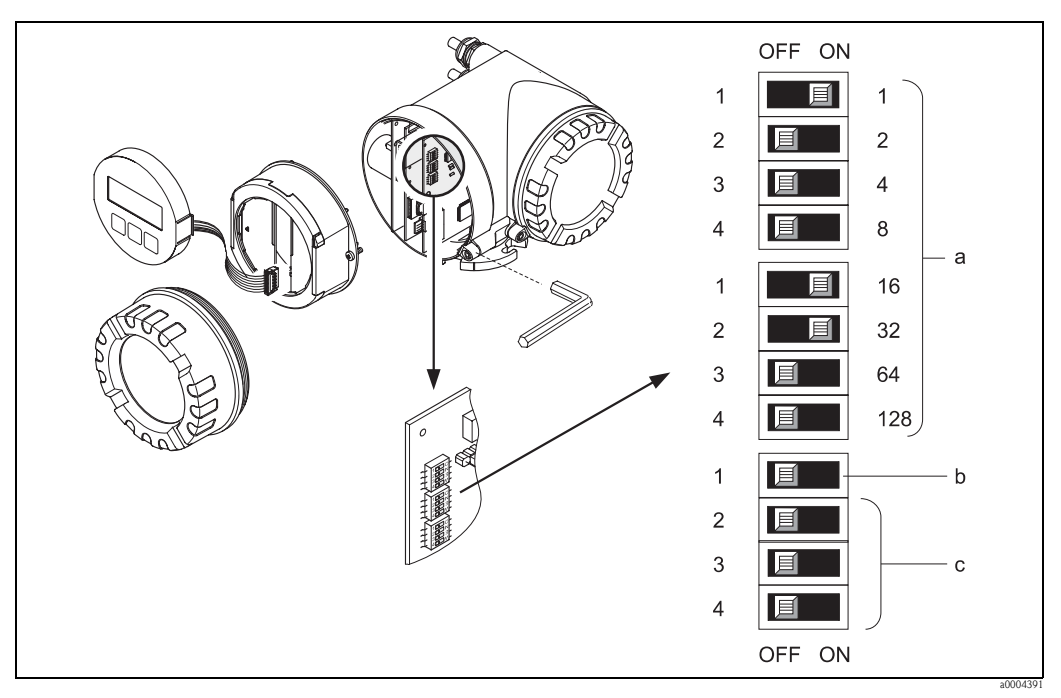

Rys. 35: Ustawianie adresu urządzenia za pomocą mikroprzelączników na karcie WE/WY

Mikroprzełączniki do ustawiania adresu urządzenia (na rysunku: 1 + 16 + 32 = adres urządzenia 49)
 Mikroprzełącznik do ustawiania trybu adresowania (metody ustawiania adresu)

 OFF = adresowanie programowe za pomocą wskaźnika lokalnego lub programu narzędziowego (ustawienie fabryczne)

- ON = adresowanie sprzętowe za pomocą mikroprzełączników
- c Miikroprzełączniki bez przypisanej funkcji

## 5.7.3 Konfiguracja terminatorów

W przypadku sieci MODBUS RS485 ważne jest, aby początek i koniec każdego segmentu magistrali był prawidłowo zakończony terminatorem. Niedopasowanie impedancji może powodować odbicia sygnału przesyłanego przez magistralę, zakłócające transmisję.

## Ostrzeżenie!

Ryzyko porażenia prądem elektrycznym. Na odsłoniętych podzespołach występują niebezpieczne napięcia. Przed zdjęciem pokrywy przedziału elektroniki należy się upewnić, że wyłączone zostało zasilanie.

Przełączniki do konfiguracji terminatorów znajdują się na karcie WE/WY (I/O) (patrz rysunek):

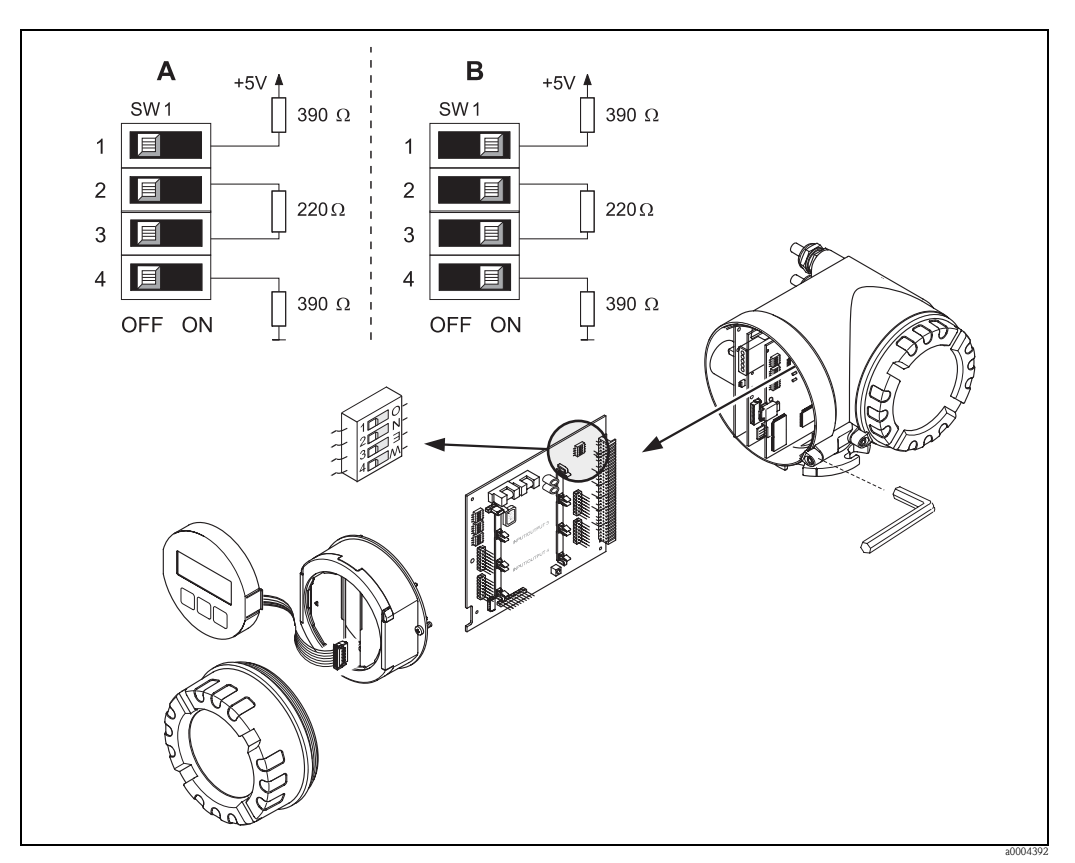

Rys. 36: Konfiguracja terminatorów

A = Ustawienie fabryczne

B = Ustawienie w ostatnim przetworniku

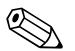

#### Wskazówka!

Zasadniczo zalecamy stosowanie terminatora zewnętrznego, ponieważ usterka w urządzeniu wykorzystującym terminator wewnętrzny może spowodować nieprawidłowe działanie całego segmentu sieci.

# 6 Uruchomienie

## 6.1 Kontrola funkcjonalna

Przed uruchomieniem punktu pomiarowego należy przeprowadzić wszystkie końcowe procedury kontrolne:

- "Kontrola po wykonaniu montażu": wykaz czynności kontrolnych <br/>  $\rightarrow\,$  str. 28
- "Kontrola po wykonaniu podłączeń": wykaz czynności kontrolnych  $\rightarrow\,$  str. 35

# 6.2 Załączenie przyrządu pomiarowego

Po pomyślnym zakończeniu procedur kontrolnych, przychodzi kolej na włączenie zasilania. Od tej chwili przyrząd jest gotowy do pracy.

Po włączeniu przepływomierza, wykonywane są liczne funkcje autokontrolne. Podczas trwania tej procedury, na wskaźniku lokalnym ukazuje się następująca sekwencja komunikatów:

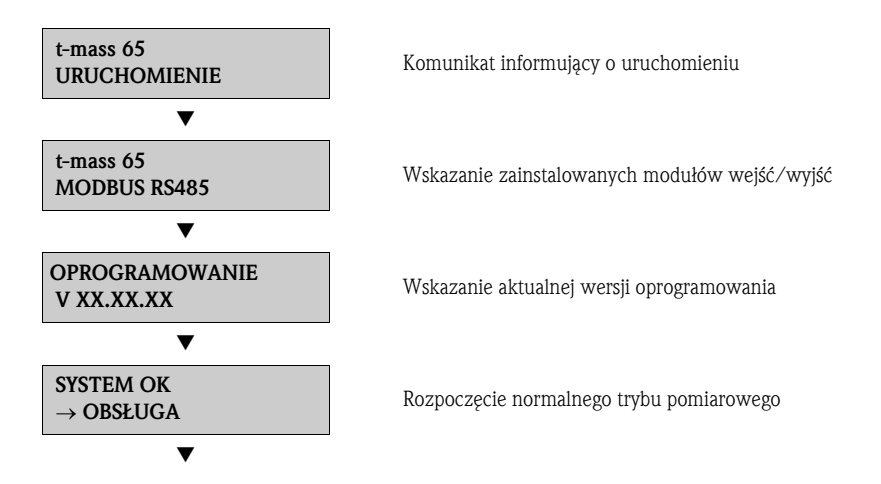

Bezpośrednio po zakończeniu procedury uruchomieniowej, następuje przejście do normalnego trybu pomiarowego.

Na wskaźniku ukazują się różne wartości mierzone i / lub zmienne stanu (pozycja HOME).

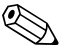

#### Wskazówka!

Jeżeli procedura uruchomieniowa zakończy się niepowodzeniem, wyświetlany jest komunikat błędu wskazujący przyczynę.

# 6.3 Szybka konfiguracja

## 6.3.1 Menu SK-UAKTYWNIENIE

Jeżeli przepływomierz wyposażony jest we wskaźnik, wszystkie podstawowe parametry konieczne dla realizacji standardowych zadań pomiarowych mogą być szybko i łatwo skonfigurowane za pomocą menu SZYBKA KONFIGURACJA "SK-UAKTYWNIENIE".

Jeśli przyrząd nie posiada wskaźnika lokalnego, konfiguracja poszczególnych parametrów i funkcji musi być dokonana za pomocą programu narzędziowego (ToF Tool – Fieldtool Package, FieldCare).

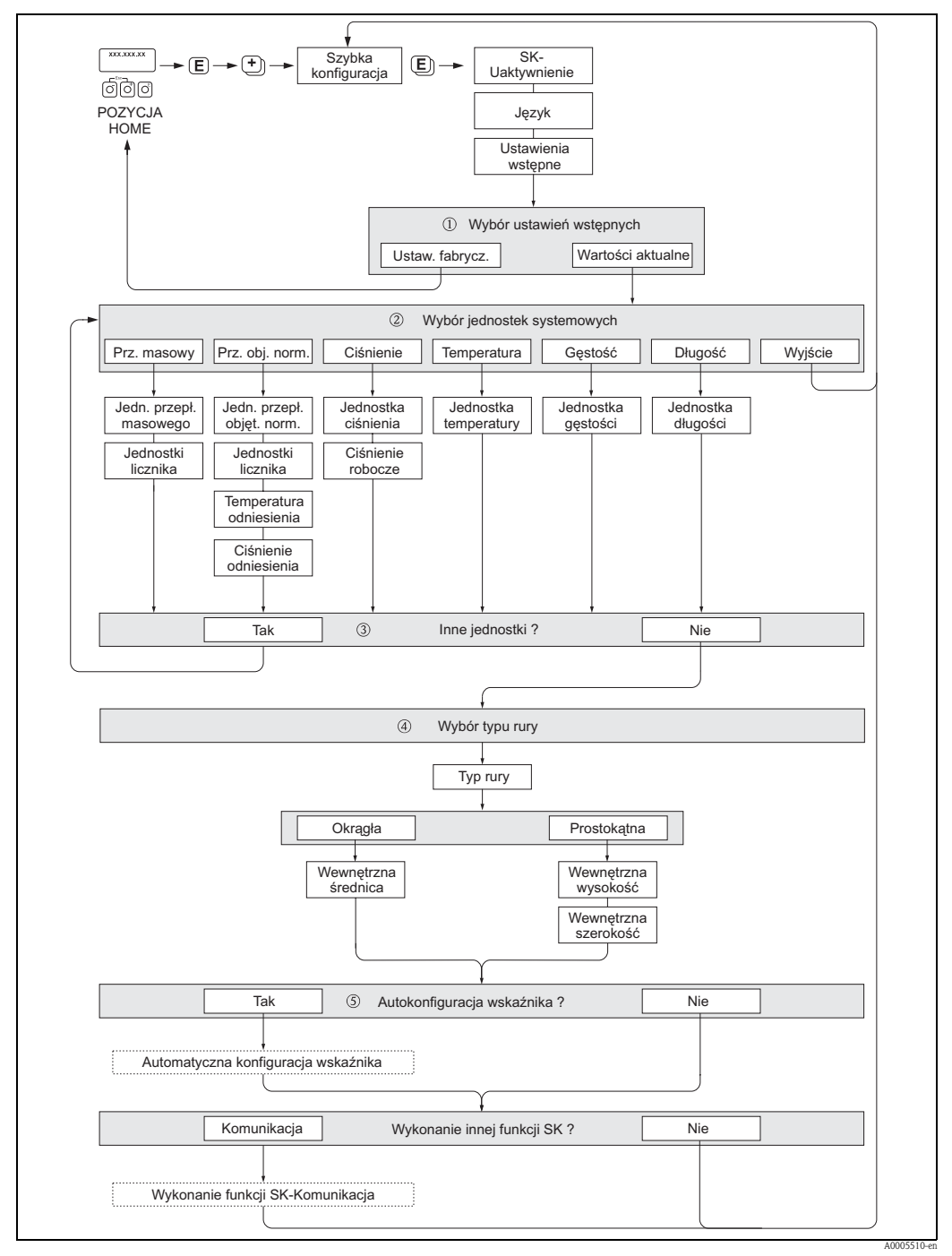

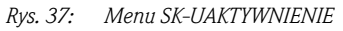

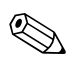

## Wskazówka!

Jeżeli podczas programowania parametru na dowolnym poziomie menu wciśnięta zostanie kombinacja przycisków ESC (É), następuje powrót do pola SZYBKA KONFIGURACJA.

## SZYBKA KONFIGURACJA - UAKTYWNIENIE

Po wyświetleniu zgłoszenia konwersacyjnego "SK-UAKTYWNIENIE – NIE" należy wcisnąć przycisk 🕂 lub –. Pojawi się wówczas pole wprowadzania kodu dostępu. Po wprowadzeniu kodu "65" i wciśnięciu 🗉 tryb programowania zostaje udostępniony. Ponownie pojawia się zgłoszenie konwersacyjne "SK-UAKTYWNIENIE – NIE". Za pomocą przycisku 🕂 lub – należy zmienić opcję NIE na TAK i potwierdzić wciskając 🗉.

## JĘZYK

Wymagany język dialogowy należy wybrać za pomocą przycisku \pm lub 🖃. Przejście do kolejnej opcji programowania następuje po wciśnięciu 🗉.

## USTAWIENIA WSTĘPNE

W celu kontynuacji programowania wybrać WARTOŚCI AKTUALNE i przejść do następnego poziomu ustawień lub wybrać opcję USTAWIENIA FABRYCZNE, co oznacza przyjęcie ustawień domyślnych przepływomierza. Następuje wówczas restart przyrządu i powrót do pozycji Home.

- WARTOŚCI AKTUALNE aktualnie programowane parametry przyrządu.
- USTAWIENIA FABRYCZNE zaprogramowane parametry (standardowe ustawienia fabryczne oraz ustawienia zgodne ze specyfikacją użytkownika) zapisane fabrycznie w dostarczanym przyrządzie.

## JEDNOSTKI SYSTEMOWE

Wybrać wymaganą funkcję ustawień jednostek systemowych i dokonać parametryzacji. Jeżeli nie jest już konieczne dalsze programowanie jednostek, wybrać opcję WYJŚCIE, która powoduje powrót do funkcji SZYBKA KONFIGURACJA.

- W każdym kolejnym cyklu, możliwy jest wybór tylko tych jednostek, które nie zostały jeszcze skonfigurowane w poprzednim cyklu SK.
- Opcja "TAK" wyświetlana jest tak długo, jak długo nie zostaną ustalone wszystkie jednostki. Jeżeli nie jest już możliwy wybór żadnej z jednostek, jedyną wyświetlaną opcją jest "NIE".

## TYP RURY

- Wybrać typ rury określający konfigurację dla czujnika zanurzeniowego.
- Dla instalacji w rurociągu wybrać opcję OKRĄGŁY lub dla instalacji w prostokątnym kanale opcję PROSTOKĄTNY.
- Definiowane są tylko wymiary wewnętrzne.

## Automatyczna konfiguracja wskaźnika

Opcja "automatyczna konfiguracja wskaźnika" pozwala na wybór następujących ustawień podstawowych / ustawień fabrycznych:

- TAK: wiersz główny = PRZEPŁYW MASOWY, wiersz dodatkowy = LICZNIK 1.
- NIE: aktywne pozostają aktualnie istniejące ustawienia (wybrane).

Procedura SZYBKA KONFIGURACJA została zakończona.

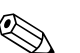

- Wskazówka!
- Funkcja TYP RURY dostępna jest tylko wówczas, jeśli stosowana jest wersja zanurzeniowa czujnika. Dalsze informacje: patrz opis grupy funkcji DANE CZUJNIKA (podręcznik "Opis funkcji przyrządu", BA116D/06/...).
- Ciśnienie procesowe gazu wprowadzane w funkcji CIŚNIENIE ROBOCZE, musi zostać zdefiniowane dla każdej wersji przepływomierza. Wyjątek stanowi przypadek, gdy stosowana jest zewnętrzna kompensacja ciśnienia poprzez protokół MODBUS. Dalsze informacje: patrz opis grupy funkcji PARAMETRY PROCESOWE (podręcznik "Opis funkcji przyrządu", BA116D/06/...).
  - : patrz poprzednia strona

## 6.3.2 Menu SK-KOMUNIKACJA

W celu ustanowienia szeregowej transmisji danych, podczas konfiguracji odpowiednich funkcji konieczne jest uwzględnienie różnych hierarchii pomiędzy jednostkami MODBUS master i MODBUS slave. Menu SK-KOMUNIKACJA zapewnia szybkie i łatwe zaprogramowanie tych funkcji.

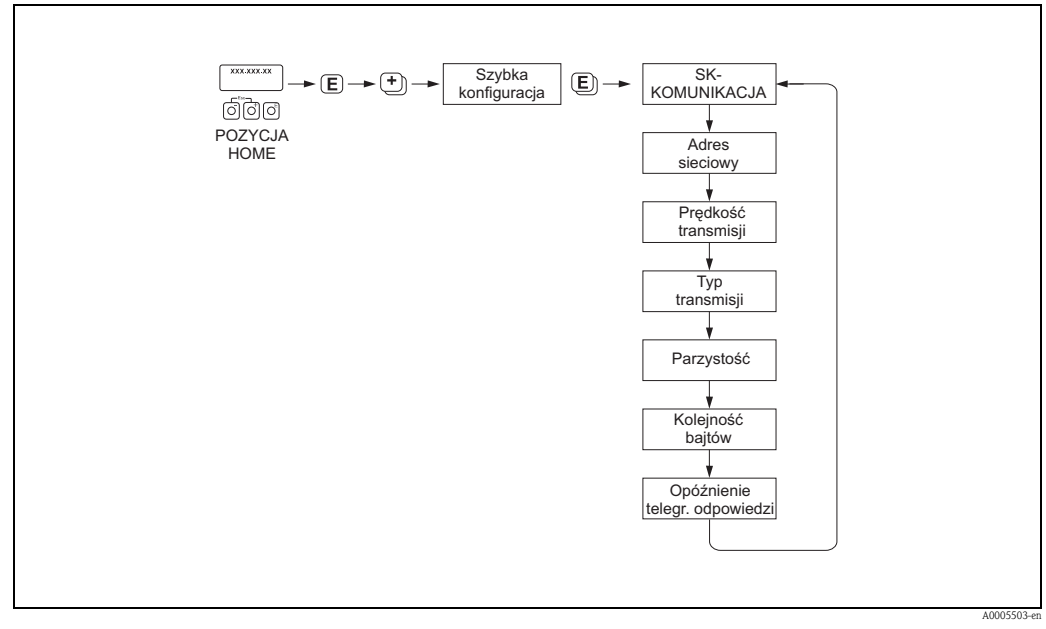

Rys. 38: Menu SK-KOMUNIKACJA

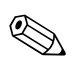

## Wskazówka!

Parametry opisane w kolejnej tabeli dostępne są w grupie funkcji KOMUNIKACJA (patrz podręcznik "Opis funkcji przyrządu", BA116D/06/...).

## Funkcje menu SK-KOMUNIKACJA

| SK-KOMUNIKACJA                     | TAK → Po potwierdzeniu poprzez wciśnięcie 🗉, automatycznie wywoływane są kolejno wszystkie funkcje menu SK-KOMUNIKACJA.                                                                                        |
|------------------------------------|----------------------------------------------------------------------------------------------------|
| ADRES SIECIOWY                     | Ustawienie adresu sieciowego przyrządu.                                                                                                    |
|                                    | Wprowadzenie: 1 247                                                                                                    |
|                                    | Ustawienie fabryczne:<br>247                                                                                                    |
| PRĘDKOŚĆ TRANSMISJI                | Wybór prędkości transmisji.                                                                                                    |
|                                    | <b>Opcje:</b><br>1200 BAUD<br>2400 BAUD<br>4800 BAUD<br>9600 BAUD<br>19200 BAUD<br>38400 BAUD<br>57600 BAUD<br>115200 BAUD                                                                                     |
|                                    | Ustawienie fabryczne:<br>19200 BAUD                                                                                                    |
| TYP TRANSMISJI                     | Wybór typu transmisji danych.                                                                                                    |
|                                    | <b>Opcje:</b><br>RTU<br>ASCII                                                                                                    |
|                                    | <b>Ustawienie fabryczne:</b><br>RTU                                                                                                    |
| PARZYSTOŚĆ                         | Określenie czy transmitowany powinien być bit parzystości, bit nieparzystości, czy żaden z nich (brak kontroli parzystości).                                                                                   |
|                                    | <b>Opcje:</b><br>0 = PARZYSTY<br>1 = NIEPARZYSTY<br>2 = BRAK/STOP BITS 2 (2 bity stopu)<br>3 = BRAK/STOP BITS 1 (1 bit stopu)                                                                                  |
|                                    | <b>Ustawienie fabryczne:</b><br>PARZYSTY                                                                                                    |
|                                    | Wskazówka!<br>Sekwencja transmisji musi być zgodna ze standardem obsługi jednostki MODBUS<br>master.                                                                                                    |
| KOLEJNOŚĆ BAJTÓW                   | Wybór sekwencji transmitowanych bajtów dla typów danych Integer, Float i String.                                                                                                    |
|                                    | <b>Opcje:</b><br>0 - 1 - 2 - 3<br>3 - 2 - 1 - 0<br>2 - 3 - 0 - 1<br>1 - 0 - 3 - 2                                                                                                    |
|                                    | Ustawienie fabryczne:<br>1 - 0 - 3 - 2                                                                                                    |
| OPÓźNIENIE TELEGRAMU<br>ODPOWIEDZI | Definiowanie czasu opóźnienia, po którym przyrząd pomiarowy odpowiada na telegram żądania otrzymywany z jednostki MODBUS master. Pozwala to na dostosowanie komu-<br>nikacji do wolnych modułów MODBUS master. |
|                                    | <b>Opcje:</b><br>0 100 ms                                                                                                    |
|                                    | Ustawienie fabryczne:<br>10 ms                                                                                                    |

## 6.3.3 Kopiowanie parametrów za pomocą funkcji "T-DAT ZAPIS/ ODCZYT"

Funkcja T-DAT ZAPIS/ODCZYT umożliwia zapis wszystkich ustawień i parametrów przepływomierza w pamięci danych HistoROM/T-DAT.

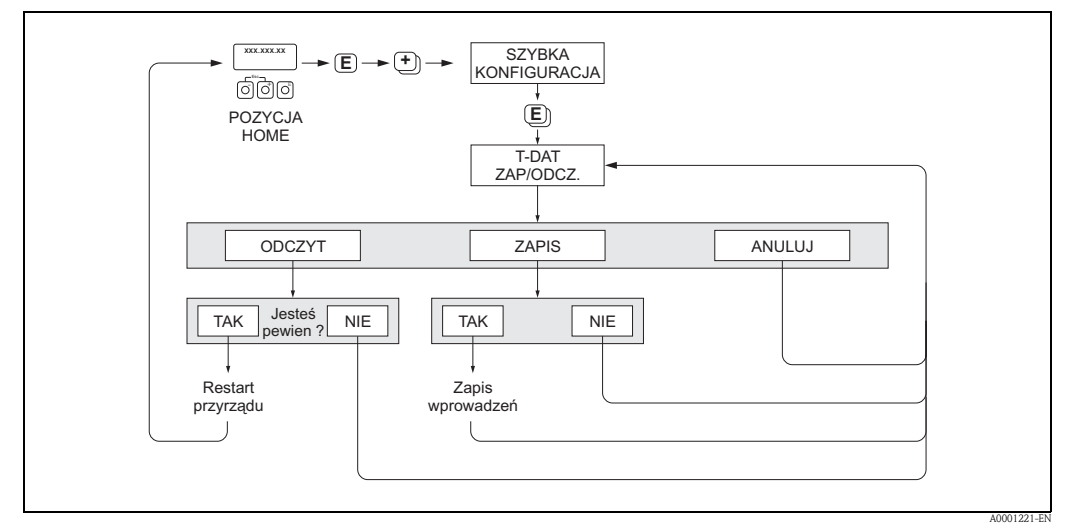

Rys. 39: Kopiowanie parametrów za pomocą funkcji T-DAT ZAPIS/ODCZYT

## Dostęp do funkcji T-DAT

Funkcja T-DAT ZAPIS/ODCZYT dostępna jest z poziomu funkcji SZYBKA KONFIGURACJA.

- Wciśnięcie przycisku 
  powoduje wywołanie zgłoszenia konwersacyjnego "SK-UAKTYWNIE-NIE: NIE".
- Po kolejnych wciśnięciach przycisku 🗉 pojawia się zgłoszenie "SK-KOMUNIKACJA: NIE".
- Po ponownym wciśnięciu 🗉 ukazuje się zgłoszenie "T-DAT ZAP/ODCZ.: ANULUJ".
- Poprzez wciśnięcie przycisku 🕂 lub 🖃 wywołane zostaje pole wprowadzania kodu.
- Po wprowadzeniu kodu przepływomierza: "65" i wciśnięciu : tryb programowania zostaje udostępniony.
- Za pomocą przycisku 🛨 lub 🖃 można wybrać jedną z następujących opcji:

- ODCZYT

Dane zapisane w module pamięci HistoROM/T-DAT kopiowane są do pamięci przyrządu (EEROM). Wszystkie poprzednie ustawienia i parametry przepływomierza zostają skasowane i zastąpione nowymi. Następuje restart przyrządu pomiarowego.

– ZAPIS

Wszystkie ustawienia i parametry kopiowane są z pamięci przyrządu (EEPROM) do modułu pamięci HistoROM/T-DAT.

– ANULUJ

Wybór opcji zostaje anulowany i następuje powrót do wyższego poziomu menu.

## Przykłady wykorzystania funkcji T-DAT

- Po zaprogramowaniu przepływomierza, aktualne parametry punktu pomiarowego mogą zostać zapisane w module HistoROM/T-DAT jako kopia zapasowa.
- Jeżeli z jakiegokolwiek powodu następuje wymiana przetwornika, dane z modułu HistoROM/ T-DAT mogą zostać wczytane do pamięci EEPROM nowego przetwornika.

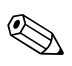

## Wskazówka!

- Jeżeli nowy przetwornik posiada starszą wersję oprogramowania, podczas uruchamiania pojawia się komunikat #042 "TRANSM.SW-DAT". W tym przypadku możliwe jest wyłącznie wykonanie funkcji ZAPIS.
- ODCZYT → Wykonanie tej funkcji możliwe jest tylko wówczas, gdy nowy przetwornik posiada tą samą lub nowszą wersję oprogramowania niż przetwornik, który został zastąpiony.
- ZAPIS  $\rightarrow$  Funkcja ta jest dostępna zawsze.

# 6.4 Kalibracja

## 6.4.1 Ustawianie punktu zerowego

Przy braku przepływu, wartość na wyjściu większości przepływomierzy termicznych wykazuje wysoką zależność od ciśnienia w instalacji procesowej.

Wpływ ciśnienia statycznego na przesunięcie punktu zerowego przyrządu zależy od rodzaju gazu. Ponadto dokładność, która musi zostać zagwarantowana zależy od wymogów aplikacji. W większości przypadków wystarczającym rozwiązaniem jest uaktywnienie funkcji odcięcia pomiaru przy niskich przepływach. W konsekwencji, przepływomierze t-mass zasadniczo nie wymagają ustawiania punktu zerowego!

Jednakże, w przypadku niektórych gazów i/lub wysokich ciśnień statycznych w instalacji procesowej, ustawienie punktu zerowego w warunkach procesowych może być konieczne z uwagi na zapewnienie możliwości pomiaru w zakresie niskich przepływów.

W związku z powyższym, ustawianie punktu zerowego zalecane jest w następujących przypadkach szczególnych:

- W celu osiągnięcia wysokiej dokładności pomiaru również w zakresie bardzo niskich przepływów.
- W aplikacjach, w których właściwości gazu znacznie różnią się od właściwości powietrza, np. jeśli medium procesowym jest wodór lub hel.

## Wymagania początkowe dla procedury ustawiania punktu zerowego

Przed przystąpieniem do ustawiania punktu zerowego należy uwzględnić następujące wskazówki:

- Ustawianie zera może być wykonane wyłącznie w przypadku gazów niezawierających cząstek stałych.
- Ustawianie zera wykonuje się przy braku przepływu i ciśnienia roboczego. Można to osiągnąć wykorzystując zawory odcinające umieszczone przed i za przepływomierzem.
  - Normalna praca (pomiar)  $\rightarrow$  zawory 1 i 2 otwarte
  - Ustawianie zera przy pracującej pompie zawór 1 otwarty / zawór 2 zamknięty
  - Ustawianie zera gdy pompa nie pracuje zawór 1 zamknięty / zawór 2 otwarty

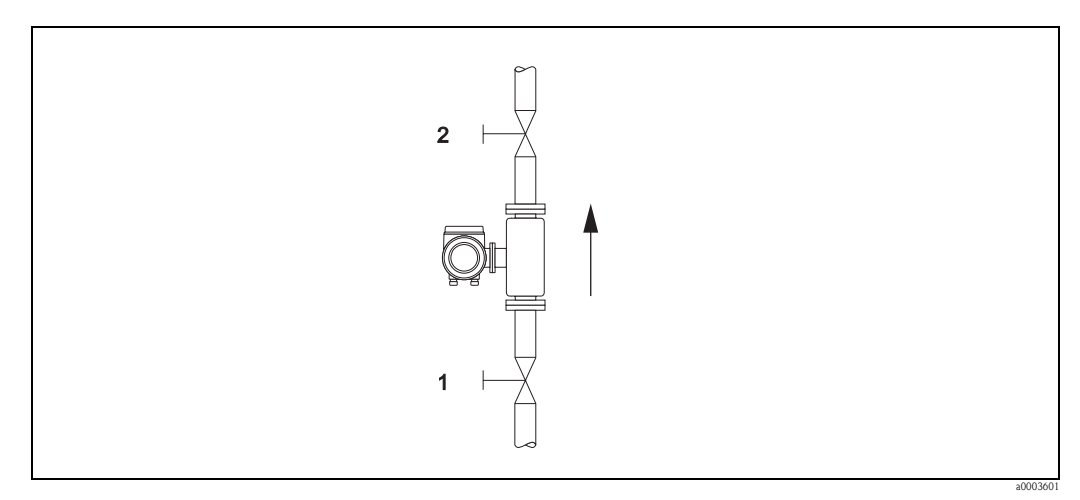

Rys. 40: Ustawianie punktu zerowego z wykorzystaniem zaworów odcinających

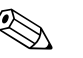

## Wskazówka!

Aktualnie ustawiona wartość punktu zerowego wskazywana jest za pomocą funkcji PUNKT ZEROWY z grupy DANE CZUJNIKA (patrz podręcznik "Opis funkcji przyrządu", BA116D/06/...).

#### Procedura ustawiania punktu zerowego

- 1. Uruchomić proces i odczekać do momentu ustalenia się warunków pracy.
- 2. Zatrzymać przepływ (v = 0 m/s).
- 3. Sprawdzić szczelność zaworów odcinających.
- 4. Sprawdzić czy ciśnienie w instalacji jest prawidłowe.
- 5. Wykorzystując wskaźnik lokalny, wybrać funkcję USTAWIANIE ZERA w matrycy: PARAMETRY PROCESOWE  $\rightarrow$  USTAWIANIE ZERA
- 6. Po wciśnięciu przycisku + lub = automatycznie pojawia się pole wprowadzania kodu dostępu (jeśli matryca była zablokowana). Należy wprowadzić kod (ustawienie fabryczne = 65).
- 7. Za pomocą przycisku 🕂 lub 🖃 wybrać opcję START i potwierdzić wciskając 🗉. Po pojawieniu się pytania JESTEŚ PEWIEN? wybrać opcję TAK i potwierdzić wciskając 🗈. W tym momencie rozpoczęta zostaje procedura ustawiania zera.
  - Podczas trwania procedury na wskaźniku ukazuje się komunikat # 561 "TRWA USTAWIANIE ZERA".
  - 🔈 Wskazówka!
  - W przypadku niestabilnego przepływu w rurociągu, na wskaźniku może pojawić się komunikat # 451 "BŁĄD USTAWIANIA ZERA". Ustawienie zera nie jest wówczas możliwe. Przed ponownym przystąpieniem do ustawiania zera należy zapewnić stabilny stan w instalacji procesowej.
- 8. Powrócić do pozycji HOME:
  - przytrzymać wciśnięty przycisk Esc (🖃) przez ponad trzy sekundy lub
  - kilkakrotnie wcisnąć przycisk Esc (=<sup>™</sup>).

#### Przywracanie domyślnego ustawienia punktu zerowego

Opcja KASOWANIE w funkcji USTAWIANIE ZERA umożliwia skasowanie aktualnie ustawionej wartości i zera i przywrócenie początkowego ustawienia fabrycznego.

Wybrać opcję KASOWANIE za pomocą przycisku  $\oplus$  lub  $\oplus$  i potwierdzić wciskając  $\mathbb{E}$ . Po pojawieniu się pytania JESTEŚ PEWIEN? wybrać opcję TAK i potwierdzić wciskając F. Ustawienie fabryczne punktu zerowego zostało przywrócone.

## 6.5 Moduły pamięci danych (HistoROM)

Termin HistoROM stosowany jest przez Endress+Hauser jako nazwa różnych modułów pamięci danych, w których przechowywane są dane procesowe oraz parametry przyrządu pomiarowego. Moduły te mogą być instalowane i wyjmowane z modułu elektroniki w dowolnym czasie, umożliwiając w ten sposób np. kopiowanie danych konfiguracyjnych z jednego przetwornika do drugiego.

# 6.5.1 HistoROM/S-DAT (moduł pamięci danych czujnika, ang. sensor-Dat)

HistoROM/S-DAT jest wymiennym modułem pamięci danych, w którym zapisane są wszystkie parametry związane z czujnikiem, tj. typ rury, średnica, numer seryjny, prostownica strumienia, punkt zerowy.

# 6.5.2 HistoROM/T-DAT (moduł pamięci danych przetwornika, ang. transmitter-DAT)

HistoROM/T-DAT jest wymiennym modułem pamięci danych, w którym zapisane są wszystkie parametry i ustawienia przetwornika.

Zapis określonych ustawień z pamięci EEPROM przetwornika do modułu HistoROM/T-DAT i odwrotnie musi być wykonany przez użytkownika (= ręczna funkcja zapisu). Szczegółowy opis procedur zapisu/odczytu znajduje się w podręczniku "Opis funkcji przyrządu" (funkcja T-DAT ZAPIS/ODCZYT).

# 7 Konserwacja

Przepływomierz t-mass nie wymaga specjalnej konserwacji, szczególnie w przypadku pomiaru czystych i suchych gazów.

# 7.1 Czyszczenie zewnętrzne

Podczas czyszczenia zewnętrznej powierzchni przyrządu, zawsze należy stosować środki czyszczące, które nie niszczą powierzchni obudowy oraz uszczelek.

# 7.2 Czyszczenie rury pomiarowej

Czujnik przystosowany jest do czyszczenia w automatycznych systemach CIP i SIP bezpośrednio w instalacji procesowej, w temperaturach nie przekraczających podanej maks. wartości granicznej. Należy jednak pamiętać, że procedura czyszczenia nie pozostaje bez wpływu na działanie czujników temperatury. Przed ponownym rozpoczęciem pomiaru wymagany jest pewien czas ustalania, pozwalający na ustabilizowanie się temperatur procesu i czujnika przepływu.

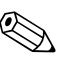

Wskazówka!

Podczas cyklu czyszczenia można uaktywnić funkcję ZEROWANIE WSKAZAŃ, powodującą ustawienie na wyjściu prądowym wartości odpowiadającej brakowi przepływu. Dalsze informacje: patrz podręcznik "Opis funkcji przyrządu".

## Uwaga!

Czyszczenie za pomocą skrobaków nie jest możliwe.

# 7.3 Czyszczenie czujników temperatury

W przypadku zanieczyszczonych gazów, zalecane jest regularne sprawdzanie i czyszczenie czujnika, pozwalające zminimalizować możliwości wystąpienia błędów pomiaru wskutek zanieczyszczenia i osadów. Częstość kontroli i czyszczenia zależy od aplikacji i oczekiwanej dokładności. Do czyszczenia może być stosowany tylko środek, który nie niszczy materiałów czujnika i uszczelek.

- Czujnik t-mass F: Przy wyjmowaniu czujnika przepływu obowiązują wymogi zawarte w Dyrektywie ciśnieniowej PED, atestach CRN oraz stosownych normach dotyczących aplikacji w strefach zagrożonych wybuchem. W przypadku wersji w wykonaniu Ex, demontaż czujnika równoznaczny jest z koniecznością wymiany pierścieni uszczelniających o-ring. Prosimy o konsultację z lokalnym oddziałem Endress+Hauser.
- Czujnik t-mass I: Nie występują żadne specjalne ograniczenia obowiązujące przy czyszczeniu.

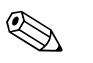

Wskazówka! Należy zachować ostrożność, aby nie zagiąć elementów pomiarowych czujnika przepływu.

## 7.4 Wymiana uszczelek

## Czujnik t-mass F:

W normalnych warunkach, uszczelki czujnika zwilżane medium procesowym nie wymagają wymiany. Jest ona konieczna tylko w szczególnych przypadkach, np. jeśli materiał uszczelek jest niekompatybilny z agresywnym chemiczne lub korozyjnym medium procesowym.

Czujnik t-mass I:

Czujnik przepływu jest wspawany do sondy zanurzeniowej i nie posiada wymiennych uszczelek. Przyłącze zaciskowe posiada niewymienne uszczelki zwilżane. Na gwincie G 1 A stosowana jest uszczelka klejona. Przyłącze zaciskowe i uszczelka klejona dostępne są jako części zamienne.

# 7.5 Kalibracja lokalna

Przepływomierze t-mass posiadają konstrukcję umożliwiającą kalibrację lokalną przy użyciu sygnału odniesienia. Tym samym zapewniają oszczędność czasu i kosztów z uwagi na wyeliminowanie konieczności ponownej kalibracji fabrycznej.

Prosimy o uzgodnienie specyficznych wymogów aplikacji z lokalnym oddziałem serwisowym E+H.

# 8 Akcesoria

Dla przetwornika i czujnika pomiarowego dostępne są różnorodne akcesoria, które można zamówić w Endress+Hauser oddzielnie. Szczegółowe informacje dotyczące kodów zamówieniowych wymaganych akcesoriów można uzyskać w lokalnym oddziale E+H.

# 8.1 Akcesoria stosowane w zależności od wersji przepływomierza

| Akcesoria                         | Opis                                                                    | Kod zamówieniowy |
|-----------------------------------|-------------------------------------------------------------------------|------------------|
| Króciec montażowy                 | Króciec montażowy do instalacji wersji zanurzeniowej<br>t-mass          | DK6MB - *        |
| Przewód dla wersji<br>rozdzielnej | Przewód do podłączenia czujnika do przetwornika<br>w wersji rozdzielnej | DK6CA - *        |

# 8.2 Akcesoria stosowane w zależności od aplikacji

| Akcesoria                                                                          | Opis                                                                                                    | Kod zamówieniowy                                                               |
|------------------------------------------------------------------------------------|----------------------------------------------------------------------------------------------------|--------------------------------------------------------------------------------|
| Zestaw montażowy<br>dla przetwornika                                               | Zestaw montażowy dla wersji rozdzielnej.<br>Odpowiedni do:                                                      | DK6WM - *                                                                      |
|                                                                                    | – montażu naściennego<br>– montażu do rury<br>– zabudowy tablicowej                                             |                                                                                |
|                                                                                    | Zestaw montażowy dla obiektowej obudowy aluminio-<br>wej: odpowiedni do montażu do rury (od 3/4" do 3")         |                                                                                |
| Prostownice<br>strumienia                                                          | Perforowane prostownice strumienia dla różnych średnic<br>i standardów rurociągów (tylko dla czujnika t-mass F) | Dalsze informacje mogą Państwo<br>uzyskać w lokalnym biurze<br>Endress+Hauser. |
| Króciec montażowy<br>z wbudowanym<br>zaworem<br>odcinającym<br>(niskociśnieniowy)  | Zestaw do montażu wersji zanurzeniowej, dla aplikacji<br>niskociśnieniowych                                     | DK6ML - *                                                                      |
| Króciec montażowy<br>z wbudowanym<br>zaworem<br>odcinającym<br>(wysokociśnieniowy) | Zestaw do montażu wersji zanurzeniowej, dla aplikacji<br>wysokociśnieniowych                                    | Dalsze informacje mogą Państwo<br>uzyskać w lokalnym biurze<br>Endress+Hauser. |

# 8.3 Akcesoria do zdalnej konfiguracji, obsługi i diagnostyki

| Akcesoria                       | Opis                                                                                                    | Kod zamówieniowy                                                                                                    |
|---------------------------------|----------------------------------------------------------------------------------------------------|----------------------------------------------------------------------------------------------------|
| Applicator                      | Oprogramowanie wspomagające dobór i konfigurację<br>układów pomiarowych przepływu.<br>Applicator może być pobrany ze strony internetowej lub<br>zamówiony na dysku CD-ROM (instalacja na lokalnym<br>komputerze PC).                                                                                                    | DKA80 – *<br>Dalsze informacje mogą Państwo<br>uzyskać w lokalnym biurze<br>Endress+Hauser.                                                        |
| ToF Tool - Fieldtool<br>Package | Modułowy pakiet oprogramowania zawierający aplika-<br>cje narzędziowe "ToF Tool" – do konfiguracji i diagnos-<br>tyki przyrządów do pomiaru poziomu bazujących na<br>pomiarze czasu przelotu (ToF) oraz "Fieldtool" – do kon-<br>figuracji i diagnostyki przepływomierzy Proline. Komu-<br>nikacja z przepływomierzami Proline możliwa jest<br>przez interfejs serwisowy i moduł serwisowy FXA 193.                 | DXS10 – * * * * *<br>Dalsze informacje mogą Państwo<br>uzyskać w lokalnym biurze<br>Endress+Hauser.                                                |
|                                 | Funkcje oferowane przez "ToF Tool – Fieldtool<br>Package":<br>– Uruchomienie, analiza diagnostyczna<br>– Konfiguracja przepływomierzy<br>– Funkcje serwisowe<br>– Wizualizacja danych procesowych<br>– Zaawansowana diagnostyka<br>– Sterowanie testerem/symulatorem "Fieldcheck"                                                                                                    |                                                                                                    |
| Fieldcheck                      | Tester/symulator dla przepływomierzy obiektowych.<br>Stosowany w połączeniu z pakietem oprogramowania<br>"ToF Tool – Fieldtool Package" umożliwia importowanie<br>wyników testów do bazy danych oraz ich drukowanie<br>i wykorzystanie do walidacji przyrządu.                                                                                                    | 50098801<br>Dalsze informacje mogą Państwo<br>uzyskać w lokalnym biurze<br>Endress+Hauser.                                                         |
| FieldCare                       | FieldCare jest oprogramowaniem Endress+Hauser<br>do zarządzania aparaturą obiektową (Plant Asset<br>ManagementTool), opartym na standardzie FDT.<br>Narzędzie to umożliwia konfigurację wszystkich<br>inteligentnych urządzeń obiektowych w danej instalacji<br>oraz wspiera zarządzanie nimi. Dzięki komunikatom<br>statusu zapewnia również prostą a jednocześnie<br>efektywną kontrolę ich stanu funkcjonalnego. | Prosimy o zapoznanie się z infor-<br>macjami na temat produktu,<br>zamieszczonymi na stronie<br>internetowej Endress+Hauser:<br>www.pl.endress.com |

# 9 Wykrywanie i usuwanie usterek

## 9.1 Wskazówki diagnostyczne

-

Jeśli po uruchomieniu lub podczas użytkowania przepływomierza pojawią się błędy, przystępując do ich wykrywania i usuwania zawsze należy bazować na poniższym wykazie czynności kontrolnych. Opisane w nim rutynowe procedury prowadzą użytkownika bezpośrednio do znalezienia przyczyny problemu i odpowiednich środków zaradczych.

| Kontrola wskaźnika                                                                                                    |                                                                                                    |
|----------------------------------------------------------------------------------------------------|----------------------------------------------------------------------------------------------------|
| Brak wskazań oraz sygnału<br>wyjściowego.                                                                                                    | <ol> <li>Sprawdzić napięcie zasilające → zaciski 1, 2</li> <li>Sprawdzić bezpiecznik przyrządu → str. 83<br/>85260 V AC: zwłoczny 0.8 A / 250 V<br/>2055 V AC i 1662 V DC: zwłoczny 2 A / 250 V</li> <li>Wadliwy moduł elektroniki → zamówić część zamienną → str. 77</li> </ol>                                                   |
| Brak wskazań lecz sygnał<br>na wyjściu występuje.                                                                                                    | <ol> <li>Sprawdzić czy wtyk przewodu taśmowego modułu wskaźnika jest prawidłowo<br/>wetknięty do karty wzmacniacza → str. 77.</li> <li>Wadliwy moduł wskaźnika → zamówić część zamienną → str. 77</li> <li>Wadliwy moduł elektroniki → zamówić część zamienną → str. 77</li> </ol>                                                 |
| Teksty dialogowe wyświet-<br>lane są w niewłaściwym<br>języku.                                                                                                    | Wyłączyć zasilanie. Przytrzymać wciśnięte przyciski 🗄 i ponownie włączyć przyrząd.<br>Językiem dialogowym będzie angielski (ustawienie domyślne), wyświetlany przy<br>maksymalnym kontraście. Wybrać język polski zgodnie z opisem na str. 59.                                                                                     |
| Wartości mierzone są wyś-<br>wietlane ale brak sygnału<br>na wyjściu prądowym lub<br>impulsowym                                                                                                    | Wadliwy moduł elektroniki $\rightarrow$ zamówić część zamienną $\rightarrow$ str. 77                                                                                                    |
|                                                                                                    | blodów                                                                                                    |
| <ul> <li>Błędy, które pojawiają się po<br/>zawierają różne symbole, ktu</li> <li>Typ błędu: S = błąd systet</li> <li>Typ komunikatu: ź = kom</li> <li>LIMIT PRZEPŁ. = opis k</li> <li>03:00:05 = czas trwania</li> <li>#422 = numer błędu</li> </ul> | dczas uruchomienia lub pomiaru, wyświetlane są natychmiast. Komunikaty błędów<br>órych znaczenie jest następujące (przykład):<br>mowy, <b>P</b> = błąd procesowy<br>unikat usterki, <b>!</b> = ostrzeżenie<br>łędu, np. wartość mierzona przepływu przekracza maks. wartość graniczną.<br>błędu (w godzinach, minutach, sekundach) |
| <ul> <li>Uwaga!</li> <li>Prosimy zapoznać się z in</li> <li>System pomiarowy interp<br/>one tylko poprzez ostrzeż</li> </ul>                                                                                                    | formacjami zamieszczonymi na → str. 40.<br>retuje funkcje symulacji i zerowania wskazań jako błędy systemowe lecz sygnalizowane są<br>enia.                                                                                                    |

| Błąd połączenia z jednostką MODBUS master     |                                                                                                    |
|-----------------------------------------------|----------------------------------------------------------------------------------------------------|
| Brak możliwości ustanowi<br>Należy sprawdzić: | ienia połączenia pomiędzy jednostką MODBUS master a przyrządem.                                                                |
| Napięcie zasilające<br>przetwornik            | Sprawdzić napięcie zasilające $\rightarrow$ Zaciski 1, 2                                                                       |
| Bezpiecznik przyrządu                         | Sprawdzić bezpiecznik przyrządu → str. 83<br>85260 V AC: zwłoczny 0.8 A / 250 V<br>2055 V AC i 1662 V DC: zwłoczny 2 A / 250 V |
| Podłączenie magistrali<br>obiektowej          | MODBUS RS485: Sprawdzić podłączenie linii transmisji danych<br>Zacisk 26 = B (RxD/TxD-P)<br>Zacisk 27 = A (RxD/TxD-N)          |
| Struktura sieci                               | Sprawdzić czy spełnione są wymagania dotyczące dopuszczalnej długości magistrali i ilości odgałęzień struktury.                |

| Błąd połączenia z jednostką MODBUS master (ciąg dalszy) |                                                                                                    |  |
|---------------------------------------------------------|----------------------------------------------------------------------------------------------------|--|
| Adres sieciowy                                          | Sprawdzić adres sieciowy: sprawdzić czy adres jest niepowtarzalny.                                                                                                    |  |
| Terminatory magistrali                                  | Czy sieć MODBUS RS485 została prawidłowo zakończona terminatorami?<br>Początek i koniec każdego segmentu magistrali musi być zawsze zakończony<br>terminatorem. W przeciwnym wypadku mogą następować odbicia sygnału zakłócające<br>transmisję. |  |

#### Komunikaty błędów systemowych lub procesowych

Błędy procesowe lub systemowe występujące podczas uruchomienia lub pracy przyrządu mogą być wyświetlane w funkcji AKTUALNY STAN URZĄDZENIA za pomocą wskaźnika lokalnego lub programu narzędziowego ToF Tool – Fieldtool Package lub FieldCare.

| Inne błędy (bez komunikatów błędów)  |                                                     |
|--------------------------------------|-----------------------------------------------------|
| Mogą wystąpić również<br>inne błędy. | Diagnostyka i środki zaradcze $\rightarrow$ str. 75 |

V

# 9.2 Komunikaty błędów systemowych

Poważne błędy systemowe **zawsze** są identyfikowane przez przyrząd jako błędy sygnalizowane przez "komunikaty usterki", wskazywane na wyświetlaczu z symbolem błyskawicy (*t*)! Mają one bezpośredni wpływ na stan wejść i wyjść przepływomierza. Funkcje symulacji i zerowania wskazań interpretowane są przez system pomiarowy jako błędy sygnalizowane poprzez "ostrzeżenia".

#### Uwaga!

W przypadku poważnej usterki, może zaistnieć konieczność zwrotu przepływomierza do producenta w celu naprawy. Zanim przyrząd zostanie zwrócony do Endress+Hauser, obowiązuje wykonanie określonych działań, patrz  $\rightarrow$  str. 6. Do odsyłanego przyrządu zawsze należy załączyć prawidłowo wypełniony formularz "Deklaracja dotycząca skażenia". Wzór tego formularza znajduje się na końcu niniejszego podręcznika.

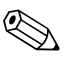

ſſ

#### Wskazówka!

Prosimy również zapoznać się z informacjami na  $\rightarrow$  str. 40

# 9.2.1 Wykaz komunikatów błędów systemowych

| Komunikacja MODBUS                                                                                                    |                                                       | Nr                                                                                                    | Komunikat o stanie<br>przyrządu<br>(wskaźnik lokalny)    | Przyczyna                                                                                                    | Środki zaradcze / części zamienne                                                                                                    |  |  |
|----------------------------------------------------------------------------------------------------|-------------------------------------------------------|----------------------------------------------------------------------------------------------------|----------------------------------------------------------|----------------------------------------------------------------------------------------------------|----------------------------------------------------------------------------------------------------|--|--|
| Rejestr:<br>6859<br>Typ<br>danych:<br>Integer                                                                                                    | Rejestr:<br>6821<br>Typ danych:<br>String (18 bajtów) |                                                                                                    |                                                          |                                                                                                    |                                                                                                    |  |  |
| Reakcja na komunikat błędu:<br>Zamiast aktualnej wartości mierzonej<br>do jednostki MODBUS master<br>transmitowany jest parametr "NaN"<br>(not a number - nie liczba). |                                                       | <ul> <li>S = błąd systemowy</li> <li>\$\notherwide = komunikat usterki (błąd wpływa na aktualnie wykonywaną procedurę pomiaru)</li> <li>! = ostrzeżenie (błąd nie wpływa na aktualnie wykonywaną procedurę pomiaru)</li> </ul> |                                                          |                                                                                                    |                                                                                                    |  |  |
| 1                                                                                                    | SYSTEM OK                                             | -                                                                                                    | Stan przyrządu jest prawidłowy, nie występuje żaden błąd |                                                                                                    |                                                                                                    |  |  |
|                                                                                                    |                                                       | Nr #                                                                                                    | 0xx  ightarrow Błąd sprzętowy                            |                                                                                                    |                                                                                                    |  |  |
| 2                                                                                                    | CRITICAL FAIL.                                        | 001                                                                                                    | S: BŁĄD KRYTYCZNY<br>½ # 001                             | Poważny błąd przyrządu                                                                                                    | Wymienić kartę wzmacniacza.<br>Części zamienne $\rightarrow$ str. 77                                                                                                    |  |  |
| 3                                                                                                    | AMP HW-EEPROM                                         | 011                                                                                                    | S: AMP HW EEPROM<br>7: # 011                             | Wzmacniacz:<br>Wadliwa pamięć EEPROM                                                                                                    | Wymienić kartę wzmacniacza.<br>Części zamienne → str. 77                                                                                                    |  |  |
| 4                                                                                                    | AMP SW-EEPROM                                         | 012                                                                                                    | S: AMP SW EEPROM<br>7: # 012                             | Wzmacniacz pomiarowy:<br>Błąd dostępu do danych<br>w pamięci EEPROM                                                                                                    | Wymienić kartę wzmacniacza.<br>Części zamienne → str. 77                                                                                                    |  |  |
| 5                                                                                                    | AMP HW-ROM/RAM                                        | 013                                                                                                    | S: AMP HW-ROM/RAM<br>5: # 013                            | Wzmacniacz:<br>Wadliwa pamięć ROM/RAM                                                                                                    | Wymienić kartę wzmacniacza.<br>Części zamienne → str. 77                                                                                                    |  |  |
| 6                                                                                                    | AMP SW-ROM/RAM                                        | 014                                                                                                    | S: AMP SW-ROM/RAM<br>5: # 014                            | Wzmacniacz:<br>Wadliwa pamięć ROM/RAM                                                                                                    | Wymienić kartę wzmacniacza.<br>Części zamienne → str. 77                                                                                                    |  |  |
| 7                                                                                                    | SENSOR HW-DAT                                         | 031                                                                                                    | S: SENSOR HW DAT<br>7: # 031                             | <ol> <li>Moduł DAT czujnika:</li> <li>Wadliwy moduł<br/>HistoROM/S-DAT.</li> <li>Moduł HistoROM/S-DAT<br/>nieprawidłowo wetknięty<br/>lub niezainstalowany na<br/>karcie wzmacniacza.</li> </ol> | <ol> <li>Wymienić moduł S-DAT.<br/>Części zamienne → str. 77<br/>Sprawdzić nr części zamiennej w celu pot-<br/>wierdzenia, że nowy, zamienny moduł DAT<br/>jest kompatybilny z wersją elektroniki.</li> <li>Prawidłowo zainstalować moduł S-DAT na<br/>karcie wzmacniacza → str. 78, str. 80</li> </ol>                                                                                                    |  |  |
| 8                                                                                                    | SENSOR SW-DAT                                         | 032                                                                                                    | S: SENSOR SW DAT<br>7: # 032                             | Moduł DAT czujnika:<br>Błąd dostępu do wartości<br>kalibracyjnych zapisanych w<br>module HistoROM/S-DAT.                                                                                         | <ol> <li>Sprawdzić czy moduł HistoROM/S-DAT jest<br/>prawidłowo wetknięty w kartę wzmacniacza<br/>→ str. 78, str. 80</li> <li>Wymienić moduł S-DAT jeżeli jest wadliwy.<br/>Części zamienne → str. 77<br/>Przed wymianą modułu DAT, sprawdzić czy<br/>nowy, zamienny DAT jest kompatybilny z<br/>wersją elektroniki pomiarowej. Sprawdzić:<br/>- Numer części zamiennej<br/>- Kod wer. wersji sprzętowej</li> <li>W razie potrzeby wymienić karty elektroniki<br/>pomiarowej.<br/>Części zamienne → str. 77</li> </ol> |  |  |
| 9                                                                                                    | SENS HW-EEPROM                                        | 033                                                                                                    | S: SENS HW-EEPROM<br>7: # 033                            | Wzmacniacz:<br>Wadliwa pamięć EEPROM                                                                                                    | Wymienić kartę wzmacniacza. Cz. zam. → str. 77<br>- Wer. rozdzielna: wymienić kartę przedwzmacn.<br>- Wer. kompakt.: wymienić kartę przedwzmacn.                                                                                                    |  |  |
| 10                                                                                                    | SENS SW-EEPROM                                        | 034                                                                                                    | S: SENS SW-EEPROM<br>7: # 034                            | Wzmacniacz pomiarowy:<br>Błąd dostępu do danych<br>w pamięci EEPROM                                                                                                    | Wymienić kartę wzmacniacza. Cz. zam. → str. 77<br>- Wer. rozdzielna: wymienić kartę przedwzmacn.<br>- Wer. kompakt.: wymienić kartę przedwzmacn.                                                                                                    |  |  |
| 11                                                                                                    | SENS HW-ROM/RAM                                       | 035                                                                                                    | S: SENS HW-ROM/RAM<br>2: # 035                           | Czujnik:<br>Wadliwa pamięć ROM/RAM                                                                                                    | Wymienić kartę wzmacniacza.<br>Części zamienne → str. 77                                                                                                    |  |  |
| 12                                                                                                    | SENS SW-ROM/RAM                                       | 036                                                                                                    | S: SENS SW-ROM/RAM<br>5: # 036                           | Czujnik:<br>Wadliwa pamięć ROM/RAM                                                                                                    | Wymienić kartę wzmacniacza.<br>Części zamienne → str. 77                                                                                                    |  |  |

| Komunikacja MODBUS                            |                                                       | Nr   | Komunikat o stanie<br>przyrządu<br>(wskaźnik lokalny) | Przyczyna                                                                                                    | Środki zaradcze / części zamienne                                                                                                    |
|-----------------------------------------------|-------------------------------------------------------|------|-------------------------------------------------------|----------------------------------------------------------------------------------------------------|----------------------------------------------------------------------------------------------------|
| Rejestr:<br>6859<br>Typ<br>danych:<br>Integer | Rejestr:<br>6821<br>Typ danych:<br>String (18 bajtów) |      |                                                       |                                                                                                    |                                                                                                    |
| 13                                            | TRANSM. HW-DAT                                        | 041  | S: TRANSM. HW-DAT<br>4: # 041                         | <ol> <li>Moduł DAT przetwornika:</li> <li>Wadliwy moduł<br/>HistoROM/T-DAT.</li> <li>HistoROM/T-DAT<br/>nieprawidłowo wetknięty<br/>lub niezainstalowany na<br/>karcie wzmacniacza.</li> </ol>                                                                                   | <ol> <li>Wymienić moduł HistoROM/T-DAT.<br/>Części zamienne → str. 77<br/>Sprawdzić nr części zamiennej w celu pot-<br/>wierdzenia, że nowy, zamienny moduł DAT<br/>jest kompatybilny z wersją elektroniki.</li> <li>Prawidłowo zainstalować HistoROM/T-DAT<br/>na karcie wzmacniacza → str. 78, str. 80</li> </ol>                                                                                                    |
| 14                                            | TRANSM. SW-DAT                                        | 042  | S: TRANSM. SW-DAT<br>4: # 042                         | Moduł DAT przetwornika:<br>Błąd dostępu do wartości<br>kalibracyjnych zapisanych w<br>module HistoROM/T-DAT.                                                                                                    | <ol> <li>Sprawdzić czy moduł HistoROM/T-DAT jest<br/>prawidłowo wetknięty w kartę wzmacniacza<br/>→ str. 78, str. 80</li> <li>Wymienić moduł T-DAT jeżeli jest wadliwy.<br/>Części zamienne → str. 77<br/>Przed wymianą modułu DAT, sprawdzić czy<br/>nowy, zamienny DAT jest kompatybilny z<br/>wersją elektroniki pomiarowej. Sprawdzić:<br/>- Numer części zamiennej<br/>- Kod weryfikacyjny wersji sprzętowej</li> <li>W razie potrzeby wymienić karty elektroniki<br/>pomiarowej. Części zamienne → str. 77</li> </ol> |
| 15                                            | AC COMPATIB.                                          | 051  | S: A/C KOMPATYBIL<br>7: # 051                         | Niekompatybilność karty WE/<br>WY (I/O) i karty<br>wzmacniacza.                                                                                                    | Stosować tylko kompatybilne moduły i karty.<br>Sprawdzić kompatybilność kart.<br>Sprawdzić:<br>– Numer części zamiennej<br>– Kod weryfikacyjny wersji sprzętowej                                                                                                    |
| 16                                            | HW-COMMODUL                                           | 052  | S: HW-MOD. KOMUN.<br>4: # 052                         | Wadliwa karta WE/WY (I/O).                                                                                                    | Wymienić kartę WE/WY (I/O).<br>Części zamienne $\rightarrow$ str. 77                                                                                                    |
| 18                                            | HW-I.SUBMODUL                                         | 054  | S: HW-I SUB MODULS<br>4: # 054                        | Wadliwa karta WE/WY (I/O).                                                                                                    | Wymienić kartę WE/WY (I/O).<br>Części zamienne $\rightarrow$ str. 77                                                                                                    |
| 19                                            | SENSOR DEFECT                                         | 070  | S: SENSOR DEFECT<br>4: # 070                          | Prawdopodobnie wadliwe<br>czujniki przepływu, konty-<br>nuacja pomiaru niemożliwa.                                                                                                    | Skontaktować się z lokalnym biurem<br>Endress+Hauser.                                                                                                    |
| 20                                            | SENSOR DRIFT                                          | 071  | S: USZKODZ.CZUJ.<br>\$:#071                           | Wykryte przesunięcie wartości kalibracyjnych.                                                                                                    | Skontaktować się z lokalnym biurem<br>Endress+Hauser.                                                                                                    |
| 21                                            | A/O REF ERROR                                         | 072  | S: A/D REF BŁĄD<br>4: # 072                           | Wadliwy układ konwertera<br>A/C wzmacniacza pomiaro-<br>wego.                                                                                                    | Wer. rozdzielna: wymienić kartę elektroniki czuj-<br>nika. Wer. kompaktowa: wymienić kartę główną<br>wzmacniacza pomiarowego. Cz. zam. → str. 77<br>Uwaga! Pamiętać o przeinstalowaniu modułów<br>DAT czujnika i przetwornika ze startej karty na<br>nową.                                                                                                    |
|                                               |                                                       | Nr # | $1xx \rightarrow B$ łędy software'owe                 |                                                                                                    |                                                                                                    |
| 22                                            | CHECKSUM TOT.                                         | 111  | S: SUMA KON.LICZN<br>4: # 111                         | Błąd sumy kontrolnej licznika                                                                                                    | <ol> <li>Zrestartować przyrząd pomiarowy</li> <li>W razie potrzeby wymienić kartę<br/>wzmacniacza. Części zamienne → str. 77</li> </ol>                                                                                                    |
| 23                                            | A/C SW COMPATI                                        | 121  | S: A/C SW COMPATI<br>4: # 121                         | Ze względu na różne wersje<br>oprogr., karta WE/WY i karta<br>wzmacniacza są tylko częścio-<br>wo kompatybilne (możliwe<br>ograniczenie funkcjonalności).<br>Wskazówka!<br>- Komunikat ten zapisywany<br>jest tylko w historii błędów.<br>- Brak wskazania na wyś-<br>wietlaczu. | Moduł ze starszą wersją oprogramowania musi być<br>zaktualizowany za pomocą ToF Tool – Fieldtool<br>Package do wymaganej wersji oprogramowania lub<br>wymieniony. Części zamienne → str. 77                                                                                                    |

| Komunikacja MODBUS                            |                                                       | Nr                                                                    | Komunikat o stanie<br>przyrządu<br>(wskaźnik lokalny) | Przyczyna                                                                                                    | Środki zaradcze / części zamienne                                                                                                    |  |  |  |  |
|-----------------------------------------------|-------------------------------------------------------|-----------------------------------------------------------------------|-------------------------------------------------------|----------------------------------------------------------------------------------------------------|----------------------------------------------------------------------------------------------------|--|--|--|--|
| Rejestr:<br>6859<br>Typ<br>danych:<br>Integer | Rejestr:<br>6821<br>Typ danych:<br>String (18 bajtów) |                                                                       |                                                       |                                                                                                    |                                                                                                    |  |  |  |  |
|                                               |                                                       | Nr # 2xx $\rightarrow$ Błąd w module DAT / brak komunikacji           |                                                       |                                                                                                    |                                                                                                    |  |  |  |  |
| 25                                            | LOAD T-DAT                                            | 205                                                                   | S: ODCZYT T-DAT<br>!: # 205                           | Moduł DAT przetwornika:<br>Błąd kopiowania (zapisu)<br>danych do HistoROM/T-DAT<br>lub błąd dostępu (odczytu) do<br>danych kalibracyjnych<br>zapisanych w HistoROM/T-<br>DAT. | <ol> <li>Sprawdzić czy moduł HistoROM/T-DAT jest<br/>prawidłowo wetknięty w kartę wzmacniacza<br/>→ str. 78, str. 80</li> <li>Wymienić moduł T-DAT jeżeli jest wadliwy.<br/>Części zamienne → str. 77<br/>Przed wymianą modułu DAT, sprawdzić czy<br/>nowy, zamienny DAT jest kompatybilny z<br/>wersją elektroniki pomiarowej. Sprawdzić:<br/>- Numer części zamiennej<br/>- Kod weryfikacyjny wersji sprzętowej</li> <li>W razie potrzeby wymienić karty elektroniki<br/>pomiarowej. Części zamienne → str. 77</li> </ol> |  |  |  |  |
| 26                                            | SAVE T-DAT                                            | 206                                                                   | S: ZAPIS T-DAT<br>7: # 206                            | HistoROM/S-DAT nieprawidł.<br>wetknięty lub niezainstalowa-<br>ny na karcie wzmacniacza.                                                                                      | Sprawdzić czy moduł HistoROM/T-DAT jest<br>prawidłowo wetknięty w kartę wzmacniacza<br>→ str. 78                                                                                                    |  |  |  |  |
| 27                                            | S-DAT NO HW                                           | 211                                                                   | S: S-DAT NO HW<br>7: # 211                            | HistoROM/S-DAT nieprawidł.<br>wetknięty lub niezainstalowa-<br>ny na karcie wzmacniacza.                                                                                      | Sprawdzić czy moduł HistoROM/T-DAT jest<br>prawidłowo wetknięty w kartę wzmacniacza<br>→ str. 78                                                                                                    |  |  |  |  |
| 28                                            | LOAD S-DAT                                            | 215                                                                   | S: ODCZYT S-DAT<br>5: # 215                           | Moduł DAT czujnika:<br>Błąd kopiowania (zapisu)                                                                                                    | 1. Sprawdzić czy moduł HistoROM/S-DAT jest<br>prawidłowo wetknięty w kartę wzmacniacza                                                                                                    |  |  |  |  |
| 29                                            | SAVE S-DAT                                            | 216                                                                   | S: ZAPIS S-DAT<br>7: # 216                            | danych do HistoROM/S-DAT<br>lub błąd dostępu (odczytu) do<br>danych kalibracyjnych zapi-<br>sanych w HistoROM/S-DAT.                                                          | <ul> <li>→ str. 78</li> <li>Wymienić moduł HistoROM/S-DAT jeżeli jest wadliwy. Części zamienne → str. 77<br/>Przed wymianą modułu DAT, sprawdzić czy nowy, zamienny DAT jest kompatybilny z wersją elektroniki pomiarowej. Sprawdzić:         <ul> <li>Numer części zamiennej</li> <li>Kod weryfikacyjny wersji sprzętowej</li> </ul> </li> <li>W razie potrzeby wymienić karty elektroniki pomiarowej. Części zamienne → str. 77</li> </ul>                                                                                |  |  |  |  |
| 30                                            | COMMUNIC.AMP.                                         | 251                                                                   | S: KOMUNIK. CZUJ<br>7: # 251                          | Wewnętrzny błąd komuni-<br>kacyjny mikroprocesora na<br>karcie wzmacniacza.                                                                                                   | Wymienić kartę wzmacniacza. Części zamienne<br>→ str. 77                                                                                                    |  |  |  |  |
| 31                                            | COMMUNIC.I/O                                          | 261                                                                   | S: KOMUNIK. I/O<br>7: # 261                           | Brak odbioru danych pomię-<br>dzy kartą wzmacniacza i kartą<br>I/O lub błąd wewnętrznego<br>transferu danych.                                                                 | Sprawdzić styki MAGISTRALI                                                                                                    |  |  |  |  |
|                                               |                                                       | Nr # $3xx \rightarrow$ Przekroczenie ustawionych wartości granicznych |                                                       |                                                                                                    |                                                                                                    |  |  |  |  |
| 50                                            | DIFF TEMP LO                                          | 372                                                                   | S: NISKA.ROZN.T<br>4: # 372                           | Mierzona różnica temperatur<br>poniżej dolnej wartości<br>granicznej.                                                                                                    | Zredukować przepływ lub rozważyć możliwość<br>wymiany na wersję przyrządu o rozmiarze<br>odpowiednim dla danej aplikacji.                                                                                                    |  |  |  |  |
| 51                                            | GAS MIX. CORR.                                        | 379                                                                   | S: MIESZ.GAZ.NOR.<br>!: # 379                         | Uszkodzony zapis zdefinio-<br>wanej mieszaniny gazów.                                                                                                    | Ponownie zdefiniować mieszaninę gazów.                                                                                                    |  |  |  |  |
| 57                                            | FLUIDTEMP.MIN                                         | 381                                                                   | S: MIN.TEMP.PŁYNU<br>!: # 381                         | Temperatura gazu niższa od<br>dolnej wartości granicznej<br>dopuszczalnej dla czujnika<br>przepływu.                                                                          | Zwiększyć temperaturę gazu.<br>Uwaga! W przypadku narażenia czujnika<br>przepływu na działanie niedopuszczalnych<br>temperatur może on ulec uszkodzeniu.                                                                                                    |  |  |  |  |
| 58                                            | FLUIDTEMP.MAX                                         | 382                                                                   | S: MAX.TEMP.PŁYNU<br>!: # 382                         | Temperatura gazu wyższa od<br>górnej wartości granicznej<br>dopuszczalnej dla czujnika<br>przepływu.                                                                          | Zmniejszyć temperaturę gazu.<br>Uwaga! W przypadku narażenia czujnika<br>przepływu na działanie niedopuszczalnych<br>temperatur może on ulec uszkodzeniu.                                                                                                    |  |  |  |  |
| Komunikacja MODBUS                            |                                                       | Nr   | Komunikat o stanie<br>przyrządu<br>(wskaźnik lokalny)                      | Przyczyna                                                                                                    | Środki zaradcze / części zamienne                                                                                |
|-----------------------------------------------|-------------------------------------------------------|------|----------------------------------------------------------------------------|----------------------------------------------------------------------------------------------------|----------------------------------------------------------------------------------------------------|
| Rejestr:<br>6859<br>Typ<br>danych:<br>Integer | Rejestr:<br>6821<br>Typ danych:<br>String (18 bajtów) |      |                                                                            |                                                                                                    |                                                                                                    |
|                                               |                                                       | Nr # | 5xx → Błąd aplikacji                                                       |                                                                                                    |                                                                                                    |
| 66                                            | SWUPDATE ACT                                          | 501  | S: SWTRWA UAKT<br>!: # 501                                                 | Trwa aktualizacja wersji<br>oprogramowania modułu<br>wzmacniacza lub I/O.<br>Realizacja żadnych innych<br>funkcji nie jest w tym czasie<br>możliwa.                 | Odczekać aż zapis nowej wersji oprogramowania<br>zostanie zakończony. Nastąpi automatyczny restart<br>przyrządu. |
| 67                                            | UP-/DOWNL, ACT                                        | 502  | S: ZAP/ODCZ. AKT.<br>!: # 502                                              | Trwa zapis lub odczyt danych<br>przyrządu za pomocą<br>programu narzędziowego.<br>Realizacja żadnych innych<br>funkcji nie jest w tym czasie<br>możliwa.            | Odczekać aż transmisja zostanie zakończona.                                                                      |
| 68                                            | ZERO-ADJ. RUN                                         | 561  | P: USTAW. ZERA<br>!: # 561                                                 | Aktywna funkcja ustawiania<br>punktu zerowego.                                                                                                    | Odczekać aż procedura ustawiania zera zostanie<br>zakończona.                                                    |
|                                               |                                                       | Nr # | $\mathbf{6xx}  ightarrow \mathbf{Aktywny} \ \mathbf{tryb} \ \mathbf{symu}$ | lacji                                                                                                    |                                                                                                    |
| 69                                            | POS.ZERO-RET.                                         | 601  | S: ZEROW. WSKAZAŃ.<br>! # 601                                              | Aktywna funkcja zerowania<br>wskazań.<br>( <sup>d</sup> ) Uwaga!<br>Komunikat ten posiada<br>najwyższy priorytet ze wszyst-<br>kich wyświetlanych komuni-<br>katów. | Wyłączyć funkcję zerowania wskazań.                                                                              |
| 94                                            | SIM.STATUS IN1                                        | 671  | S: SYM.WE.STAT. 1<br>!: # 671                                              | Aktywna symulacja działania<br>wejścia statusu.                                                                                                    | Wyłączyć funkcję symulacji.                                                                                      |
| 98                                            | SIM.FAILSAFE                                          | 691  | S: SYM.TR.BEZPIE.<br>1: # 691                                              | Aktywna symulacja reakcji<br>wyjść na usterkę.                                                                                                    | Wyłączyć funkcję symulacji.                                                                                      |
| 99                                            | SIM. MEASURAND                                        | 692  | S: SYM.WAR.MIERZ.<br>1: # 692                                              | Aktywna symulacja wartości<br>mierzonej (np. przepływu<br>masowego).                                                                                                | Wyłączyć funkcję symulacji.                                                                                      |
| 100                                           | DEV.TEST ACT.                                         | 698  | S: AKT.TEST.PRZYRZ.<br>!: # 698                                            | Trwa lokalna kontrola<br>przyrządu za pomocą testera/<br>symulatora (FieldCheck).                                                                                   |                                                                                                    |

### 9.3 Komunikaty błędów procesowych

### Wskazówka!

Prosimy również zapoznać się z informacjami zawartymi na  $\rightarrow\,$  str. 40 i  $\rightarrow\,$  str. 68

### 9.3.1 Wykaz komunikatów błędów procesowych

| Komunikacja MODBUS                                                                                                    |                                                       | Nr                          | Komunikat o stanie<br>przyrządu<br>(wskaźnik lokalny)                         | Przyczyna                                                                                                    | Środki zaradcze / części zamienne                                                                                                    |
|----------------------------------------------------------------------------------------------------|-------------------------------------------------------|-----------------------------|-------------------------------------------------------------------------------|----------------------------------------------------------------------------------------------------|----------------------------------------------------------------------------------------------------|
| Rejestr:<br>6859<br>Typ<br>danych:<br>Integer                                                                                                    | Rejestr:<br>6821<br>Typ danych:<br>String (18 bajtów) |                             |                                                                               |                                                                                                    |                                                                                                    |
| Reakcja na komunikat błędu:<br>Zamiast aktualnej wartości mierzonej<br>do jednostki MODBUS master<br>transmitowany jest parametr "NaN"<br>(not a number – nie liczba). |                                                       | P = bt<br>t = ko<br>! = ost | ąd procesowy<br>munikat usterki (błąd wpływa<br>trzeżenie (błąd nie wpływa na | na aktualnie wykonywaną proc<br>aktualnie wykonywaną procedu                                                          | edurę pomiaru)<br>rę pomiaru)                                                                                                    |
| 1                                                                                                    | SYSTEM OK                                             | -                           | Stan przyrządu jest prawidłowy, nie występuje żaden błąd                      |                                                                                                    |                                                                                                    |
| 59                                                                                                    | FLOW LIMIT                                            | 422                         | P: LIMIT PRZEPŁ.<br>7: # 422                                                  | Wartość mierzona przepływu<br>przekracza maks. wartość<br>graniczną.                                                  | Zredukować przepływ lub wymienić przyrząd<br>na wersję o rozmiarze odpowiednim dla danej<br>aplikacji.<br>Wskazówka!<br>Do błędu może być przypisany komunikat usterki<br>lub ostrzeżenie. |
| 62                                                                                                    | FL TEMP UNST.                                         | 432                         | P: TEMP.MED.NIEST<br><i>4</i> : # 432                                         | Temperatura gazu jest<br>niestabilna. Mogą wystąpić<br>błędy pomiaru.                                                 | Doprowadzić do stabilizacji warunków<br>procesowych lub wybrać bardziej odpowiednie<br>miejsce montażu przepływomierza.                                                                    |
| 64                                                                                                    | FLOW EXT                                              | 435                         | P: PRZEPŁYW EXT<br>!: # 435                                                   | Przepływ mierzony jest w<br>trybie rozszerzonego zakresu<br>(poza skalibrowanym<br>zakresem).                         | Powrócić do normalnego trybu pracy (możliwy<br>wpływ na dokładność pomiaru) lub zredukować<br>przepływ.                                                                                    |
| 65                                                                                                    | ZERO-ADJ. N.OK                                        | 451                         | P: BŁĄD UST.ZERA<br>4: # 451                                                  | Niemożliwość dokładnego<br>ustawienia punktu zerowego<br>z powodu niestabilnych<br>warunków procesu lub<br>przepływu. | Doprowadzić do stabilizacji warunków<br>procesowych lub wybrać bardziej odpowiednie<br>miejsce montażu przepływomierza.                                                                    |

# 9.4 Błędy procesowe bez komunikatów

| Symptomy                                                                                                    | Środki zaradcze                                                                                                    |
|----------------------------------------------------------------------------------------------------|----------------------------------------------------------------------------------------------------|
| Wskazówka!<br>Może się zdarzyć, że w celu wyeliminov<br>takie jak np. TŁUMIENIE WSKAźNIKA o                                                                                                    | vaniu błędów wymagana będzie zmiana lub skorygowanie ustawień w pewnych funkcjach. Funkcje wymienione poniżej,<br>opisane są w podręczniku "Opis funkcji przyrządu".                                                                                                    |
| Niestabilne wskazanie wartości                                                                                                    | 1. Zwiększyć wartość ustawienia TŁUMIENIE WSKAźNIKA $\rightarrow$ grupa funkcji WSKAźNIK.                                                                                                    |
| mierzonej, pomimo że przepływ jest<br>ustalony.                                                                                                    | <ol> <li>Sprawdzić czy spełnione sa wymagania dotyczące długości odcinka dolotowego i odcinka wylotowego.<br/>Patrz warunki montażowe → str. 12</li> </ol>                                                                                                    |
|                                                                                                    | 3. Rozważyć ewentualność zastosowania prostownicy strumienia. Patrz warunki montażowe $\rightarrow$ str. 16                                                                                                    |
|                                                                                                    | 4. Wybrać miejsce montażu, w którym występuje mniej zaburzeń przepływu                                                                                                    |
| Na wyświetlaczu wskazywany jest<br>przepływ pomimo jego braku.                                                                                                    | <ol> <li>Zaprogramowana wartość załączenia odcięcia pomiaru przy niskich przepływach jest za niska. Zwiększyć wartość<br/>ustawienia WARTOŚĆ ZAŁĄCZENIA ODCIĘCIA → grupa funkcji PARAMETRY PROCESOWE (Ustawienie<br/>fabryczne = 1% maks. wartości zakresu).</li> </ol>                                                                                                    |
|                                                                                                    | 2. Sprawdzić szczelność instalacji rurociągowej za przepływomierzem.                                                                                                    |
|                                                                                                    | 3. Zredukować lub wyeliminować pulsacje ciśnienia w instalacji procesowej.                                                                                                    |
|                                                                                                    | 4. Sprawdzić czy czujniki temperatury nie uległy uszkodzeniu.                                                                                                    |
| Na wyświetlaczu wskazywany jest<br>przepływ pomimo jego braku – ale przy                                                                                                    | Uaktywnić funkcję USTAWIANIE ZERA $\rightarrow$ grupa funkcji PARAMETRY PROCESOWE.<br>Patrz opis funkcji ustawiania zera $\rightarrow$ str. 63                                                                                                    |
| lacji i przy obecności gazów przewo-<br>dzących ciepło (np. wodór, hel, itp.).<br>Ciśnienie w instalacji: typowo > 5 bar                                                                               | Wskazówka!<br>Przed uruchomieniem funkcji ustawiania zera wymagane jest zapewnienie określonych warunków procesowych.                                                                                                    |
| Błąd pomiaru powodowany przez<br>warunki montażowe.                                                                                                    | Dobrać odpowiednie ustawienie parametru WSPÓŁCZYNNIK INSTALACYJNY → grupa funkcji PARAMETRY PROCESOWE. (Ustawienie fabryczne = 1.0)                                                                                                    |
| <ol> <li>Stan gazu: zawartość wilgoci,<br/>zanieczyszczeń i frakcji innych<br/>gazów.</li> </ol>                                                                                                    |                                                                                                    |
| <ol> <li>Rurociąg: nieodpowiednia długość<br/>odcinka dolotowego, niedopaso-<br/>wanie średnic rurociągu i przepły-<br/>womierza, niedopasowanie przyłą-<br/>cza procesowego lub uszczelki.</li> </ol> |                                                                                                    |
| Usunięcie błędu jest niemożliwe lub                                                                                                    | W przypadku tego typu problemów, możliwe są następujące rozwiązania:                                                                                                    |
| wystąpił błąd nieopisany powyżej.<br>W takich przypadkach, prosimy o<br>kontakt z lokalnym oddziałem<br>Endress+Hauser.                                                                                | Zwrócenie się o pomoc techniczną do lokalnego oddziału serwisowego E+H<br>W przypadku wezwania pomocy serwisowej, przed przybyciem specjalisty prosimy przygotować następujące informacje:<br>- Krótka charakterystyka błędu oraz informacja o aplikacji.<br>- Dane techniczne z tabliczki znamionowej: kod zamówieniowy i numer seryjny → str. 7                          |
|                                                                                                    | Zwrot przyrządu do Endress+Hauser<br>Przed zwróceniem przyrządu do Endress+Hauser w celu naprawy lub kalibracji, konieczne jest spełnienie określonych<br>warunków → str. 6<br>Do odsyłanego przyrządu zawsze należy załączyć należycie wypełniony formularz "Deklaracja dotycząca skażenia".<br>Wzór tego formularza można znaleźć na końcu niniejsze Instrukcji obsługi. |
|                                                                                                    | Wymiana modułów elektroniki przetwornika                                                                                                    |
|                                                                                                    | wadiiwe moduły elektroniki $\rightarrow$ zamowić części zamienne $\rightarrow$ str. 77                                                                                                    |
|                                                                                                    |                                                                                                    |
|                                                                                                    |                                                                                                    |
|                                                                                                    |                                                                                                    |
|                                                                                                    |                                                                                                    |
|                                                                                                    |                                                                                                    |
|                                                                                                    |                                                                                                    |
|                                                                                                    |                                                                                                    |
|                                                                                                    |                                                                                                    |
|                                                                                                    |                                                                                                    |

### 9.5 Reakcja liczników i wyjścia MODBUS na usterkę

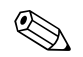

#### Wskazówka!

Reakcja liczników na usterkę może być konfigurowana zgodnie z indywidualnymi wymogami za pomocą różnych ustawień w funkcji TRYB BEZPIECZNY. Szczegółowe informacje na ten temat można znaleźć w podręczniku "Opis funkcji przyrządu".

Funkcja zerowania wskazań umożliwia przerwanie wyznaczania wartości mierzonych przepływu i ustawienie na wyjściu komunikacyjnym MODBUS wartości mierzonej "0", np. jeśli pomiar musi zostać wstrzymany na czas czyszczenia rurociągu. Funkcja ta posiada najwyższy priorytet ze wszystkich funkcji przyrządu. Przykładowo, uaktywnienie tej funkcji spowoduje wyłączenie funkcji symulacji.

| Tryb bezpieczny licz               | zników i wyjścia MODBUS                                                                                                    |                                                                                                    |
|------------------------------------|----------------------------------------------------------------------------------------------------|----------------------------------------------------------------------------------------------------|
|                                    | Występuje błąd procesowy / systemowy                                                                                                    | Aktywna jest funkcja zerowania wskazań                                                                                                    |
| ්) Uwaga!<br>Błędy systemowe lub j | procesowe, których komunikaty zdefiniowano jako "ostrzeżenia" nie mają żadnego wpływu i                                                                                         | na aktualną procedurę pomiaru. Patrz → str. 68                                                                                                    |
| Liczniki                           | STOP<br>Liczniki zostają zatrzymane do momentu usunięcia błędu.                                                                                                    | Liczniki zostają zatrzymane                                                                                                    |
|                                    | WARTOŚĆ MIERZONA<br>Błąd jest ignorowany. Liczniki kontynuują zliczanie przepływu zgodnie z aktualnie<br>mierzoną wartością.                                                    |                                                                                                    |
|                                    | OSTATNIA WARTOŚĆ<br>Liczniki kontynuują zliczanie przepływu od ostatniej wartości przepływu, obowiązującej<br>przed pojawieniem się błędu.                                      |                                                                                                    |
| MODBUS RS485                       | W przypadku występowania komunikatu błędu, zamiast aktualnej wartości mierzonej<br>do jednostki MODBUS master transmitowany jest parametr "NaN" (not a number – nie<br>liczba). | Brak wpływu na komunikację MODBUS.<br>Sygnał pomiarowy dla przepływu masowego<br>i przepływu objętościowego normalizowanego<br>odpowiada brakowi przepływu<br>(transmitowana jest wartość mierzona "0"). |

### 9.6 Części zamienne

Szczegółowe wskazówki diagnostyczne zawarte zostały w poprzednim rozdziale  $\rightarrow$  str. 68. Ponadto, przyrząd pomiarowy zapewnia dodatkowe wsparcie poprzez ciągłą samodiagnostykę oraz komunikaty błędów.

Naprawa usterki może wymagać wymiany uszkodzonych podzespołów na sprawne (przetestowane) części zamienne. Na poniższym rysunku przedstawiono zakres dostępnych części zamiennych.

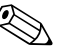

#### Wskazówka!

Części zamienne mogą być zamawiane bezpośrednio z lokalnego oddziału serwisowego E+H, poprzez podanie numeru seryjnego znajdującego się na tabliczce znamionowej przetwornika  $\rightarrow$  str. 7.

Części zamienne dostarczane są jako zestawy zawierające następujące elementy:

- Część zamienna
- Części dodatkowe, małe elementy (śruby montażowe, itp.)
- Instrukcje montażowe
- Opakowanie

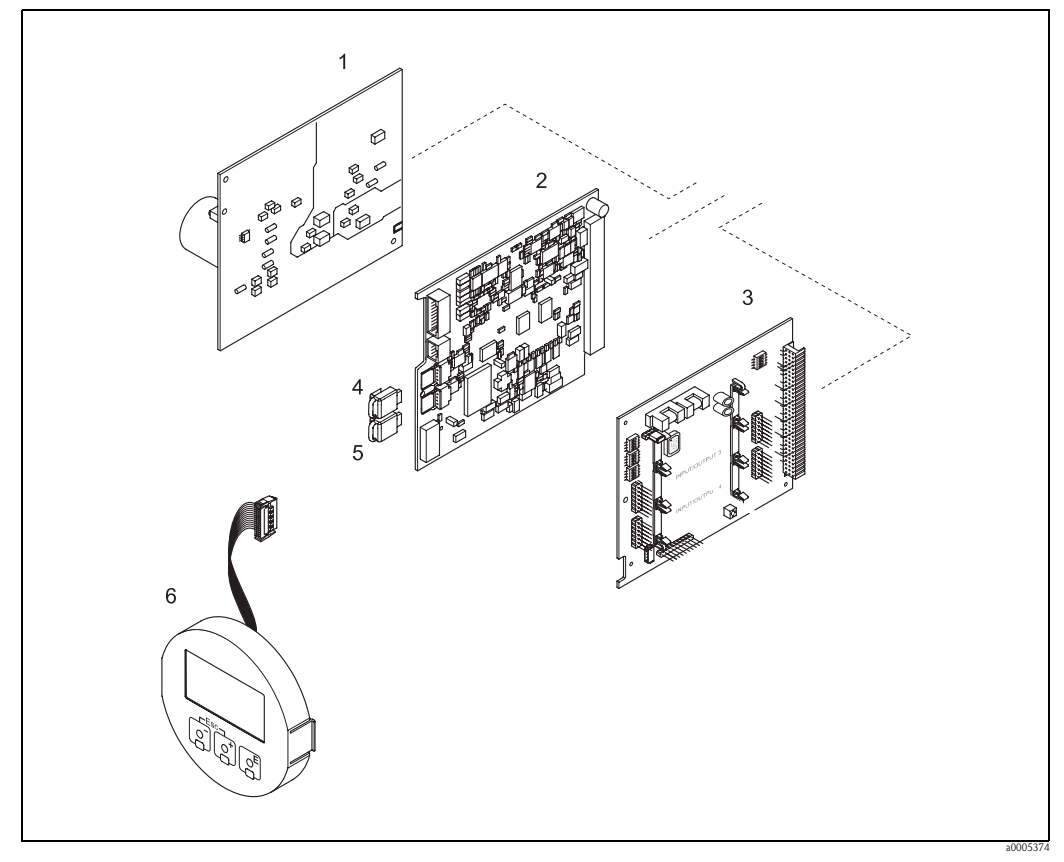

Rys. 41: Części zamienne dla przetwornika t-mass 65 (obudowa obiektowa i naścienna)

- 1 Karta zasilacza (85 ... 260 V AC, 20 ... 55 V AC, 16 ... 62 V DC)
- 2 Karta wzmacniacza
- *3 Karta WE/WY (I/O, moduł COM)*
- 4 HistoROM/S-DAT (pamięć danych czujnika)
- 5 HistoROM/T-DAT (pamięć danych przetwornika)
- 6 Moduł wskaźnika

### 9.6.1 Wymiana kart modułu elektroniki

#### Obudowa obiektowa

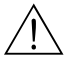

- Ostrzeżenie!
- Ryzyko porażenia prądem elektrycznym. Na odsłoniętych podzespołach występują niebezpieczne napięcia. Przed zdjęciem pokrywy przedziału elektroniki należy się upewnić, że wyłączone zostało zasilanie.
- Ryzyko uszkodzenia podzespołów elektronicznych (konieczność zabezpieczenia przed wprowadzaniem ładunków elektrostatycznych). Ładunki elektrostatyczne mogą spowodować uszkodzenie elementów elektronicznych lub wpłynąć ujemnie na ich działanie. Zatem wszelkie prace przy podzespołach elektronicznych należy wykonywać na stanowisku z uziemioną powierzchnią roboczą, przygotowaną z myślą o przyrządach wrażliwych na działanie ładunków elektrostatycznych!
- Jeśli podczas wykonywania poniższych czynności nie jest możliwe zagwarantowanie odpowiedniej wytrzymałości dielektrycznej przyrządu, wówczas konieczne jest dokonanie inspekcji zgodnie ze specyfikacją producenta.
- W przypadku wymiany kart elektroniki w urządzeniach z dopuszczeniem Ex, prosimy o zapoznanie się ze wskazówkami oraz rysunkami montażowymi zawartymi w dodatkowej Dokumentacji Ex, stanowiącej uzupełnienie niniejszej Instrukcji obsługi.

Uwaga!

Stosować tylko oryginalne części Endress+Hauser.

Rys. 42, wymiana kart modułu elektroniki:

- 1. Odkręcić pokrywę przedziału elektroniki z obudowy przetwornika.
- 2. Wyjąć śruby zdjąć pokrywę (2) z przedziału elektroniki.
- 3. Odłączyć przewód taśmowy (1.2) modułu wskaźnika od karty wzmacniacza.
- Wyjąć kartę zasilacza (4) i kartę WE/WY (6): Wprowadzić cienki kołek do przeznaczonego do tego celu otworu (3) i wyciągnąć kartę z jej uchwytu.
- 5. Wyjąć kartę wzmacniacza (5):
  - Odłączyć z karty wtyk przewodu sygnałowego (5.1) czujnika oraz HistoROM/S-DAT (5.2) i HistoROM/T-DAT (5.3).
  - Wprowadzić cienki kołek do przeznaczonego do tego celu otworu (3) i wyciągnąć kartę z jej uchwytu.
- 6. Ponowna instalacja polega na wykonaniu powyżej opisanej procedury w odwrotnej kolejności.

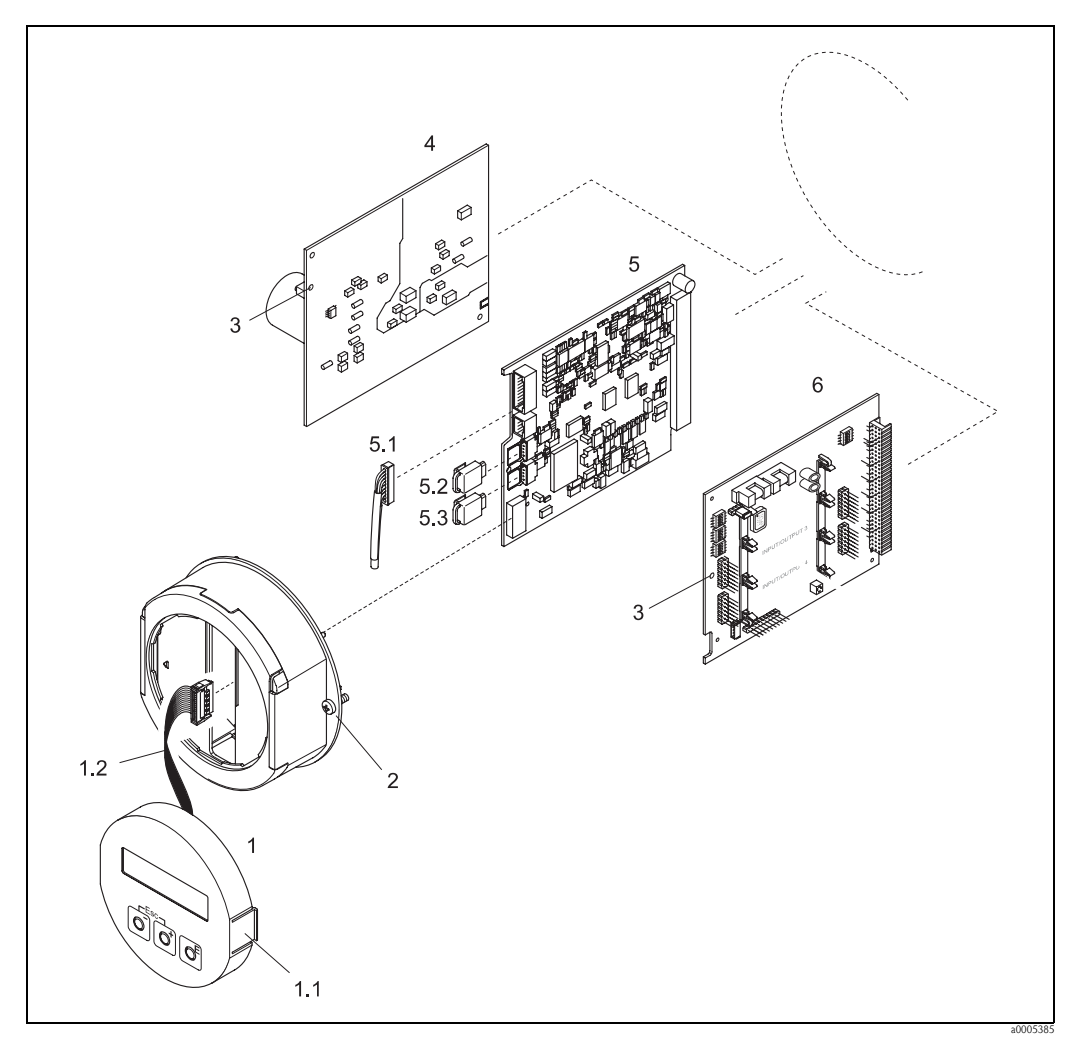

Rys. 42: Obudowa obiektowa: wymiana kart modułu elektroniki

#### Moduł wskaźnika 1

- 1.1 Zatrzask
- 1.2 Przewód taśmowy modułu wskaźnika
- 2 Śruby pokrywy przedziału elektroniki
- 3 Otwór do wprowadzania kołka ułatwiającego wyjmowanie/wkładanie karty
- 4 Karta zasilacza
- 5 Karta wzmacniacza
- 5.1 Przewód sygnałowy czujnika
- 5.2
- HistoROM/S-DAT (pamięć danych czujnika) HistoROM/T-DAT (pamięć danych przetwornika) Karta WE/WY (I/O, moduł COM) 5.3
- 6

#### Obudowa naścienna

Ostrzeżenie!

- Ryzyko porażenia prądem elektrycznym. Na odsłoniętych podzespołach występują niebezpieczne napięcia. Przed zdjęciem pokrywy przedziału elektroniki należy się upewnić, że wyłączone zostało zasilanie.
- Ryzyko uszkodzenia podzespołów elektronicznych (konieczność zabezpieczenia przed wprowadzaniem ładunków elektrostatycznych). Ładunki elektrostatyczne mogą spowodować uszkodzenie elementów elektronicznych lub wpłynąć ujemnie na ich działanie. Zatem wszelkie prace przy podzespołach elektronicznych należy wykonywać na stanowisku z uziemioną powierzchnią roboczą, przygotowaną z myślą o przyrządach wrażliwych na działanie ładunków elektrostatycznych!
- Jeśli podczas wykonywania poniższych czynności nie jest możliwe zagwarantowanie odpowiedniej wytrzymałości dielektrycznej przyrządu, wówczas konieczne jest dokonanie inspekcji zgodnie ze specyfikacją producenta.
- W przypadku wymiany kart elektroniki w urządzeniach z dopuszczeniem Ex, prosimy o zapoznanie się ze wskazówkami oraz rysunkami montażowymi zawartymi w dodatkowej Dokumentacji Ex, stanowiącej uzupełnienie niniejszej Instrukcji obsługi.

#### Uwaga!

Stosować tylko oryginalne części Endress+Hauser.

Rys. 43, wymiana kart modułu elektroniki:

- 1. Odkręcić śruby i otworzyć umocowana zawiasowo pokrywę (1) obudowy.
- 2. Odkręcić śruby mocujące moduł elektroniki (2). Następnie podnieść moduł elektroniki i wyciągnąć na tyle na ile jest to możliwe na zewnątrz obudowy naściennej.
- Odłączyć z karty wzmacniacza wtyk przewodu sygnałowego (7.1) czujnika oraz HistoROM/ S-DAT (7.2) i HistoROM/T-DAT (7.3).
- 4. Odkręcić śruby i zdjąć pokrywę (4) przedziału elektroniki.
- 5. Odłączyć przewód taśmowy (1.2) modułu wskaźnika od karty wzmacniacza.
- Wyjąć karty (6, 7, 8): Wprowadzić cienki kołek do przeznaczonego do tego celu otworu (5) i wyciągnąć kartę z jej uchwytu.
- 7. Ponowna instalacja polega na wykonaniu powyżej opisanej procedury w odwrotnej kolejności.

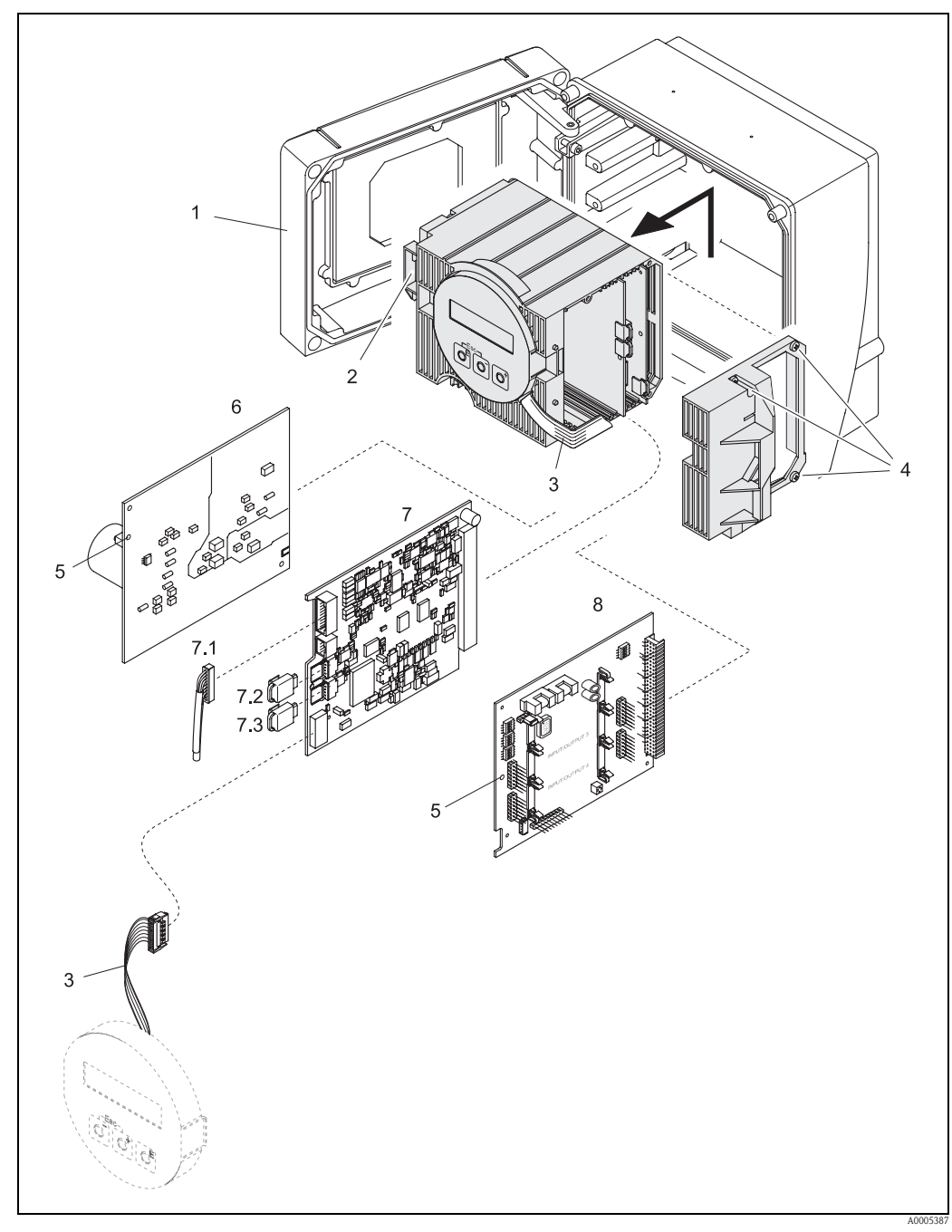

Rys. 43: Obudowa naścienna: wymiana kart modułu elektroniki

- Pokrywa obudowy 1
- 2 Moduł elektroniki
- 3 Przewód taśmowy modułu wskaźnika
- 4 Śruby pokrywy przedziału elektroniki
- 5 6 Otwór do wprowadzania kołka ułatwiającego wyjmowanie/wkładanie kart
- Karta zasilacza
- 7 Karta wzmacniacza
- Przewód sygnałowy czujnika
- HistoROM/S-DAT (pamięć danych czujnika)
- HistoROM/T-DAT (pamięć danych przetwornika)
- 7.1 7.2 7.3 8 Karta WE/WY (I/O, moduł COM), stała konfiguracja bez wymiennych modułów wejść/wyjść

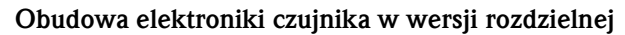

- Ostrze¿enie!
- Ryzyko uszkodzenia podzespołów elektronicznych (konieczność zabezpieczenia przed wprowadzaniem ładunków elektrostatycznych). Ładunki elektrostatyczne mogą spowodować uszkodzenie elementów elektronicznych lub wpłynąć ujemnie na ich działanie. Zatem wszelkie prace przy podzespołach elektronicznych należy wykonywać na stanowisku z uziemioną powierzchnią roboczą, przygotowaną z myślą o przyrządach wrażliwych na działanie ładunków elektrostatycznych!
- Jeśli podczas wykonywania poniższych czynności nie jest możliwe zagwarantowanie odpowiedniej wytrzymałości dielektrycznej przyrządu, wówczas konieczne jest dokonanie inspekcji zgodnie ze specyfikacją producenta.
- W przypadku wymiany kart elektroniki w urządzeniach z dopuszczeniem Ex, prosimy o zapoznanie się ze wskazówkami oraz rysunkami montażowymi zawartymi w dodatkowej Dokumentacji Ex, stanowiącej uzupełnienie niniejszej Instrukcji obsługi.

#### ካ Uwaga!

Stosować tylko oryginalne części Endress+Hauser.

Rys. 44, wymiana kart modułu elektroniki:

- 1. Odkręcić śruby zabezpieczające (1) i zdjąć pokrywę (2) z przedziału elektroniki.
- 2. Odłączyć wtyk (3) przewodu czujnika.
- 3. Odłączyć przewód wersji rozdzielnej od listwy zaciskowej (4).
- 4. Odkręcić dwie śruby (5) z karty modułu elektroniki.
- 5. Wyjąć kartę (6) modułu elektroniki.
- 6. Ponowna instalacja polega na wykonaniu powyżej opisanej procedury w odwrotnej kolejności.

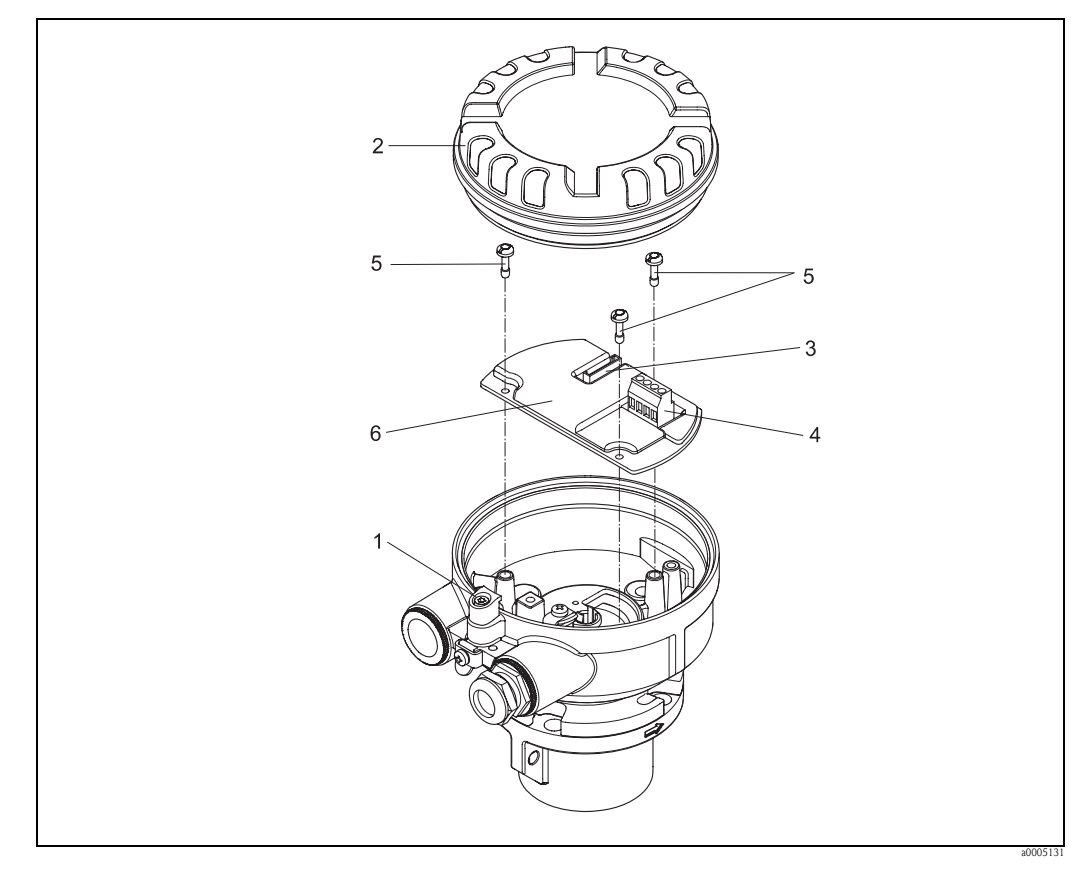

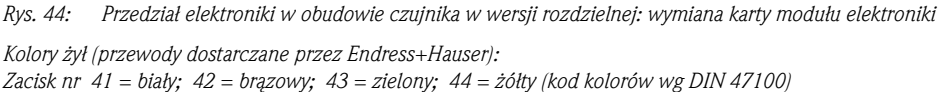

### 9.6.2 Wymiana bezpiecznika przyrządu

#### Ostrzeżenie!

Ryzyko porażenia prądem elektrycznym. Na odsłoniętych podzespołach występują niebezpieczne napięcia. Przed zdjęciem pokrywy przedziału elektroniki należy się upewnić, że wyłączone zostało zasilanie.

Główny bezpiecznik znajduje się na karcie zasilacza. Procedura wymiany bezpiecznika jest następująca:

- 1. Wyłączyć zasilanie.
- 2. Wyjąć kartę zasilacza  $\rightarrow$  str. 78 $\rightarrow$  str. 80
- 3. Zdjąć nasadkę zabezpieczającą (1) i wymienić bezpiecznik (2). Stosować wyłącznie następujące typy bezpieczników:
  - − zasilanie 20 ... 55 V AC / 16 ... 62 V DC → bezpiecznik zwłoczny 2.0 A / 250 V; 5.2 x 20 mm
  - zasilanie 85 ... 260 V AC  $\rightarrow$  bezpiecznik zwłoczny 0.8 A / 250 V; 5.2 x 20 mm
  - urządzenia z dopuszczeniem Ex $\, \rightarrow\,$  patrz Dokumentacja Ex.
- 4. Montaż polega na wykonaniu powyżej opisanej procedury w odwrotnej kolejności.
- للسلم Uwaga!
  - Stosować tylko oryginalne części Endress+Hauser.

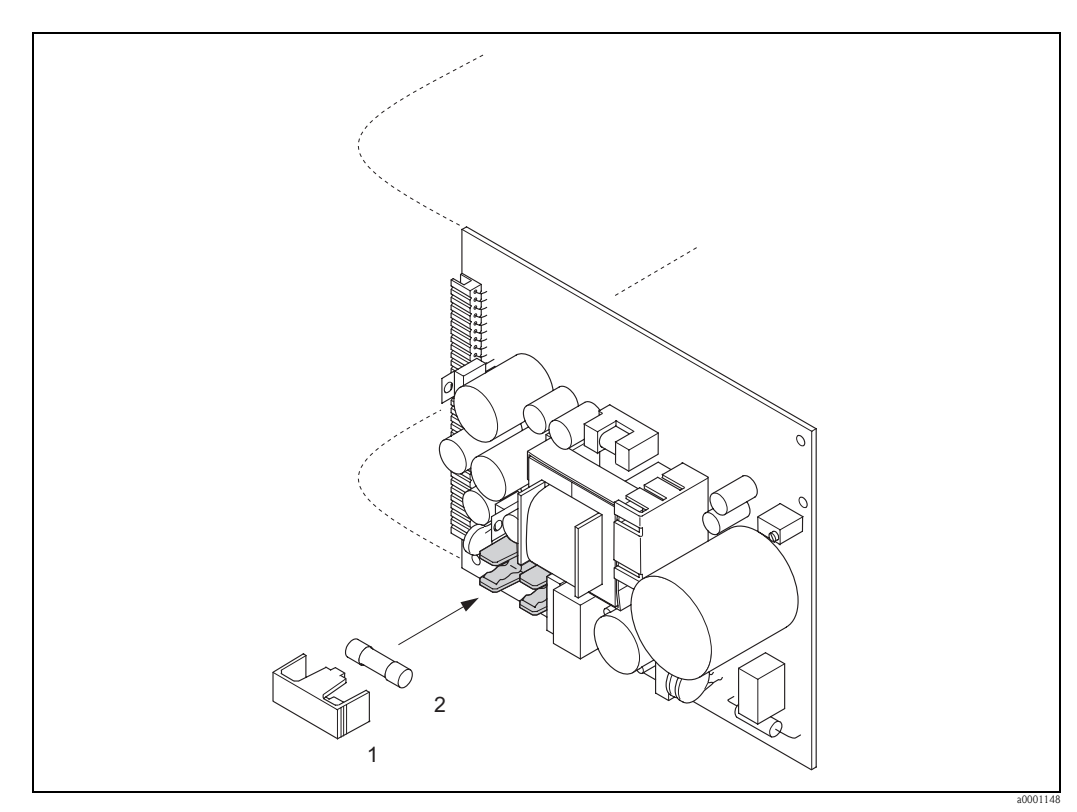

Rys. 45: Wymiana bezpiecznika znajdującego się na karcie zasilacza

- 1 Nasadka zabezpieczająca
- 2 Bezpiecznik przyrządu

### 9.7 Zwrot przyrządu

Przed zwrotem przepływomierza do Endress+Hauser w celu naprawy lub kalibracji, należy wykonać następujące działania:

- Do odsyłanego przyrządu zawsze należy załączyć prawidłowo wypełniony formularz "Deklaracja dotycząca skażenia". Tylko wówczas możliwa jest realizacja przez Endress+Hauser transportu, sprawdzenia i naprawy zwracanego przyrządu.
- W razie potrzeby załączyć specjalne instrukcje, np. karty bezpieczeństwa substancji, zgodnie z wy-tycznymi zawartymi w dyrektywach europejskich 91/155/EEC.
- Usunąć wszystkie pozostałości. Szczególną uwagę zwrócić na rowki dla uszczelnień oraz szczeliny, w których mogą się znajdować pozostałości. Jest to szczególnie istotne w przypadku substancji stanowiących zagrożenie dla zdrowia, np. łatwopalnych, toksycznych, żrących, rakotwórczych, itp.

#### Wskazówka!

Wzór formularza "Deklaracja dotycząca skażenia" znajduje się na końcu niniejszego podręcznika obsługi.

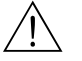

Ostrzeżenie!

- Przepływomierza nie należy odsyłać jeśli nie ma absolutnej pewności, że usunięte zostały wszystkie ślady niebezpiecznych substancji, np. substancji które wniknęły w szczeliny lub przeniknęły przez tworzywo.
- Kosztami poniesionymi w związku z usuwaniem odpadów i obrażeniami (oparzenia, itp.) wskutek nieodpowiedniego oczyszczenia, obciążony zostanie użytkownik obiektu.

### 9.8 Usuwanie przyrządu

Należy przestrzegać krajowych przepisów dotyczących usuwania urządzeń elektrycznych!

### 9.9 Weryfikacja oprogramowania

| Data    | Wersja oprogramowania | Zmiany oprogramowania | Instrukcja obsługi |
|---------|-----------------------|-----------------------|--------------------|
| 12.2005 | 3.02.XX               | _                     | 71021612/02.06     |

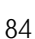

### 10 Dane techniczne

### 10.1 Przegląd danych technicznych

#### 10.1.1 Zastosowanie

Przepływomierz Proline t-mass 65 przeznaczony jest do pomiaru masowego przepływu gazów. Jednocześnie dokonywany jest również pomiar temperatury gazu oraz wyznaczane są dodatkowe parametry wyjściowe takie jak przepływ objętościowy normalizowany i gęstość.

Przykładowe obszary zastosowań:

- sprężone powietrze
- ∎ tlen
- azot
- dwutlenek wegla
- biogaz, itd.

Nieprawidłowe lub niezgodne z przeznaczeniem użytkowanie przepływomierza może prowadzić do powstania zagrożenia lub uszkodzenia przyrządu. Producent nie ponosi żadnej odpowiedzialności za spowodowane w powyższy sposób usterki.

#### 10.1.2 Konstrukcja systemu pomiarowego

| Zasada pomiaru    | Pomiar przepływu masowego oparty o zasadę dyspersji termicznej.                                                                                            |                                                                                                    |                                                                                                    |                                                                                                    |                                                                                                    |                                                                                                    |                                                                                                |  |
|-------------------|----------------------------------------------------------------------------------------------------|----------------------------------------------------------------------------------------------------|----------------------------------------------------------------------------------------------------|----------------------------------------------------------------------------------------------------|----------------------------------------------------------------------------------------------------|----------------------------------------------------------------------------------------------------|------------------------------------------------------------------------------------------------|--|
| Układ pomiarowy   | Układ pomiarowy składa się z:<br>przetwornika pomiarowego t-mass 65<br>czujnika przepływu t-mass F (wersja kołnierzowa) lub t-mass I (wersja zanurzeniowa) |                                                                                                    |                                                                                                    |                                                                                                    |                                                                                                    |                                                                                                    |                                                                                                |  |
|                   | Dostępne sa<br>Kompakt<br>Rozdzieln                                                                                                    | ą dwie wersje<br>owa: czujnik<br>1a: przetworn                                                                                                    | przepływomie<br>przepływu i pr<br>ik montowany                                                                                                    | erza:<br>rzetwornik twoi<br>v jest w innym r                                                                                                    | rzą mechanicz<br>niejscu niż czu                                                                                                    | nie jedną całoś<br>ijnik przepływ                                                                                                   | ć.<br>u.                                                                                       |  |
|                   | 10.1.3                                                                                                    | 10.1.3 Wielkości wejściowe                                                                                                    |                                                                                                    |                                                                                                    |                                                                                                    |                                                                                                    |                                                                                                |  |
| Wartości mierzone | <ul><li>Przepływ masowy gazu</li><li>Temperatura gazu</li></ul>                                                                                            |                                                                                                    |                                                                                                    |                                                                                                    |                                                                                                    |                                                                                                    |                                                                                                |  |
| Zakres pomiarowy  | Zakres pom<br>strumienia.<br>użytkownik<br>finiowaneg<br>W poniższy<br>mienia. W<br>prosimy sko<br>E+H Applic<br>Zakres pom                                | iarowy zależy<br>Każdy przepł<br>ca matematyc<br>o przez użytk<br>rch tabelach p<br>celu określeni<br>ontaktować si<br>cator wspoma<br>iarowy wersji | v od rodzaju ga<br>kywomierz jest<br>znie wyznacza<br>ownika gazu r<br>oodane zostały<br>ia zakresów po<br>ę z lokalnym k<br>gające projekto<br>i z czujnikiem | zu, rozmiaru ru<br>indywidualnie<br>ana jest charakte<br>nierzonego.<br>zakresy kalibro<br>omiarowych dla<br>ourem Endress-<br>owanie układów<br>kołnierzowym | irociągu/kanał<br>kalibrowany d<br>erystyka zapew<br>wane dla powi<br>innych gazów<br>Hauser lub w<br>pomiarowych<br>(system metryd | u i zastosowan<br>la powietrza. N<br>vniająca dopaso<br>etrza, bez pros<br>i warunków p<br>ykorzystać opr<br>n przepływu.<br>czny): | ej prostownicy<br>Va życzenie<br>owanie do zde-<br>stownicy stru-<br>rocesowych<br>ogramowanie |  |
|                   | DN                                                                                                    | k                                                                                                    | g/h                                                                                                    | Nm <sup>3</sup> /h (0°C, 1.013 bar a)                                                                                                    |                                                                                                    | scf/min. (15°C, 1.013 bar a)                                                                                                    |                                                                                                |  |
|                   |                                                                                                    | min.                                                                                                    | maks.                                                                                                    | min.                                                                                                    | maks.                                                                                                    | min.                                                                                                    | maks.                                                                                          |  |
|                   | 15                                                                                                    | 0.5                                                                                                    | 53                                                                                                    | 0.38                                                                                                    | 41                                                                                                    | 0.23                                                                                                    | 25                                                                                             |  |
|                   | 25                                                                                                    | 2                                                                                                    | 200                                                                                                    | 1.5                                                                                                    | 155                                                                                                    | 1.0                                                                                                    | 96                                                                                             |  |
|                   | 40                                                                                                    | 6                                                                                                    | 555                                                                                                    | 4.6                                                                                                    | 429                                                                                                    | 3.0                                                                                                    | 266                                                                                            |  |
|                   | 50                                                                                                    | 10                                                                                                    | 910                                                                                                    | 7.7                                                                                                    | 704                                                                                                    | 5.0                                                                                                    | 436                                                                                            |  |
|                   | 80                                                                                                    | 20                                                                                                    | 2030                                                                                                    | 15.5                                                                                                    | 1570                                                                                                    | 10                                                                                                    | 974                                                                                            |  |
|                   | 100                                                                                                    | 38                                                                                                    | 3750                                                                                                    | 29                                                                                                    | 2900                                                                                                    | 18                                                                                                    | 1800                                                                                           |  |

| DN     | lb/h |       | Sm <sup>3</sup> /h (59 °F, 14.7 psi a) |       | scf/min. (59 °F, 14.7 psi a) |       |
|--------|------|-------|----------------------------------------|-------|------------------------------|-------|
|        | min. | maks. | min.                                   | maks. | min.                         | maks. |
| 1/2"   | 1.1  | 116   | 0.4                                    | 42    | 0.23                         | 25    |
| 1"     | 4.4  | 440   | 1.6                                    | 160   | 1.0                          | 96    |
| 1 1⁄2" | 13.2 | 1220  | 4.8                                    | 450   | 3.0                          | 266   |
| 2"     | 22   | 2002  | 8                                      | 740   | 5.0                          | 436   |
| 3"     | 44   | 4466  | 16                                     | 1656  | 10                           | 974   |
| 4"     | 84   | 8250  | 30                                     | 3060  | 18                           | 1800  |

Zakres pomiarowy wersji z czujnikiem kołnierzowym (system calowy US):

Zakres pomiarowy wersji z czujnikiem zanurzeniowym (system metryczny):

| DN   | kg/h |        | Nm <sup>3</sup> /h (0°C, 1.013 bar a) |        | scf/min. (15°C, 1.013 bar a) |        |
|------|------|--------|---------------------------------------|--------|------------------------------|--------|
|      | min. | maks.  | min.                                  | maks.  | min.                         | maks.  |
| 80   | 20   | 2030   | 15.5                                  | 1570   | 9.6                          | 974    |
| 100  | 38   | 3750   | 29.0                                  | 2900   | 18                           | 1800   |
| 150  | 50   | 7500   | 38                                    | 5800   | 24                           | 3600   |
| 200  | 80   | 12500  | 62                                    | 9666   | 38                           | 6000   |
| 250  | 120  | 20000  | 93                                    | 15468  | 58                           | 9600   |
| 300  | 180  | 28000  | 139                                   | 21655  | 86                           | 13440  |
| 400  | 300  | 50000  | 232                                   | 38670  | 144                          | 24000  |
| 500  | 500  | 80000  | 386                                   | 61870  | 240                          | 38400  |
| 600  | 700  | 115000 | 540                                   | 88940  | 336                          | 55200  |
| 700  | 900  | 159000 | 696                                   | 122970 | 432                          | 76300  |
| 1000 | 2000 | 320000 | 1546                                  | 247846 | 960                          | 153600 |
| 1500 | 2500 | 720000 | 1933                                  | 556844 | 1200                         | 345600 |

W celu optymalizacji pomiaru zalecane jest, aby w określonych warunkach pracy maksymalna prędkość przepływu nie przekraczała 70 m/s.

Zakres pomiarowy wersji z czujnikiem zanurzeniowym (system calowy US):

| DN  | lb/h |         | Sm <sup>3</sup> /h (59°F, 14.7 psi a) |        | scf/min. (59°F, 14.7 psi a) |        |
|-----|------|---------|---------------------------------------|--------|-----------------------------|--------|
|     | min. | maks.   | min.                                  | maks.  | min.                        | maks.  |
| 3"  | 44   | 4466    | 16                                    | 1657   | 9                           | 926    |
| 4"  | 84   | 8250    | 30                                    | 3060   | 17                          | 1710   |
| 6"  | 110  | 16500   | 40                                    | 6120   | 22.8                        | 3420   |
| 8"  | 176  | 27500   | 64                                    | 10200  | 36.5                        | 5700   |
| 10" | 264  | 44000   | 98                                    | 16300  | 55                          | 9120   |
| 12" | 396  | 61000   | 146                                   | 22855  | 82                          | 12768  |
| 16" | 660  | 110000  | 245                                   | 40810  | 136                         | 22800  |
| 20" | 1100 | 176000  | 408                                   | 65300  | 228                         | 36480  |
| 24" | 1540 | 253000  | 570                                   | 93870  | 319                         | 52440  |
| 28" | 1980 | 349800  | 735                                   | 129800 | 410                         | 22504  |
| 40" | 4400 | 704000  | 1630                                  | 261200 | 912                         | 145920 |
| 60" | 5500 | 1584000 | 2040                                  | 587750 | 1140                        | 328320 |

W celu optymalizacji pomiaru zalecane jest, aby w określonych warunkach pracy maksymalna prędkość przepływu nie przekraczała 230 stóp/s.

### Uwaga!

Podane wartości przepływów są w pełni reprezentatywne dla warunków odniesienia. Nie zawsze stanowią natomiast realne odzwierciedlenia możliwości przepływomierza dla warunków procesowych i rzeczywistej średnicy rurociągu w punkcie pomiarowym. W celu optymalnego doboru średnicy i konfiguracji przyrządu, zalecamy kontakt z lokalnym biurem E+H lub wykorzystanie oprogramowania E+H Applicator wspomagającego projektowanie układów pomiarowych przepływu.

Przykłady (system metryczny):

| Średnica<br>rurociągu | Gaz             | Ciśnienie pracy | Temperatura | Maks. wartość<br>przepływu |
|-----------------------|-----------------|-----------------|-------------|----------------------------|
| DN                    |                 | bar a           | °C          | kg/h                       |
| 50                    | Powietrze       | 1               | 25          | 910                        |
| 50                    | Powietrze       | 3               | 25          | 3300                       |
| 50                    | CO <sub>2</sub> | 1               | 25          | 1300                       |
| 50                    | CO <sub>2</sub> | 3               | 25          | 3950                       |
| 50                    | Metan           | 1               | 25          | 795                        |
| 50                    | Metan           | 3               | 25          | 1500                       |

Przykłady (system calowy US):

| Średnica<br>rurociągu | Gaz             | Ciśnienie pracy | Temperatura | Maks. wartość<br>przepływu |
|-----------------------|-----------------|-----------------|-------------|----------------------------|
| DN                    |                 | psi a           | °F          | lb/h                       |
| 2"                    | Powietrze       | 14.7            | 77          | 2002                       |
| 2"                    | Powietrze       | 44.1            | 77          | 7260                       |
| 2"                    | CO <sub>2</sub> | 14.7            | 77          | 2860                       |
| 2"                    | CO <sub>2</sub> | 44.1            | 77          | 8690                       |
| 2"                    | Metan           | 14.7            | 77          | 1749                       |
| 2"                    | Metan           | 44.1            | 77          | 3300                       |

Sygnał wejściowy

Wejście statusu (wejście pomocnicze):

 $U=3\ldots 30$  V DC,  $R_i=3$  k $\Omega$ , separowane galwanicznie. poziom przełączania:  $\pm 3\ldots \pm 30$  V DC, niezależnie od polaryzacji.

#### 10.1.4 Wielkości wyjściowe

| Sygnały wyjściowe           | MODBUS RS485:                                                                                                    |  |  |  |  |  |
|-----------------------------|----------------------------------------------------------------------------------------------------|--|--|--|--|--|
|                             | <ul> <li>Funkcja stacji MODBUS: slave</li> <li>Zakres ustawień adresu: 1 247</li> <li>Wspierane kody funkcji: 03, 04, 06, 08, 16, 23</li> <li>Komunikaty rozgłoszeniowe (broadcast): wspierane dla kodów funkcji 06, 16, 23</li> <li>Warstwa fizyczna: interfejs RS485 zgodny ze standardem EIA/TIA-485</li> <li>Wspierane prędkości transmisji: 1200, 2400, 4800, 9600, 19200, 38400, 57600, 115200 Baud</li> <li>Typ transmisji: RTU lub ASCII</li> <li>Bit parzystości: BRAK, PARZYSTY, NIEPARZYSTY</li> <li>Czas odpowiedzi:<br/>Bezpośredni dostęp do danych = typowo 25 50 ms<br/>Bufor automatycznego przeszukiwania bloku danych (bufor autoskanowania) = typowo 3 5 ms</li> </ul> |  |  |  |  |  |
| Sygnalizacja usterki        | W przypadku wystąpienia błędu, zamiast wartości mierzonej na wyjściu wyprowadzany jest<br>parametr określany terminem NaN (not a number – nie liczba).                                                                                                    |  |  |  |  |  |
| Odcięcie niskich przepływów | Punkt odcięcia (zerowania) pomiaru przy niskich przepływach jest ustawiany płynnie.                                                                                                    |  |  |  |  |  |
| Separacja galwaniczna       | Wszystkie obwody wejść, wyjść i zasilania są między sobą separowane galwanicznie.                                                                                                    |  |  |  |  |  |

| Podłączenie elektryczne                    | $\rightarrow$ str. 29                                                                                                    |
|--------------------------------------------|----------------------------------------------------------------------------------------------------|
| Napięcie zasilające                        | 85 260 V AC, 45 65 Hz<br>20 55 V AC, 45 65 Hz<br>16 62 V DC                                                                                                    |
| Wprowadzenie przewodów                     | Przewody zasilające oraz przewody sygnałowe (wejścia / wyjścia):<br>Dławiki M20 x 1.5 (812 mm)<br>Gwinty wewnętrzne: <sup>1</sup> / <sub>2</sub> " NPT, G <sup>1</sup> / <sub>2</sub> "                                                                                                    |
|                                            | <ul> <li>Przewód łączący czujnik przepływu z przetwornikiem pomiarowym (wersja rozdzielna):</li> <li>Dławiki M20 x 1.5 (812 mm)</li> <li>Gwinty wewnętrzne: <sup>1</sup>/<sub>2</sub>" NPT, G <sup>1</sup>/<sub>2</sub>"</li> </ul>                                                                                                    |
| Parametry przewodów<br>(wersja rozdzielna) | patrz str. 32                                                                                                    |
| Pobór mocy                                 | AC: 85 260V = 18.2 W; 20 55V = 14 W; (łącznie z czujnikiem przepływu)<br>DC: <8 W (łącznie z czujnikiem przepływu)                                                                                                    |
| Zanik napięcia zasilającego                | <ul> <li>Awaria zasilania: zanik więcej niż jednego cyklu sieciowego</li> <li>Dane przetwornika zachowywane są w pamięci EEPROM/HistoROM T-DAT.</li> <li>Wszystkie dane czujnika pomiarowego (typ rury, średnica nominalna, numer seryjny, prostownica strumienia, punkt zerowy, itp.) przechowywane są w module HistoROM S-DAT. Moduł ten jest wymienny.</li> <li>Licznik zapamiętuje ostatnią wartość.</li> </ul> |
| Wyrównanie potencjałów                     | Poza podłączeniem przewodów uziemiających, żadne dodatkowe czynności nie są wymagane.<br>W przypadku stosowania przyrządów w strefach zagrożonych wybuchem: patrz Dokumentacja Ex.<br>10.1.6 Dokładność pomiaru                                                                                                    |
| Warunki odniesienia                        | <ul> <li>Akredytacja stanowiska kalibracyjnego wg ISO/IEC 17025</li> <li>Spójność pomiarowa z państwowymi wzorcami jednostek miar</li> <li>Temperatura stabilizowana z dokładnością ±0.5 °C</li> <li>Ciśnienie atmosferyczne</li> <li>Kontrolowana wilgotność</li> </ul>                                                                                                    |
| Maksymalny błąd pomiaru                    | Wersja kołnierzowa:<br>±1.5 % wartości wskazywanej dla przepływów od 20 % do 100 % zakresu maksymalnego<br>w warunkach odniesienia<br>±0.3 % zakresu maksymalnego dla przepływów od 1 % do 20 % zakresu maksymalnego<br>w warunkach odniesienia                                                                                                    |
|                                            | <i>Wersja zanurzeniowa:</i><br>±1.5 % wartości wskazywanej plus ±0.5 % zakresu maksymalnego                                                                                                    |
|                                            | <ul> <li>Wskazowka!</li> <li>Gazem stosowanym do kalibracji jest powietrze w warunkach odniesienia, przy w pełni rozwinię-<br/>tym profilu przepływu.</li> <li>Dokładność w punkcie pomiarowym zależy od warunków montażowych w instalacji procesowej.</li> </ul>                                                                                                    |
| Powtarzalność                              | 0.5 % dla prędkości przepływu powyżej 0.2 m/s                                                                                                    |
| Czas odpowiedzi                            | Czas, po którym sygnał wyjściowy osiąga 63 % wartości końcowej w odpowiedzi na skokową zmianę wartości przepływu (w obydwóch kierunkach): typowo < 2 s                                                                                                    |

### 10.1.5 Zasilanie

| Wskazówki montażowe                        | patrz str. 12                                                                                                    |
|--------------------------------------------|----------------------------------------------------------------------------------------------------|
| Odcinki dolotowe i wylotowe                | patrz str. 14                                                                                                    |
| Długość przewodu                           | Maks. 100 metrów (wersja rozdzielna)                                                                                                    |
| Ciśnienie w instalacji                     | patrz str. 22                                                                                                    |
|                                            | 10.1.8 Warunki pracy: środowisko                                                                                                    |
| Temperatura otoczenia                      | <ul> <li>-20+60 °C, opcjonalnie: -40+60 °C</li> <li>Wskazówka!</li> <li>Należy unikać montażu wystawiającego przetwornik na bezpośrednie działanie promieni słonecznych. Uwaga ta odnosi się szczególnie do ciepłych stref klimatycznych. (Opcjonalnie dostępna jest osłona pogodowa)</li> <li>Temperatury poniżej -20 °C mogą mieć ujemny wpływ na czytelność wskazań przyrządu.</li> </ul> |
| Temperatura składowania                    | -40 +80 °C (zalecana +20 °C)                                                                                                    |
| Stopień ochrony                            | IP 67 (NEMA 4X) dla czujnika i przetwornika                                                                                                    |
| Odporność na uderzenia                     | Zgodna z IEC 60068-2-31                                                                                                    |
| Odporność na drgania                       | Przyspieszenia do 1 g, 10150 Hz, zgodnie z IEC 60068–2–6                                                                                                    |
| Kompatybilność<br>elektromagnetyczna (EMC) | Zgodna z EN 61326 / A1 i zaleceniami NAMUR NE 21                                                                                                    |
|                                            | 10.1.9 Warunki pracy: proces                                                                                                    |
| Temperatura medium                         | Czujnik:                                                                                                    |
|                                            | t-mass F:                                                                                                    |
|                                            | −40 °C +100 °C                                                                                                    |
|                                            | t-mass I:                                                                                                    |
|                                            | −40 °C +130 °C                                                                                                    |
|                                            | Uszczelki:                                                                                                    |
|                                            | t-mass F:                                                                                                    |
|                                            | Viton –20°C +100°C<br>Kalrez –20°C +100°C<br>EPDM –40°C +100°C                                                                                                    |
|                                            | <i>t-mass I (uszczelki klejone):</i><br>Kalrez –20°C +130°C<br>Nitryl –35°C +130°C<br>EPDM –40°C +130°C                                                                                                    |

### 10.1.7 Warunki pracy: montaż

| –0.5 40 bar (wzgledne)                                                                                                    |                                                                                                    |                                                                                                    |                                                                                                    |                                                                                                    |                                                                                                    |                                                                                                    |
|----------------------------------------------------------------------------------------------------|----------------------------------------------------------------------------------------------------|----------------------------------------------------------------------------------------------------|----------------------------------------------------------------------------------------------------|----------------------------------------------------------------------------------------------------|----------------------------------------------------------------------------------------------------|----------------------------------------------------------------------------------------------------|
| ( 02 )                                                                                                    |                                                                                                    |                                                                                                    |                                                                                                    |                                                                                                    |                                                                                                    |                                                                                                    |
| t maga le                                                                                                    |                                                                                                    |                                                                                                    |                                                                                                    |                                                                                                    |                                                                                                    |                                                                                                    |
| l = 1/1285 I                                                                                                    |                                                                                                    |                                                                                                    |                                                                                                    |                                                                                                    |                                                                                                    |                                                                                                    |
| -0.5 20 bai (w2gięulie)                                                                                                    |                                                                                                    |                                                                                                    |                                                                                                    |                                                                                                    |                                                                                                    |                                                                                                    |
| patrz "Zakres pomiarowy" $\rightarrow$ str. 85                                                                                                    |                                                                                                    |                                                                                                    |                                                                                                    |                                                                                                    |                                                                                                    |                                                                                                    |
| maks. 2 mbar (bez prostownicy strumier                                                                                                    | nia)                                                                                                    |                                                                                                    |                                                                                                    |                                                                                                    |                                                                                                    |                                                                                                    |
| Diagramy zależności ciśnienie/temperat<br>w następującej dokumentacji:<br>• Karta katalogowa: Proline t-mass 65F,<br>• Karta katalogowa: Proline t-mass 65F, | ura dla przyłą<br>65I (TI069D<br>65I (TI069D                                                                                                    | ączy tech<br>9/06/pl)<br>9/06/ae)                                                                                                    | nnologiczr<br>, metryczn<br>, calowy                                                                                                    | nych znajo<br>ny system<br>(US) syste                                                                                                    | lują się<br>jednos<br>m jedno                                                                                                    | tek<br>ostek                                                                                                    |
| 10.1.10 Budowa mechaniczna                                                                                                    | 3                                                                                                    |                                                                                                    |                                                                                                    |                                                                                                    |                                                                                                    |                                                                                                    |
| Wymiary oraz długości zabudowy przetw<br>przepływomierza: TI069D/06/pl/                                                                                      | vornika i czu                                                                                                    | jnika po                                                                                                    | dane są w                                                                                                    | Karcie ka                                                                                                    | atalogov                                                                                                    | vej                                                                                                    |
| <ul> <li>Wersja kompaktowa: patrz tabela poni</li> </ul>                                                                                                    | żej                                                                                                    |                                                                                                    |                                                                                                    |                                                                                                    |                                                                                                    |                                                                                                    |
| <ul> <li>Wersja rozdzielna</li> <li>Czujnik: patrz tabela poniżej</li> <li>Obudowa naścienna: 5 kg</li> </ul>                                                |                                                                                                    |                                                                                                    |                                                                                                    |                                                                                                    |                                                                                                    |                                                                                                    |
| t-mass F / DN                                                                                                    | 15                                                                                                    | 25                                                                                                    | 40                                                                                                    | 50                                                                                                    | 80                                                                                                    | 100                                                                                                    |
| Wersja kompaktowa                                                                                                    | 7.5                                                                                                    | 8.0                                                                                                    | 12.5                                                                                                    | 12.5                                                                                                    | 18.7                                                                                                    | 27.9                                                                                                    |
| Wersja rozdzielna (tylko czujnik)                                                                                                    | 5.5                                                                                                    | 6.0                                                                                                    | 10.5                                                                                                    | 10.5                                                                                                    | 16.7                                                                                                    | 25.9                                                                                                    |
| t-mass I / długość czujnika                                                                                                    | 235                                                                                                    |                                                                                                    | 335                                                                                                    | 435                                                                                                    |                                                                                                    | 608                                                                                                    |
| Wersia kompaktowa                                                                                                    | 6.4                                                                                                    |                                                                                                    | 6.6                                                                                                    | 7.0                                                                                                    |                                                                                                    | 7.4                                                                                                    |
| Wersja rozdzielna (tylko czujnik)                                                                                                    | 4.4                                                                                                    |                                                                                                    | 4.6                                                                                                    | 5.0                                                                                                    |                                                                                                    | 5.4                                                                                                    |
| Wszystkie wartości masy podane są w [k<br>Wszystkie masy wersji kołnierzowych po<br>• Wersja kompaktowa: patrz tabela poni<br>• Wersja rozdzielna:           | g].<br>odane są dla o<br>żej                                                                                                    | czujnikó                                                                                                    | w z kołnie                                                                                                    | erzami wę                                                                                                    | g EN/D                                                                                                    | IN PN 40                                                                                                    |
| <ul> <li>Czujnik: patrz tabela poniżej</li> <li>Obudowa naścienna: 11 lb</li> </ul>                                                                          |                                                                                                    |                                                                                                    |                                                                                                    |                                                                                                    |                                                                                                    |                                                                                                    |
| t-mass F / DN [cale]                                                                                                    | <sup>1</sup> / <sub>2</sub> "                                                                                                    | 1"                                                                                                    | <b>1</b> <sup>1</sup> / <sub>2</sub> "                                                                                                    | 2"                                                                                                    | 3"                                                                                                    | 4"                                                                                                    |
| Wersja kompaktowa                                                                                                    | 16.5                                                                                                    | 17.6                                                                                                    | 27.5                                                                                                    | 27.5                                                                                                    | 41.2                                                                                                    | 61.5                                                                                                    |
| Wersja rozdzielna (tylko czujnik)                                                                                                    | 12.1                                                                                                    | 13.2                                                                                                    | 23.1                                                                                                    | 23.1                                                                                                    | 36.7                                                                                                    | 57.1                                                                                                    |
|                                                                                                    |                                                                                                    |                                                                                                    | 12.2"                                                                                                    | 171"                                                                                                    |                                                                                                    | 24.01                                                                                                    |
| t-mass I / długość czujnika [cale]                                                                                                    | 9.25"                                                                                                    |                                                                                                    | 13.4                                                                                                    |                                                                                                    |                                                                                                    | 24.0                                                                                                    |
| t-mass I / długość czujnika [cale]<br>Wersia kompaktowa                                                                                                    | 9.25                                                                                                    |                                                                                                    | 14.5                                                                                                    | 15.4                                                                                                    |                                                                                                    | <b>24.0</b> <sup></sup><br>16.3                                                                                                    |
|                                                                                                    | t-mass I:<br>-0.5 20 bar (względne)<br>patrz "Zakres pomiarowy" → str. 85<br>maks. 2 mbar (bez prostownicy strumier<br>Diagramy zależności ciśnienie/temperatuwnastępującej dokumentacji:<br>• Karta katalogowa: Proline t-mass 65F,<br>• Karta katalogowa: Proline t-mass 65F,<br>• Karta katalogowa: Proline t-mass 65F,<br>• Karta katalogowa: Proline t-mass 65F,<br>• Karta katalogowa: Proline t-mass 65F,<br>• Wymiary oraz długości zabudowy przetw<br>przepływomierza: TI069D/06/pl/<br>• Wersja kompaktowa: patrz tabela poni<br>• Wersja rozdzielna<br>Czujnik: patrz tabela poniżej<br>- Obudowa naścienna: 5 kg<br>• t-mass F / DN<br>Wersja kompaktowa<br>Wersja rozdzielna (tylko czujnik)<br>• Wersja kompaktowa<br>Wersja rozdzielna (tylko czujnik)<br>• Wszystkie wartości masy podane są w [k<br>Wszystkie masy wersji kołnierzowych po<br>• Wersja kompaktowa: patrz tabela poni<br>• Wersja rozdzielna:<br>- Czujnik: patrz tabela poniżej<br>- Obudowa naścienna: 11 lb<br>• t-mass F / DN [cale]<br>Wersja kompaktowa<br>Wersja rozdzielna (tylko czujnik) | t-mass I:<br>-0.5 20 bar (względne)<br>patrz "Zakres pomiarowy" → str. 85<br>maks. 2 mbar (bez prostownicy strumienia)<br>Diagramy zależności ciśnienie/temperatura dla przyła<br>w następującej dokumentacji:<br>• Karta katalogowa: Proline t-mass 65F, 65I (TI069D<br>• Karta katalogowa: Proline t-mass 65F, 65I (TI069D<br>• Karta katalogowa: Proline t-mass 65F, 65I (TI069D<br>• Karta katalogowa: Proline t-mass 65F, 65I (TI069D<br>• Karta katalogowa: Proline t-mass 65F, 65I (TI069D<br>• Warsja kompaktowa: patrz tabela poniżej<br>• Wersja kompaktowa: patrz tabela poniżej<br>• Wersja rozdzielna<br>Czujnik: patrz tabela poniżej<br>• Obudowa naścienna: 5 kg<br>$\frac{t-mass F / DN \qquad 15}{Wersja rozdzielna (tylko czujnik) \qquad 5.5}$<br>$\frac{t-mass I / długość czujnika \qquad 235}{Wersja rozdzielna (tylko czujnik) \qquad 4.4}$<br>Wszystkie wartości masy podane są w [kg].<br>Wszystkie masy wersji kołnierzowych podane są dla o<br>• Wersja kompaktowa: patrz tabela poniżej<br>• Wersja rozdzielna (tylko czujnik) & 4.4<br>Wszystkie masy wersji kołnierzowych podane są dla o<br>• Wersja kompaktowa: patrz tabela poniżej<br>• Wersja kompaktowa: patrz tabela poniżej<br>• Wersja rozdzielna (tylko czujnik) & 4.4<br>Wszystkie masy wersji kołnierzowych podane są dla o<br>• Wersja kompaktowa: patrz tabela poniżej<br>• Wersja rozdzielna:<br>• Czujnik: patrz tabela poniżej<br>• Obudowa naścienna: 11 lb<br>t-mass F / DN [cale] & 1/2" Wersja rozdzielna (tylko czujnik) & 12.1 | t-mass I:<br>-0.5 20 bar (względne)<br>patrz "Zakres pomiarowy" → str. 85<br>maks. 2 mbar (bez prostownicy strumienia)<br>Diagramy zależności ciśnienie/temperatura dla przyłączy tech<br>w następującej dokumentacji:<br>• Karta katalogowa: Proline t-mass 65F, 65I (TI069D/06/pl)<br>• Karta katalogowa: Proline t-mass 65F, 65I (TI069D/06/ae)<br><b>10.1.10 Budowa mechaniczna</b><br>Wymiary oraz długości zabudowy przetwornika i czujnika po-<br>przepływomierza: TI069D/06/pl/<br>• Wersja kompaktowa: patrz tabela poniżej<br>• Wersja rozdzielna<br>Czujnik: patrz tabela poniżej<br>• Obudowa naścienna: 5 kg<br>$\overline{\text{tmass F / DN}}$ 15 25<br>Wersja rozdzielna (tyłko czujnik) 5.5 6.0<br>$\overline{\text{tmass I / długość czujnika}}$ 235<br>Wersja rozdzielna (tyłko czujnik) 4.4<br>Wszystkie wartości masy podane są w [kg].<br>Wszystkie wartości masy podane są w [kg].<br>Wszystkie masy wersji kołnierzowych podane są dla czujnikó<br>• Wersja kompaktowa: patrz tabela poniżej<br>• Obudowa naścienna: 11 lb<br>$\overline{\text{tmass F / DN [cale]}}$ 1/2.1 13.2 | t-mass I:<br>-0.5 20 bar (względne)<br>patrz "Zakres pomiarowy" → str. 85<br>maks. 2 mbar (bez prostownicy strumienia)<br>Diagramy zależności ciśnienie/temperatura dla przyłączy technologiczi<br>w następującej dokumentacji:<br>• Karta katalogowa: Proline t-mass 65F, 65I (TI069D/06/pl), metrycz<br>• Karta katalogowa: Proline t-mass 65F, 65I (TI069D/06/ae), calowy<br><b>10.1.10 Budowa mechaniczna</b><br>Wymiary oraz długości zabudowy przetwornika i czujnika podane są w<br>przepływomierza: TI069D/06/pl/<br>• Wersja kompaktowa: patrz tabela poniżej<br>• Wersja rozdzielna<br>Czujnik: patrz tabela poniżej<br>• Obudowa naścienna: 5 kg<br>$\frac{t-mass F / DN}{25 6.0 10.5}$<br>$\frac{t-mass I / długość czujnika}{235 335}$<br>$\frac{235}{0.0 10.5}$<br>$\frac{t-mass I / długość czujnika}{235 335}$<br>Wersja kompaktowa<br>6.4 6.6<br>Wersja kompaktowa<br>6.4 6.6<br>Wersja kompaktowa<br>0.4 4.4 4.6<br>Wszystkie wartości masy podane są w [kg].<br>Wszystkie wartości masy podane są w [kg].<br>Wszystkie wartości masy podane są w [kg].<br>Wszystkie masy wersji kołnierzowych podane są dla czujników z kołnie<br>• Wersja kompaktowa: patrz tabela poniżej<br>• Obudowa naścienna: 11 lb<br>t-mass F / DN [cale] 1/2" 1/2" 1/2" 1/2" Wersja rozdzielna (tylko czujnik) 12.1 13.2 23.1 | <i>t-mass I:</i><br>-0.5 20 bar (względne)<br>patrz "Zakres pomiarowy" → str. 85<br>maks. 2 mbar (bez prostownicy strumienia)<br>Diagramy zależności ciśnienie/temperatura dla przyłączy technologicznych znajc<br>w następującej dokumentacji:<br>• Karta katalogowa: Proline t-mass ó5F, ó5I (TI069D/06/pl), metryczny system<br>• Karta katalogowa: Proline t-mass ó5F, ó5I (TI069D/06/ae), calowy (US) syste<br><b>10.1.10 Budowa mechaniczna</b><br>Wymiary oraz długości zabudowy przetwornika i czujnika podane są w Karcie ka<br>przepływomierza: TI069D/06/pl/<br>• Wersja kompaktowa: patrz tabela poniżej<br>• Obudowa naścienna: 5 kg<br><u>temass F / DN</u> <u>15</u> <u>25</u> <u>40</u> <u>50</u><br><u>wersja rozdzielna</u><br>Czujnik: patrz tabela poniżej<br>• Obudowa naścienna: 5 kg<br><u>temass I / długośc czujnika</u> <u>7.5</u> <u>8.0</u> <u>12.5</u> <u>12.5</u><br><u>wersja rozdzielna (tylko czujnik)</u> <u>4.4</u> <u>4.6</u> <u>5.0</u><br>Wszystkie wartości masy podane są w [kg].<br>Wszystkie masy wersji kołnierzowych podane są dla czujników z kołnierzami wg<br>• Wersja kompaktowa: patrz tabela poniżej<br>• Obudowa naścienna: 11 lb<br><u>temass F / DN [cale] t/z" 1" 1/2" 2"</u><br><u>Wersja rozdzielna</u><br>• Obudowa naścienna: 11 lb | t-mass I:<br>-0.5 20 bar (względne)<br>patrz "Zakres pomiarowy" → str. 85<br>maks. 2 mbar (bez prostownicy strumienia)<br>Diagramy zależności ciśnienie/temperatura dla przyłączy technologicznych znajdują się<br>w następującej dokumentacji:<br>• Karta katalogowa: Proline t-mass 65F, 651 (T1069D/06/pl), metryczny system jednos<br>• Karta katalogowa: Proline t-mass 65F, 651 (T1069D/06/pl), metryczny system jednos<br>• Karta katalogowa: Proline t-mass 65F, 651 (T1069D/06/pl), metryczny system jednos<br>• Karta katalogowa: Proline t-mass 65F, 651 (T1069D/06/pl), metryczny system jednos<br>• Karta katalogowa: Proline t-mass 65F, 651 (T1069D/06/pl), metryczny system jednos<br>• Karta katalogowa: patrz tabela poniżej<br>• Wersja kompaktowa: patrz tabela poniżej<br>• Obudowa naścienna: 5 kg<br>$\frac{\text{temass F / DN}}{\text{termass F / DN}}$ $\frac{15}{25}$ $\frac{25}{40}$ $\frac{50}{10.5}$ $\frac{80}{10.5}$<br>$\frac{12.5}{10.5}$ $\frac{12.5}{10.7}$ $\frac{17.0}{10.5}$ $\frac{12.5}{10.7}$<br>$\frac{\text{temass I / długość czujnika}}{10.5}$ $\frac{235}{5.5}$ $\frac{335}{435}$<br>$\frac{435}{10.7}$<br>Wersja kompaktowa<br>$\frac{0.4}{0.6}$ $\frac{7.0}{7.0}$<br>$\frac{10}{\text{Wersja rozdzielna}}$<br>$\frac{10}{1000000000000000000000000000000000$ |

Wszystkie wartości masy podane są w [funtach]. Wszystkie masy wersji kołnierzowych podane są dla czujników z kołnierzami Cl 150.

#### Materiał

#### Obudowa przetwornika:

- Obudowa kompaktowa: odlew aluminiowy lakierowany proszkowo
- Obudowa naścienna: odlew aluminiowy lakierowany proszkowo
- Obudowa obiektowa: odlew aluminiowy lakierowany proszkowo

#### Obudowa przedziału podłączeniowego, obudowa czujnika (wersja rozdzielna):

Odlew aluminiowy lakierowany proszkowo

#### Czujnik t-mass F:

#### Korpus przepływomierza:

- DN 15 ... 25: odlew ze stali kwasoodpornej CF3M-A351
- DN 40 ... 100: stal kwasoodporna 1.4404 wg EN10216-5 i 316/316L wg A312

#### Kołnierze (przyłącza procesowe):

wg EN 1092-1 (DIN 2501/DIN 2512N) / ANSI B16.5 / JIS B2238
 → stal kwasoodporna 1.4404 wg EN 10222-5 i 316L/316 wg A182

#### Obudowa czujników temperatury:

- stal kwasoodporna 1.4404 wg EN10272 i 316L wg A479
- Alloy C22 i UNS N06022 wg B574

#### Czujniki temperatury:

- stal kwasoodporna 1.4404 wg EN10217-7 / 316L wg A249 lub
- stal kwasoodporna 1.4404 wg EN 10216-5 / 316L wg A213
- Alloy C22 i UNS N06022 wg B626

Uszczelki czujników (pierścienie o-ring):

EPDM, Kalrez, Viton

#### Czujnik t-mass I:

#### Sonda zanurzeniowa:

Długość czujnika: 235, 335, 435, 608: stal kwasoodporna 1.4404 wg EN 10216-5 i 316/316L wg A312

Obudowa czujników temperatury:

- stal kwasoodporna 1.4404 wg EN10272 i 316L wg A479
- Alloy C22 i UNS N06022 wg B574

#### Czujniki temperatury:

- stal kwasoodporna 1.4404 wg EN10217-7 / 316L wg A249 lub
- stal kwasoodporna 1.4404 wg EN 10216-5 / 316L wg A213
- Alloy C22 i UNS N06022 wg B626

#### *Przyłącze zaciskowe:*

stal kwasoodporna 1.4404 wg EN 10272 i 316/316L wg A479

Uszczelka przyłącza zaciskowego:

PEEK

|                  | <i>Uszczelki klejone:</i><br>EPDM, Kalrez, Nitryl (warga uszczelniająca)<br>316/316L (metalowy pierścień zewnętrzny)                                                                                                    |
|------------------|----------------------------------------------------------------------------------------------------|
|                  | Niskociśnieniowe przyłącze z wbudowanym zaworem odcinającym (dla wersji zanurzeniowej):                                                                                                    |
|                  | <i>Dolna część króćca:</i><br>stal kwasoodporna 1.4404 wg EN 10272 i 316/316L wg A479                                                                                                    |
|                  | <i>Górna część króćca:</i><br>stal kwasoodporna 1.4404 wg EN 10216–5 i 316/316L wg A312                                                                                                    |
|                  | <i>Zawór kulowy:</i><br>stal kwasoodporna 1.4408 wg EN 10213-4 i CF8M                                                                                                    |
|                  | <i>Uszczelka:</i><br>PTFE                                                                                                    |
|                  | 10.1.11 Interfejs użytkownika                                                                                                    |
| Wskaźnik         | <ul> <li>Ciekłokrystaliczny, podświetlany, dwuwierszowy, 16 znaków w wierszu</li> <li>W zależności od zaprogramowania wskazuje wartości mierzone i status przyrządu</li> <li>Temperatury poniżej –20 °C mogą mieć ujemny wpływ na czytelność wskazań przyrządu.</li> </ul> |
| Elementy obsługi | <ul> <li>Obsługa lokalna za pomocą trzech przycisków (–, +, E)</li> <li>Funkcja SZYBKA KONFIGURACJA umożliwiająca szybkie i łatwe zaprogramowanie przetwornika</li> </ul>                                                                                                  |
| Języki dialogowe | English, Deutsch, Francais, Espanol, Italiano, Nederlands, Norsk, Svenska, Suomi, Portugues,<br>Polski, Cesky                                                                                                    |
| Zdalna obsługa   | Obsługa za pomocą protokołu MODBUS R485                                                                                                    |

#### 10.1.12 Certyfikaty i dopuszczenia

#### Dopuszczenia Ex

Informacje na temat aktualnie dostępnych wersji do pracy w strefach zagrożonych wybuchem (ATEX, FM, CSA) można uzyskać w biurach Endress+Hauser. Informacje dotyczące eksploatacji przyrządów w strefach zagrożonych wybuchem znajdują się w odrębnej dokumentacji.

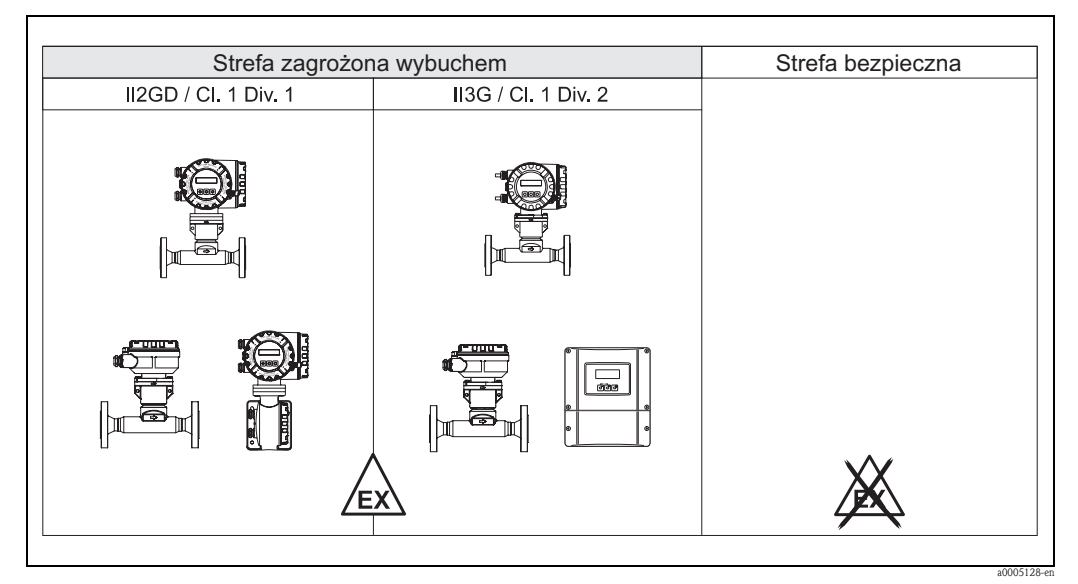

Rys. 46: Przykłady wykonań z dopuszczeniem do pracy w strefach zagrożonych wybuchem (przykład dla t-mass 65F)

| MODBUS RS485              | Przepływomierz spełnia wszystkie wymagania testu zgodności z protokołem MODBUS/TCP oraz zgodny jest ze specyfikacją "MODBUS/TCP Conformance Test Policy, Version 2.0". Pozytywnie przeszedł wszystkie procedury kontrolne, został zarejestrowany i uzyskał świadectwo "MODBUS/TCP Conformance Test Laboratory" University of Michigan.                                                                                                    |
|---------------------------|----------------------------------------------------------------------------------------------------|
| Dyrektywa ciśnieniowa PED | Przepływomierze o średnicy nominalnej mniejszej lub równej DN 25 podlegają pod Artykuł 3(3)<br>Dyrektywy 97/23/EC (PED). Dla większych średnic dostępne są przyrządy spełniające wymagania<br>Kategorii III (w zależności od ciśnienia pracy i rodzaju medium).                                                                                                    |
| Znak CE                   | Umieszczając na przyrządzie znak CE, Endress+Hauser potwierdza, że przyrząd spełnia wszystkie stosowne wymagania Unii Europejskiej.                                                                                                    |
| Znak C-tick               | Przepływomierz spełnia wymagania dotyczące kompatybilności elektromagnetycznej określone przez Australian Communications and Media Authority (ACMA).                                                                                                    |
| Inne normy i zalecenia    | EN 60529:<br>Stopnie ochrony obudów (kody IP).<br>EN 61010-1<br>Metody zabezpieczeń przyrządów elektrycznych przeznaczonych do pomiarów, sterowania,<br>regulacji i procedur laboratoryjnych.<br>EN 61326/A1 (IEC 1326)<br>"Emisja zakłóceń zgodna z wymogami dla Klasy A". Kompatybilność elektromagnetyczna<br>(wymagania EMC).<br>NAMUR NE 21:<br>Kompatybilność elektromagnetyczna (EMC) przemysłowych urządzeń pomiarowych<br>i laboratoryjnych.<br>NAMUR NE 53:<br>Standaryzacja oprogramowania urządzeń obiektowych i cyfrowych przetworników sygnałów<br>pomiarowych. |

#### 10.1.13 Kody zamówieniowe

Na życzenie, pracownicy Endress+Hauser przedstawią kody zamówieniowe interesujących Państwa przyrządów.

### 10.1.14 Akcesoria

Dla przetwornika jak i czujnika pomiarowego dostępne są różnorodne akcesoria, które można zamówić w Endress+Hauser oddzielnie  $\rightarrow$  str. 66.

Szczegółowe informacje dotyczące kodów zamówieniowych wymaganych akcesoriów można uzyskać w lokalnym oddziale E+H.

### 10.1.15 Dokumentacja uzupełniająca

□Karta katalogowa t-mass 65F, 65I (TI069D/06/pl)

□Opis funkcji t-mass 65 (BA116D/06/pl)

Dokumentacja Ex dla wersji z dopuszczeniem: ATEX, FM, CSA

### Indeks

### ۸

| A                                                        |
|----------------------------------------------------------|
| Adres rejestru                                           |
| Adres urządzenia                                         |
| Adresowanie                                              |
| Akcesoria                                                |
| Applicator (oprogramowanie wspomagające dobór            |
| i projektowanie układów pomiarowych przepływu) 67        |
| В                                                        |
| Bezpieczeństwo użytkowania 6                             |
| Bezpiecznik, wymiana                                     |
| Bład procesowy                                           |
| Definicja                                                |
| Bład systemowy                                           |
| Definicia                                                |
| Błedy procesowe bez komunikatów                          |
| Błedy przyrzadu                                          |
| Budowa mechaniczna                                       |
| Bufor autoskanowania                                     |
|                                                          |
| C                                                        |
| Certyfikaty 10, 93                                       |
| Ciśnienie nominalne                                      |
| Ciśnienie robocze 59                                     |
| Ciśnienie w instalacji                                   |
| Czas odpowiedzi                                          |
| Części zamienne                                          |
| Czyszczenie rury pomiarowej                              |
| Czyszczenie zewnętrzne 65                                |
| D                                                        |
| Dane techniczne 85                                       |
| Dahle termitezite                                        |
| Demontoż króśco 22                                       |
| Demoniaz Nocca                                           |
| Diugost pizewouow (weisja iozuziellia) 09                |
| Dokiduliose polilidiu<br>Datur "Malaymalay blad namiawy" |
| r auz iviansyllially piąu pollilalu<br>Dokumontocio Ev   |
| Donuszczonia 10.02                                       |
| Dopuszczelila 10, 93                                     |
| Dopuszczenia ex                                          |

### Dyrektywa ciśnieniowa PED ...... 93 Ε

### F

| =                               |   |
|---------------------------------|---|
| FieldCare                       | 3 |
| Fieldcheck (tester/symulator)62 | 7 |
| Funkcje                         | 8 |
| Funkcje, grupy funkcji          | 8 |
| Funkcje przyrządu               |   |
|                                 |   |

Patrz podręcznik "Opis funkcji przyrządu"

### G

| Głębokość zanurzenia (wersja zanurzeniowa) | 18 |
|--------------------------------------------|----|
| Grupy funkcji                              | 38 |
| Grupy językowe                             | 92 |
|                                            |    |

### T

| 1                                        |    |
|------------------------------------------|----|
| Ilość zapisów możliwych w pamięci EEPROM | 45 |
| Izolacja termiczna                       | 24 |

### K

| Kalibracja<br>Kalibracja lokalna             |
|----------------------------------------------|
| Wersja w obudowie naściennej                 |
| Wersja w obudowie obiektowej 78, 82          |
| Kierunek przepływu 17                        |
| Kod dostępu (matryca funkcji)                |
| Kod funkcji                                  |
| Kod zamówieniowy                             |
| Akcesoria                                    |
| Czujnik 8                                    |
| Przetwornik pomiarowy7                       |
| Kody zamówieniowe 94                         |
| Kompensacja ciśnienia 23                     |
| Komunikacja master/slave 42                  |
| Komunikat rozgłoszeniowy 42                  |
| Komunikaty błędów                            |
| Błędy systemowe (błędy przyrządu) 69         |
| Typy komunikatów błędów 40                   |
| Komunikaty błędów (MODBUS) 48                |
| Komunikaty błędów systemowych 69             |
| Konserwacja                                  |
| Kontrola funkcjonalna                        |
| Kontrola po wykonaniu montażu (wykaz działań |
| kontrolnych)                                 |
| Kontrola po wykonaniu podłaczeń              |
| Kopiowanie parametrów                        |
| Króciec montażowy                            |
| Króciec z wbudowanym zaworem odcinajacym     |
| (dla aplikacij niskociśnieniowych)           |
| Demontaż                                     |
| Montaż                                       |
| Króciec z włudowanym zaworem odcinającym     |
| (dla aplikacii wysokociśnieniowych)          |
|                                              |
| L                                            |

| Licznik | 7 | 7 | ' | ' | 1 | ' | 7 | / | , |  |  | • | • |  |  |  | • | • | • | • | • | , |  |  |  |  |  |  | • | • | • | • | • | • | • | • | • | • | • | • | • | • | • |  |  |  |  |  |  |  |  |  |  |  |  |  |  |  |  |  |  |  |  |  |  |  |  |  |  |  |  |  |  |  |  |  |  |  |  |  |  |  |  |  |  |  |  |  |  |  |  |  |  |  |  |  |  |  |  |  |  |  |  |  |  |  |  |  |  |  |  |  |  |  |  |  | • | • | • | • | • | • |  |  | • | • | • |  |  | • | • |  | • |  |  | • |  | • |  | • |  | • |  |  | • |  |
|---------|---|---|---|---|---|---|---|---|---|--|--|---|---|--|--|--|---|---|---|---|---|---|--|--|--|--|--|--|---|---|---|---|---|---|---|---|---|---|---|---|---|---|---|--|--|--|--|--|--|--|--|--|--|--|--|--|--|--|--|--|--|--|--|--|--|--|--|--|--|--|--|--|--|--|--|--|--|--|--|--|--|--|--|--|--|--|--|--|--|--|--|--|--|--|--|--|--|--|--|--|--|--|--|--|--|--|--|--|--|--|--|--|--|--|--|--|---|---|---|---|---|---|--|--|---|---|---|--|--|---|---|--|---|--|--|---|--|---|--|---|--|---|--|--|---|--|
|---------|---|---|---|---|---|---|---|---|---|--|--|---|---|--|--|--|---|---|---|---|---|---|--|--|--|--|--|--|---|---|---|---|---|---|---|---|---|---|---|---|---|---|---|--|--|--|--|--|--|--|--|--|--|--|--|--|--|--|--|--|--|--|--|--|--|--|--|--|--|--|--|--|--|--|--|--|--|--|--|--|--|--|--|--|--|--|--|--|--|--|--|--|--|--|--|--|--|--|--|--|--|--|--|--|--|--|--|--|--|--|--|--|--|--|--|--|---|---|---|---|---|---|--|--|---|---|---|--|--|---|---|--|---|--|--|---|--|---|--|---|--|---|--|--|---|--|

|                                               | interv                                     |
|-----------------------------------------------|--------------------------------------------|
| Μ                                             | P                                          |
| Maksymalny błąd pomiaru                       | Parametry przewodów (wersja rozdzielna) 32 |
| Masa                                          | Pobór mocy                                 |
| Materiał                                      | Podłączenie elektryczne                    |
| Matryca funkcji (Skrócona instrukcja obsługi) | Parametry przewodów (wersja rozdzielna) 32 |
| Mieszanka gazów                               | Stopień ochrony 34                         |

Przetwornik pomiarowy

| Matryca funkcji (Skrócona instrukcja obsługi) 38  |  |  |
|---------------------------------------------------|--|--|
| Mieszanka gazów 5                                 |  |  |
| MODBUS RS485                                      |  |  |
| Adres rejestru                                    |  |  |
| Architektura systemu                              |  |  |
| Bufor autoskanowania                              |  |  |
| Czasy odpowiedzi 46.50                            |  |  |
| Dane techniczne                                   |  |  |
| Iednostki Master/Slave                            |  |  |
| Kod funkcii                                       |  |  |
| Komunikaty błedów                                 |  |  |
| Lista skanowania                                  |  |  |
| Maks. ilość cykli zapisów                         |  |  |
| Sekwencja transmitowanych bajtów                  |  |  |
| Specyfikacja przewodów                            |  |  |
| Technologia                                       |  |  |
| Telegram                                          |  |  |
| Typy danych                                       |  |  |
| Zasada adresowania                                |  |  |
| Montaż                                            |  |  |
| Montaż czujnika                                   |  |  |
| Patrz: Warunki montażowe                          |  |  |
| Montaż czujnika zanurzeniowego w króćcu z zaworem |  |  |
| odcinającym                                       |  |  |
| Montaż obudowy naściennej przetwornika 25         |  |  |

### Ν

| Napięcie zasilające |
|---------------------|
| Naprawa             |
| Normy i zalecenia   |
| Numer seryjny       |

### 0

| Obsługa                            |
|------------------------------------|
| FieldCare                          |
| Matryca funkcji 38                 |
| ToF Tool – Fieldtool Package       |
| Wskaźnik i elementy obsługi        |
| Obudowa naścienna, montaż 25       |
| Obudowa obiektowa                  |
| Odbiór dostawy 11                  |
| Odcięcie niskich przepływów        |
| Odcinki dolotowe i wylotowe 14, 89 |
| Odporność na drgania               |
| Odporność na uderzenia             |
| Ogrzewanie                         |
| Oprogramowanie                     |
| Oprogramowanie urządzenia 57       |
| Weryfikacja                        |
| Wskazanie wersji                   |
| Oznaczenie przyrządu               |
| Oznaczenie zacisków                |
|                                    |

| S-DAT (HistoROM)                                   |
|----------------------------------------------------|
| Sekwencja transmitowanych bajtów 47                |
| Separacja galwaniczna                              |
| Składowanie 11                                     |
| Specyfikacja przewodów                             |
| MODBUS RS485 29                                    |
| Sprzętowa ochrona zapisu 54                        |
| Sterowniki przyrządu 53                            |
| Stopień ochrony                                    |
| Straty ciśnienia (wzory obliczeniowe, diagramy) 90 |
| Strefa zagrożona wybuchem 93                       |
| Substancje niebezpieczne 6, 84                     |
| Sygnalizacja usterki                               |
| Sygnał wejściowy                                   |
| Symbole dotyczące bezpieczeństwa                   |
| Symbole informacyjne                               |
| SZYBKA KONFIGURACIA - UAKTYWNIENIE 58              |

### Т

S

| 1                                            |
|----------------------------------------------|
| T-DAT                                        |
| Zapis/Odczyt 62                              |
| Tabliczka znamionowa                         |
| czujnika                                     |
| przedziału podłączeniowego                   |
| przetwornika 7                               |
| Temperatura                                  |
| gazu                                         |
| medium                                       |
| otoczenia                                    |
| składowania                                  |
| Terminator magistrali 56                     |
| ToF Tool - Fieldtool Package 53, 67          |
| Transportowanie czujnika 11                  |
| Tryb programowania                           |
| Udostępnianie                                |
| Typy błędów (błędy systemowe i procesowe) 40 |
| Typy danych 46                               |
|                                              |

Wersja rozdzielna ..... 31 Pozycja HOME (tryb pracy)..... 37 Pozycja pracy ..... 13 Prostownica strumienia..... 16 

Montaż obudowy naściennej przetwornika ..... 25 Obracanie aluminiowej obudowy obiektowej ..... 25 Podłączenie elektryczne ..... 31, 33

| U                                                         |
|-----------------------------------------------------------|
| Układ pomiarowy                                           |
| Ustawianie zera                                           |
| Ustawienia wstępne                                        |
| Ustawienia aktualne                                       |
| Ustawienia fabryczne                                      |
| Usuwanie przyrządu                                        |
| Uszczelki                                                 |
| Temperatura medium                                        |
| Wymiana, uszczelki zamienne                               |
| Uziemienie                                                |
|                                                           |
| W                                                         |
| Wartości mierzone                                         |
| Wartości przepływów                                       |
| Patrz: Zakres pomiarowy                                   |
| Warunki montażowe                                         |
| Wymiary montażowe 12                                      |
| Warunki procesowe                                         |
| Wejście statusu                                           |
| Dane techniczne                                           |
| Wersja rozdzielna (w obudowie naściennej)                 |
| Wersja zanurzeniowa                                       |
| Głębokość zanurzenia                                      |
| Montaż                                                    |
| Właściwości gazu                                          |
| Wprowadzenie przewodów                                    |
| Dane techniczne                                           |
| Stopień ochrony                                           |
| Wskazówki dotyczące bezpieczeństwa                        |
| Wskazówki montażowe                                       |
| Wskaźnik lokalny                                          |
| Obracanie wskaźnika                                       |
| Wskaźnik i elementy obsługi                               |
| Wykrywanie i usuwanie usterek                             |
| Wymagania dotyczące zabudowy w instalacji rurociagowej 12 |
| Wymiana                                                   |
| ,<br>kart modułu elektroniki                              |
| uszczelek                                                 |
| Wymiary                                                   |
| 1                                                         |

### Ζ

| Zakres pomiarowy                  |
|-----------------------------------|
| Zasada pomiaru                    |
| Zasilanie (napięcie zasilające)   |
| Zastosowanie                      |
| Zastrzeżone znaki towarowe10      |
| Zawór kulowy                      |
| Zdalna obsługa                    |
| Znak CE (deklaracja zgodności) 10 |
| Zwrot przyrządu                   |
|                                   |

# **Declaration of Contamination** Deklaracja dotycząca skażenia

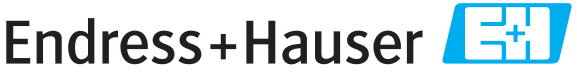

People for Process Automation

# Because of legal regulations and for the safety of our employees and operating equipment, we need the "declaration of contamination", with your signature, before your order can be handled. Please make absolutely sure to include it with the shipping documents, or – even better – attach it to the outside of the packaging.

Z uwagi na ustalenia prawne oraz bezpieczeństwo naszych pracowników i wyposażenia, warunkiem koniecznym przystąpienia do realizacji Państwa zamówienia jest dostarczenie niniejszej "Deklaracji dotyczącej skażenia", potwierdzonej Państwa podpisem. Bezwzględnie prosimy o załączenie deklaracji do dokumentów przewozowych lub przymocowanie jej na zewnątrz opakowania przesyłki (zalecane).

| Type of instrum<br>Typ urządzenia                                                                              | ent / sensor<br>/ czujnika         |                            |                           |                           |                    | Serial n<br>Numer      | umber<br>seryjny                                |                  |                          |
|----------------------------------------------------------------------------------------------------|------------------------------------|----------------------------|---------------------------|---------------------------|--------------------|------------------------|-------------------------------------------------|------------------|--------------------------|
| Process data/Dane procesowe                                                                                    |                                    | Temperature / Temperatura  |                           | [°C] Pressure / Ciśnienie |                    |                        |                                                 | [Pa]             |                          |
|                                                                                                    |                                    | Conductivity / Przewodność |                           | [S] Viscosity / Lepkość   |                    |                        | [mm²/s]                                         |                  |                          |
| Medium and wa<br>Medium i ostrze                                                                               | arnings<br>eżenia                  |                            |                           |                           |                    | A                      | $\land$                                         | $\wedge$         | ()                       |
|                                                                                                    | Medium /concent<br>Medium /koncent | tration<br>itracja         | Identification<br>CAS No. | flammable<br>łatwopalne   | toxic<br>toksyczne | corrosive<br>korozyjne | harmful/<br>irritant<br>szkodliwe/<br>drażniące | other *<br>inne* | harmless<br>nieszkodliwe |
| Process<br>medium<br>Medium<br>procesowe<br>Medium for<br>process cleaning<br>Stodek czyszczacy                |                                    |                            |                           |                           |                    |                        |                                                 |                  |                          |
| stotek czyszczący<br>stos. w procesie<br>Returned part<br>cleaned with<br>Zwracany element<br>czyszcz. za pom. |                                    |                            |                           |                           |                    |                        |                                                 |                  |                          |

\* explosive; oxidising; dangerous for the environment; biological risk; radioactive

\* wybuchowe; utleniające; niebezpieczne dla środowiska; zagrożenie biologiczne; radioaktywne Please tick should one of the above be applicable, include security sheet and, if necessary, special handling instructions.

Prosimy o zaznaczenie stosownych symboli oraz załączenie karty charakterystyki bezpieczeństwa i w razie potrzeby specjalnej instrukcji obsługi.

#### Reason for return / Przyczyna zwrotu

#### Company data /Dane firmy

| Company /Firma  | Contact person / Osoba kontaktowa |
|-----------------|-----------------------------------|
|                 | Department / Dział                |
| Address / Adres | Phone number/ Telefon             |
|                 | Fax / E-Mail                      |
|                 | Your order No. / Nr zamówienia    |

We hereby certify that the returned parts have been carefully cleaned. To the best of our knowledge they are free from any residues in dangerous quantities.

Niniejszym potwierdzamy, że zwracane części zostały dokładnie oczyszczone. Zgodnie z naszą wiedzą nie zawierają one żadnych pozostałości w ilości, która mogłaby stanowić jakiekolwiek zagrożenie.

#### Polska

Biuro Centralne Endress+Hauser Polska Spółka z o.o. ul. Piłsudskiego 49-57 50-032 Wrocław tel. (71) 780 37 00 fax (71) 780 37 60 e-mail info@pl.endress.com http://www.pl.endress.com Oddział Gdańsk Endress+Hauser Polska Spółka z o.o. ul. Szafarnia 10 80-755 Gdańsk tel. (58) 346 35 15 fax (58) 346 35 09

Oddział Gliwice Endress+Hauser Polska Spółka z o.o. ul. Łużycka 16 44-100 Gliwice tel. (32) 237 44 02 (32) 237 44 83 fax (32) 237 41 38

Oddział Poznań Endress+Hauser Polska Spółka z o.o. ul. Staszica 2/4 60–527 Poznań tel. (61) 842 03 77 fax (61) 847 03 11

Oddział Rzeszów Endress+Hauser Polska Spółka z o.o. ul. Hanasiewicza 19 35-103 Rzeszów tel. (17) 854 71 32 fax (17) 854 71 33.

Oddział Warszawa Endress+Hauser Polska Spółka z o.o. ul. Mszczonowska 7 Janki k/Warszawy 05-090 Raszyn tel. (22) 720 10 90 fax (22) 720 10 85

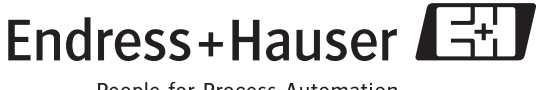

People for Process Automation